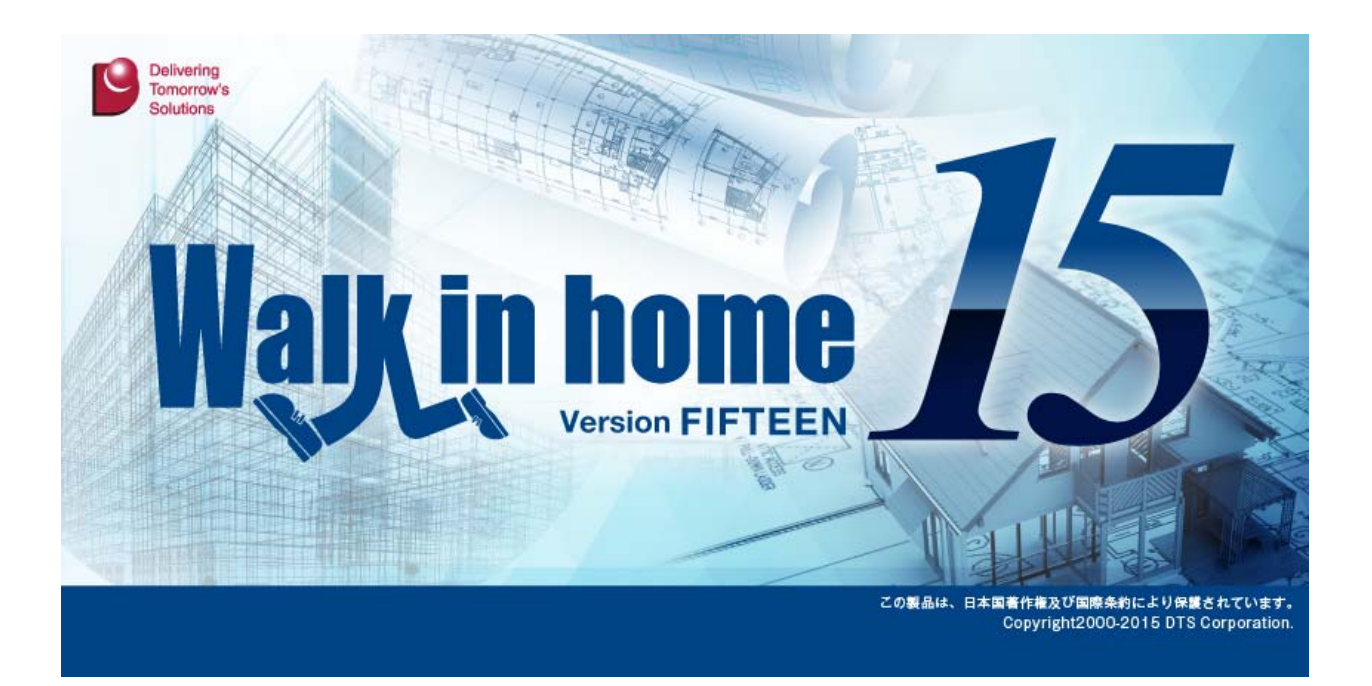

## Walk in home 15 Rel1.00

# 新機能概要

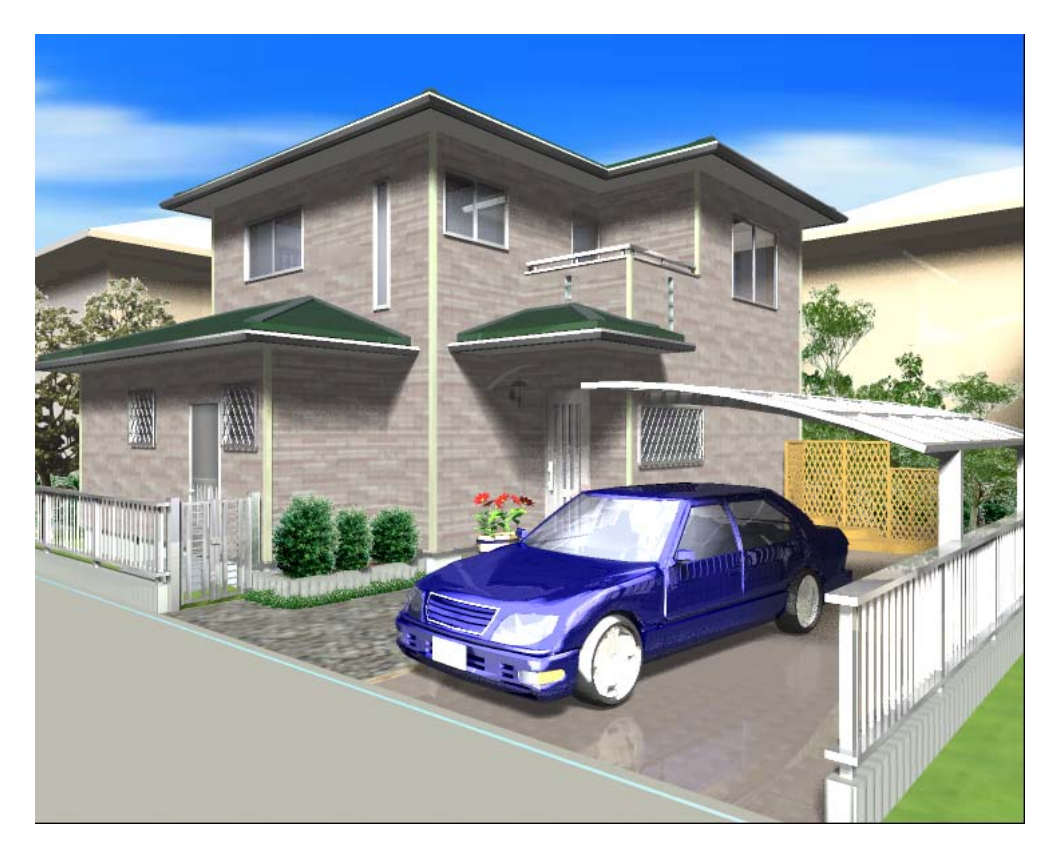

平成27年 4月 1日

(株) DTS

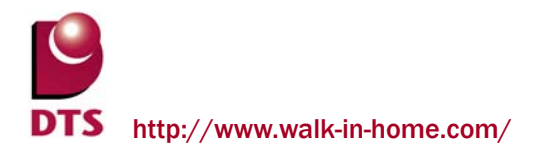

## 目 次

| 1. 全般                                                                         | 5           |
|-------------------------------------------------------------------------------|-------------|
| 1-1. 一括 Web パック機能の追加<br>1-2. 要素線データの管理・更新方法の追加<br>1-3. スタイル、素材変更をショートカット定義に追加 | 5<br>6<br>7 |
| 2. 平面入力の機能追加                                                                  | 8           |
| 2-1. シンボル要素の表示順序指定機能の拡張<br>2-2. ソーラーパネルの機能追加                                  | 8           |
| 2-3. 道路幅員ライン生成機能の追加                                                           |             |
| 2-4. 積算レイヤーの追加                                                                |             |
| 2-5. 頃料面の入力 <b>馈</b> 能拡張<br>9-6 DXF・JWW 取込みの機能拡張                              |             |
| 2-7. 部材登録時の設定項目の追加                                                            | 21          |
| 2-8. 間柱自動生成の拡張                                                                | 25          |
| 3. パース機能の追加                                                                   |             |
| 3-1. 建具素材の内外分離                                                                | 26          |
| 3-2. 屋外スロープの追加                                                                | 27          |
| 3-3. 一文字葺き屋根対応                                                                |             |
| 3-4. 地下外壁の追加<br>3-5. 断面図の計測機能の解除                                              |             |
| 3-6. 屋根勾配表示の拡張                                                                |             |
| 4. 省エネルギー基準(UA値)計算機能の追加                                                       | 40          |
| 4-1. UA値計算機能の概要                                                               | 40          |
| 4-2. UA値計算管理画面について                                                            | 43          |
| 4-3. 省エネ(居室設定)について                                                            |             |
| 5. <b>作図機能の追加</b>                                                             |             |
| 5-1. パラメトリック変形機能の追加                                                           |             |
| 5-2. 連続線の機能拡張                                                                 | 51          |
| 5-3. 斜め寸法線の追加                                                                 | 52          |
| 5-4. ハンチ引出線の機能拡張                                                              | 54          |
| 5-5. 下書き要素の絞込み選択機能の追加                                                         |             |

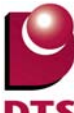

|    | 5-6. 下書き要素の一括変更機能の追加                                                               |    |
|----|------------------------------------------------------------------------------------|----|
| 6. | 5. <b>積算機能の追加</b>                                                                  |    |
|    | 6-1. 破風コーナーの積算追加<br>6-2. バルコニー手摺壁芯長さの積算追加<br>6-3. 積算項目の細分化<br>6-4. 敷地西穂の修正値入力機能の追加 |    |
| 7. | 6-4. 敷地面積の修正値入力機能の追加<br>7. 設計図書出力の機能追加                                             |    |
|    | 7-1. 矩計図の追加                                                                        | 65 |
|    | 7-2. 見付面積編集機能の追加                                                                   |    |
|    | 7-3. 部屋床面積表の出力項目追加                                                                 |    |
|    | 7-4. 画像データ入出力機能の追加                                                                 |    |
| 8. | 3. 性能表示の機能追加                                                                       |    |
|    | 8−1. 耐力壁マスター読込機能の拡張                                                                |    |
|    | 8─2. 金物計算基準拡張                                                                      |    |
|    | 8-3. 準耐力壁表示の拡張                                                                     |    |
|    | 8-4. 出隅柱の機能拡張                                                                      |    |

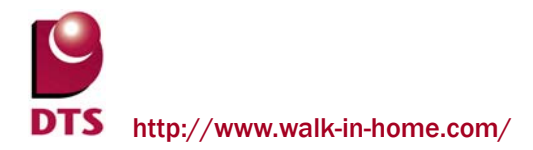

※Walk in home シリーズは、株式会社 DTS の開発製品です。 Walk in home は、株式会社 DTS の登録商標です。

※Microsoft Word, Microsoft Excel, Microsoft Access は、米国 Microsoft Corporation の米国 及びその他の国における登録商標です。

※JW-CAD はフリーの 2 次元汎用 CAD アプリケーションソフトウェアです。
 プログラム、ドキュメントおよび付属ファイルの知的所有権は、
 以下のとおり著作権者が有します。
 Copyright (C)1997-2010 Jiro Shimizu & Yoshifumi Tanaka

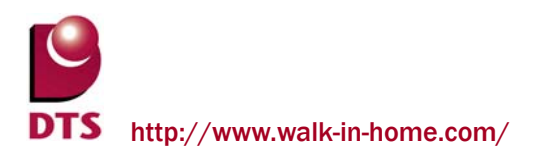

## 1. 全般

#### 1-1. 一括 Web パック機能の追加

複数の物件を一括で Web パックできる機能を追加しました。 物件管理画面で Web パック出力したい物件を複数選び、物件 Web パックを選択します。

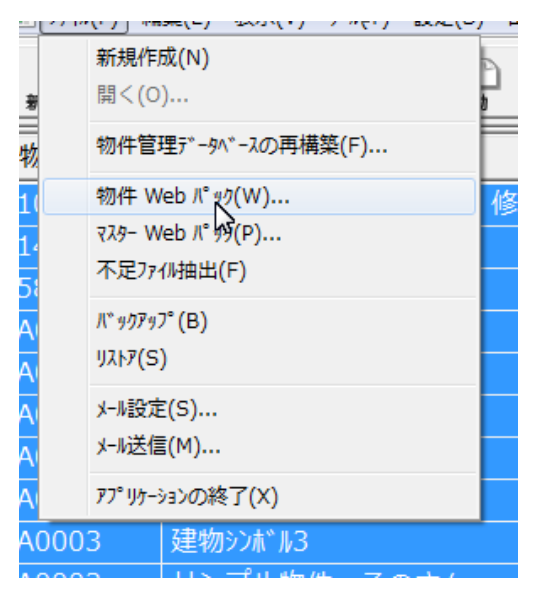

保存先のディレクトリと出力ファイル名を選択し、OKボタンを押します。

| Web Л° ул                                                       |           |
|-----------------------------------------------------------------|-----------|
| 保存先: C:¥DTS-CAD¥Webパック                                          |           |
| □ □ □ □ □ □ □ □ □ □ □ □ □ □ □ □ □ □ □                           |           |
| ○ [物件番号].lzh ④ [物件名称].lzh                                       |           |
| ファイル名に禁則文字があれば、半角スペースに変換します。<br>選択物件で同名になる場合、ファイル名にディレクド番号を付加しま | <b></b> . |
| OK ++)+                                                         | ell 🛛     |

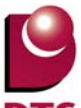

#### 1-2. 要素線データの管理・更新方法の追加

要素線データを任意のタイミングで更新できるように、設定項目を追加致しました。

手動更新(設定 OFF)の場合、要素線モード利用中の入力・編集での動作速度が向上致します。

(多数の要素を配置した物件について、より効果が発揮されます)

| システム情報                                                                                                    |                              |
|----------------------------------------------------------------------------------------------------|------------------------------|
| システム情報 その他                                                                                                    |                              |
| <ul> <li>✓リカハツーファイルを生成する</li> <li>⇒ドにマスターリストを更新する</li> <li>✓ 起動時(こシステムのアップゲートを行う</li> <li>□日時が古い同一物件の一覧表示は灰色表示(こする</li> <li>□パックアップ時(こと)H形式で(保存を行う</li> <li>ダウハトウの表示(位置を記憶する)</li> <li>物件オーフジ時(こ自動で不足マスターをチェックする)</li> <li>ダスペム分果(下に両ボタントラックを利用する)</li> <li>マウスホイール(上方向)で画面を拡大する</li> <li>□伏肉(皆師・伏肉金物)皆都、茶碗(穴)皆級の方、少チェックを行う</li> </ul> |                              |
| マサムネイルに点量・シンボルを表示する     マサムネイルに点量・シンボルを表示する     マサムネイルに点量・シンボルを表示する     マー面表示高速2-マウス停止時(ミマウスチッフ*表示する     マー面表示高速3-画面移動     マー面表示高速6-画面拡大/縮小     ー 平面表示高速6-画面拡大/縮小中の経過を表示しない     マー面表示高速6-画面表示得域外は描画しない     ロー面表示高速6-画面表示得域外は描画しない                                                                                                    |                              |
|                                                                                                    | OK         キャンセル         ヘルプ |

・要素線データを常に更新する:ON(従来式)

要素線モード利用中の入力・編集時に自動的に要素線データを更新し、

各種スナップの位置候補として利用します。

・要素線データを常に更新する:OFF

要素線データの更新頻度を抑制し、要素線モード利用中の入力・編集での動作速度を向上させます。

要素の入力のみでは、要素線データとしてスナップ対象とはなりませんので、

以下の何れかの方法で要素線データを更新してください。

①要素線モードを OFF 状態にして、再度 ON にする

| <u></u> <u> </u> <u> </u> |  | $\times$ | × | $\bigcirc$ | 877 |  |
|---------------------------|--|----------|---|------------|-----|--|
|---------------------------|--|----------|---|------------|-----|--|

②【表示メニュー:再描画】を利用する(ショートカット登録も可能です)

| II 7711/ | (F) 編集(E)        | 見取図(M) | 表示(V) | y-1 |
|----------|------------------|--------|-------|-----|
|          | 再描画 ( <u>P</u> ) | )      |       | €,  |
|          | 見取図( <u>Z</u> )  |        |       | ~\$ |

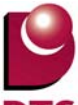

1-3. スタイル、素材変更をショートカット定義に追加 ショートカット定義に、「スタイルデザイン切替」「素材切替」を追加しました。 事前登録したショートカットキーを実行することにより、スタイルデザイン切替メニュー、素材切替 メニューを呼び出すことができます。

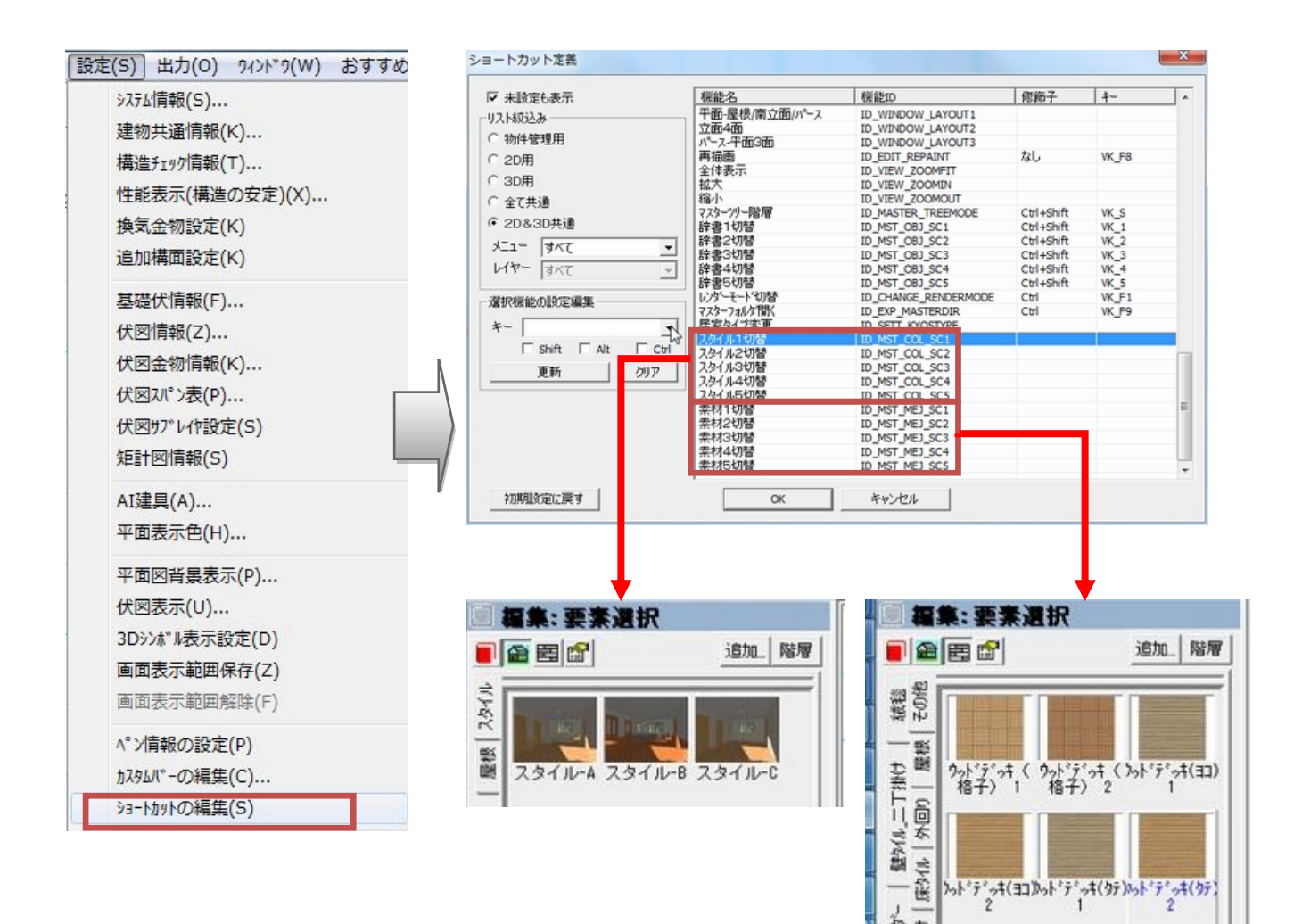

### 2. 平面入力の機能追加

#### 2-1. シンボル要素の表示順序指定機能の拡張

シンボル要素と以下の各要素を入力する場合、シンボル要素の表示順序の指定機能が有効になるよう 拡張しました。

- ・カウンター
- ・カウンター支柱
- ・設備

「最前面」、「最背面」、「前面」、「背面」を指定することで表示順序を変更することが出来ます。

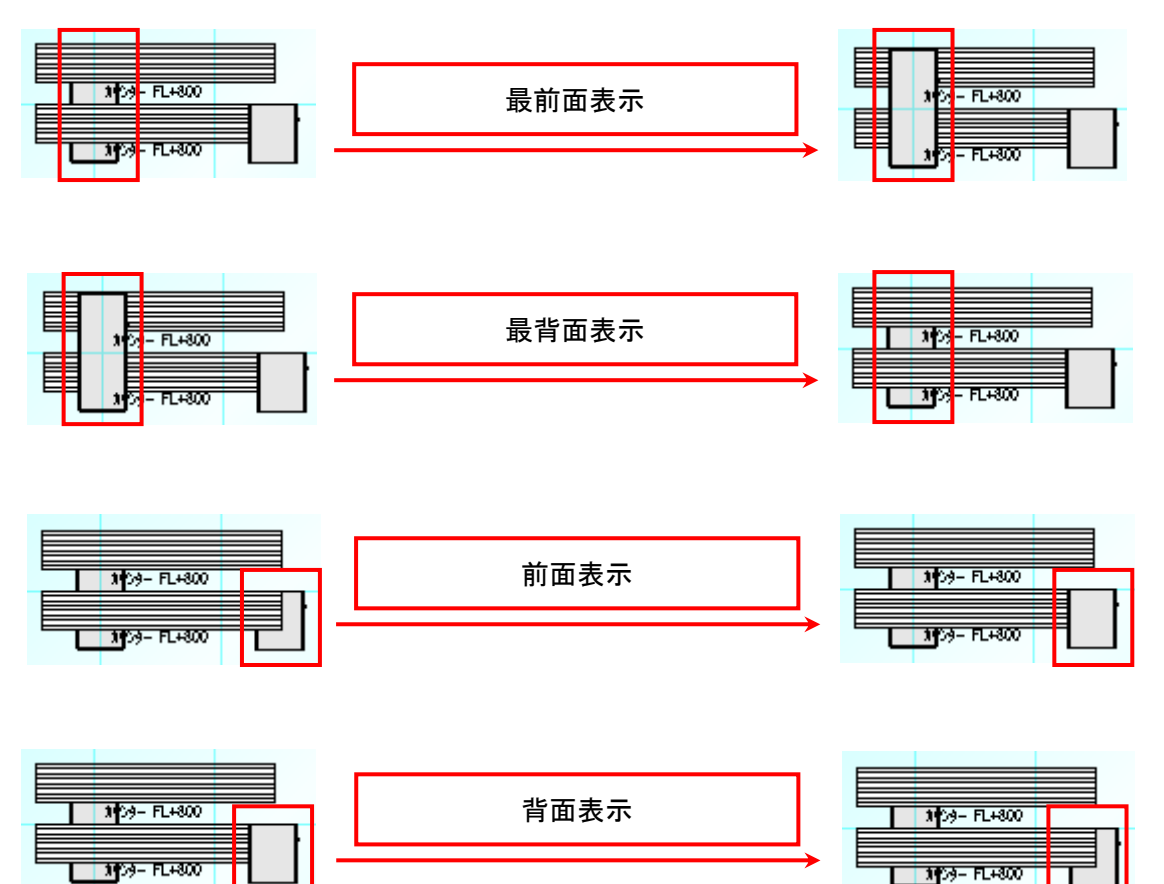

#### <例> カウンターとインテリアのレンジを入力する場合

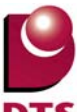

#### 2-2. ソーラーパネルの機能追加

- 1) ソーラーパネルの一括入力機能の追加
- ソーラーパネルを一括入力できる機能を追加しました。

入力方式を「一括入力」とすることでソーラーパネルの一括入力を行うことが出来ます。

| 8;        | 入力:ソーラール             | パネル  |       |
|-----------|----------------------|------|-------|
|           | 🗎 🖻 😭                |      | 追加 更新 |
| 7°11.N°7√ | 入力方法(I):<br>┌──括入力数- | 一括入力 | •     |
| _         | 垂直数:                 | 2    | •     |
|           | 水平数:                 | 3    | •     |

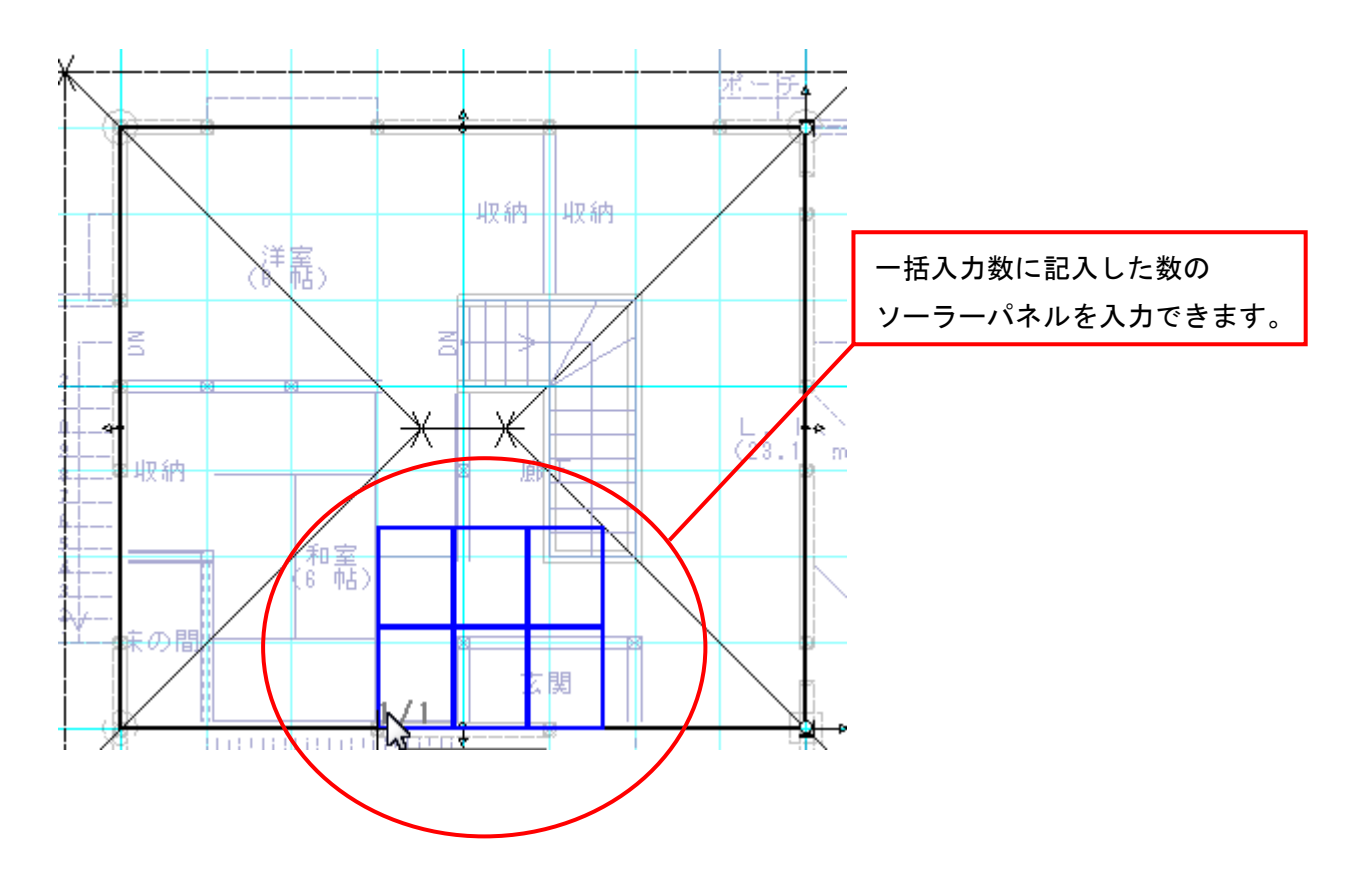

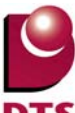

2) ソーラーパネルの設置情報指定機能の追加

ソーラーパネルの設置場所を指定できる機能を追加しました。

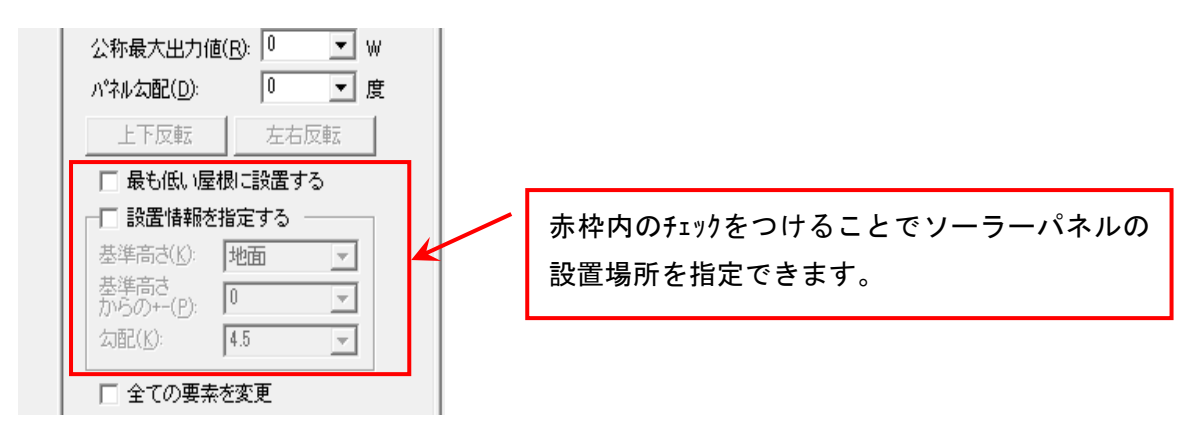

・設置場所を指定しない場合

設置可能な中で最も高い位置にある屋根に 設置します。

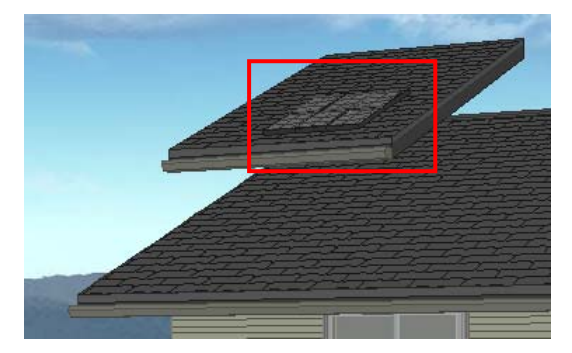

・「最も低い屋根に設置する」 チェック ON の場合 設置可能な中で最も低い位置にある屋根に 設置します。

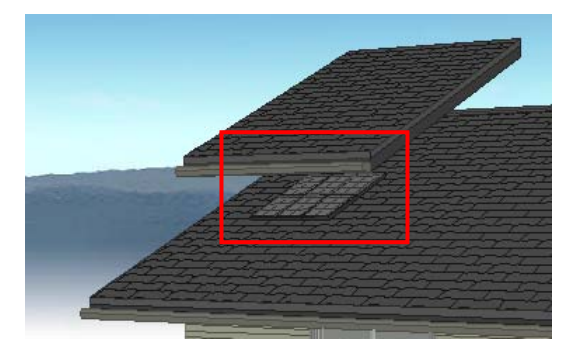

「設置情報を指定する」チェック ON の場合
 下記3項目の情報を指定してソーラーパネルを設置します。
 基準高さ : ソーラーパネルを設置する基準高さを選択します。
 基準高さからの± : 基準高さからの高さを±値で設定します。
 10 寸勾配 : 入力するソーラーパネルの 勾配を指定します。
 これらを指定することで屋根が無い場所でもソーラーパネルを入力することができます。

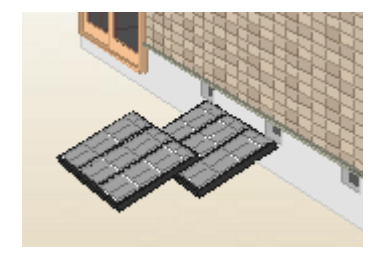

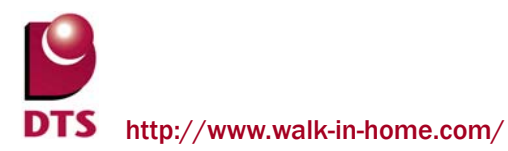

#### 2-3. 道路幅員ライン生成機能の追加

敷地に入力済みの道路斜線沿いに道路幅員ラインを自動生成できるようになりました。

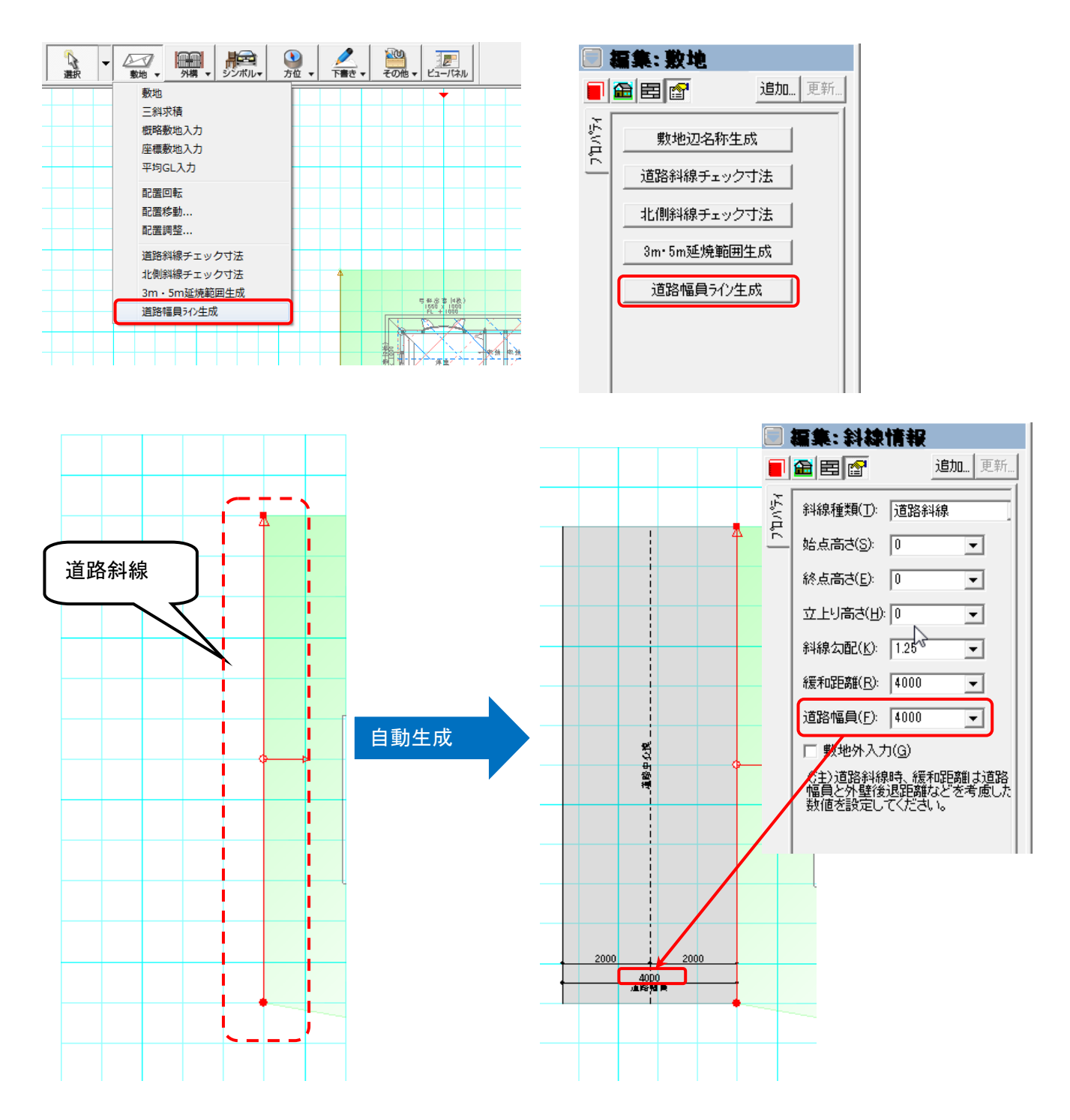

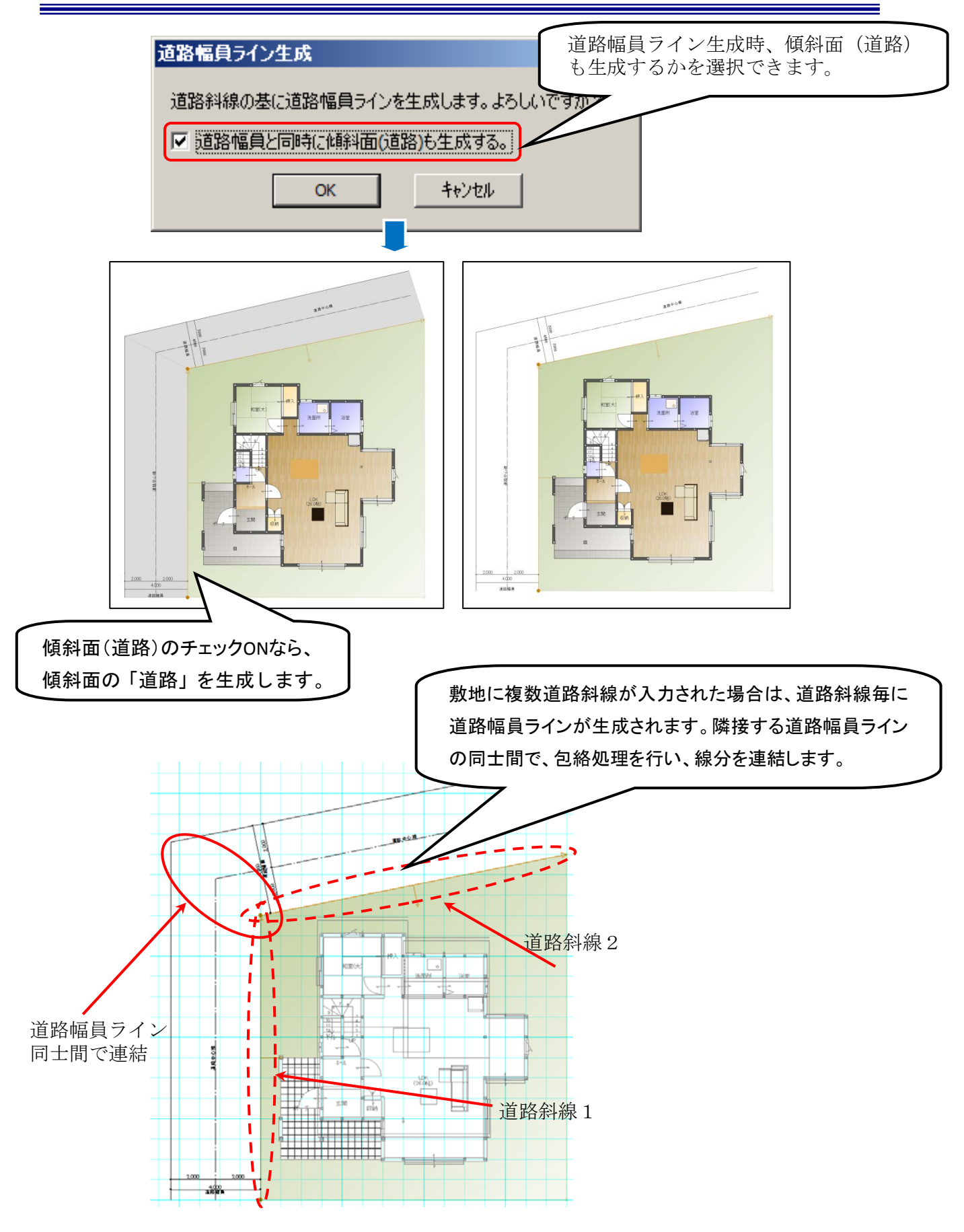

自動生成される各要素のペン定義・線種情報・レイヤ設定を下記のマスターファイルで定義できます。

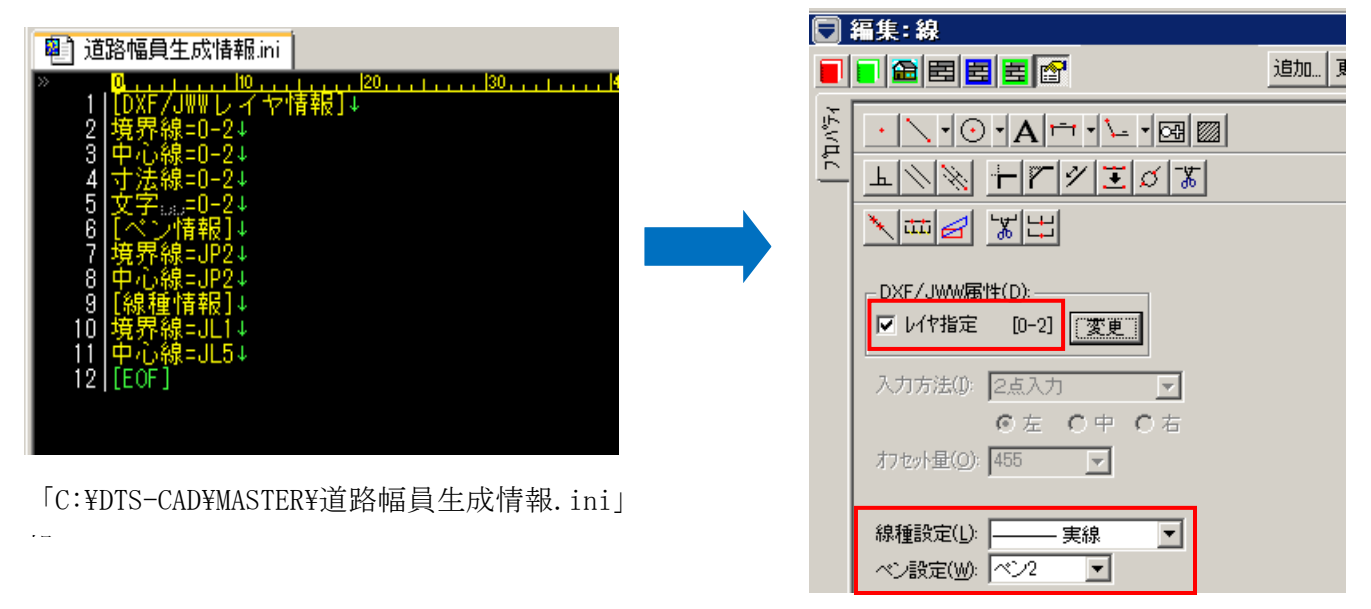

自動生成される各要素が設計図書出力時に「敷地図」及び「配置図」に出力できます。

自動生成された傾斜面(道路)の輪郭線は出力しません。

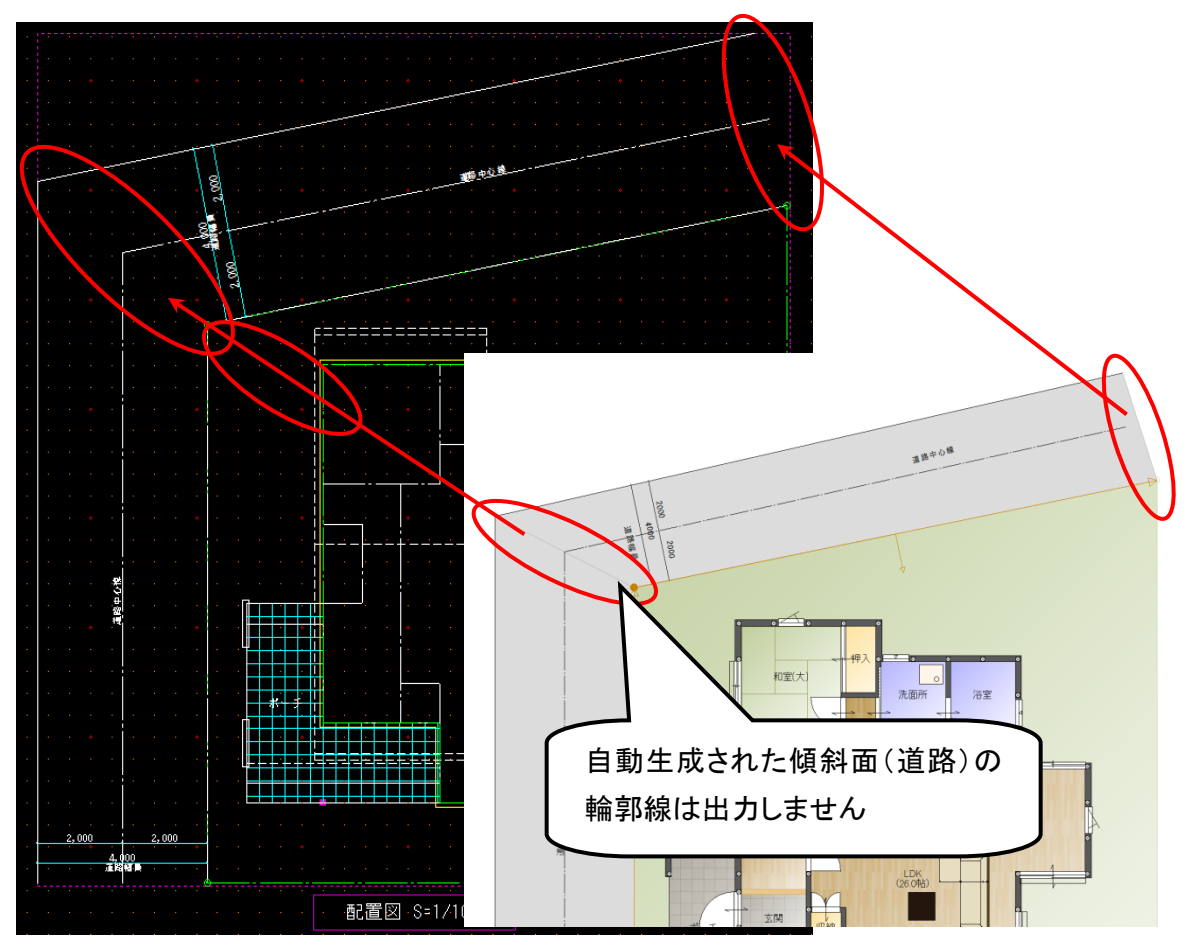

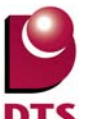

#### 2-4. 積算レイヤーの追加

積算要素(積算面積、積算線分、積算個数)について、積算種別(レイヤ)を追加しました。 これにより、積算種別ごとに積算要素を管理できるようにしました。

#### (1) 積算種別関連の設定値を追加

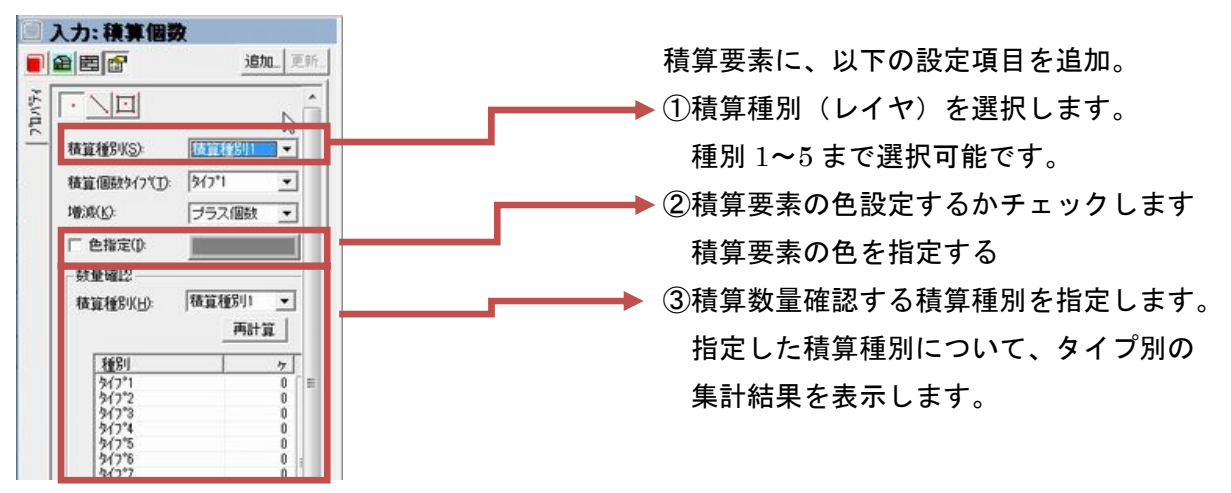

なお、入力領域を色指定する際、半透明で表現するため、領域の重なりを表現できます。

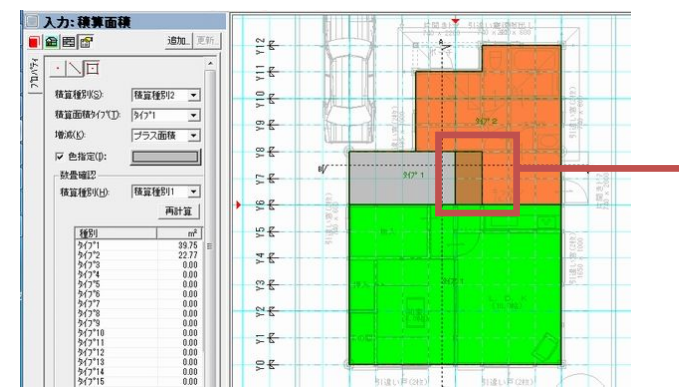

積算種別1タイプ1 積算種別2タイプ2の重複表現

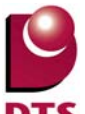

(2) 積算種別のリスト編集

積算種別の名称は、マスターバーにある「リスト項目の設定」から編集できます。

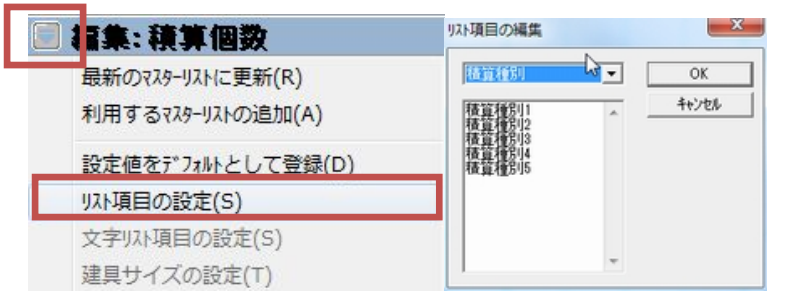

積算要素のタイプ名称についても、上記同様、「リスト項目の設定」から編集できます。

<積算個数>

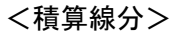

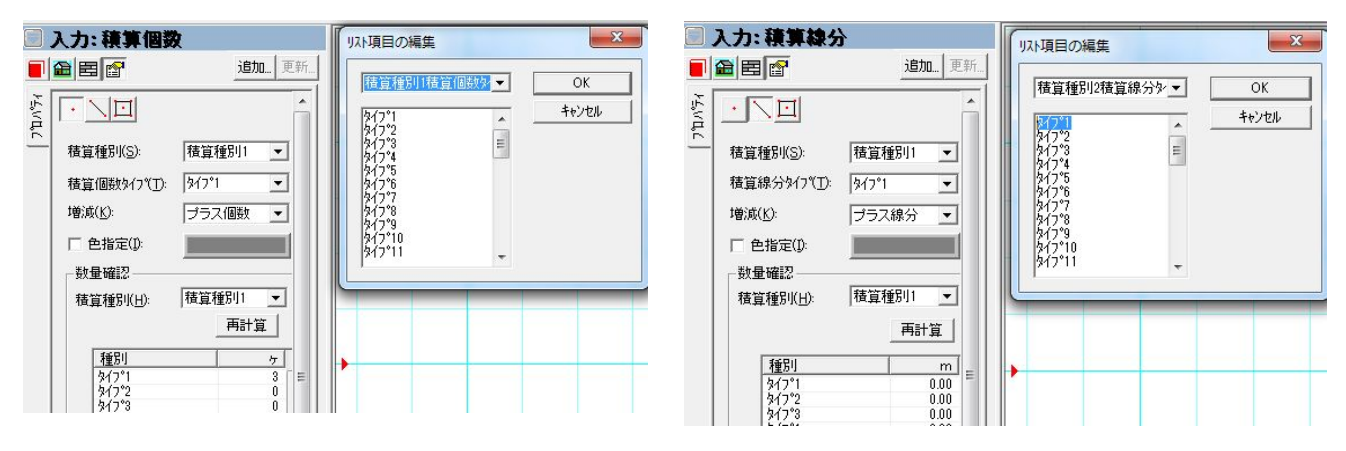

#### <積算面積>

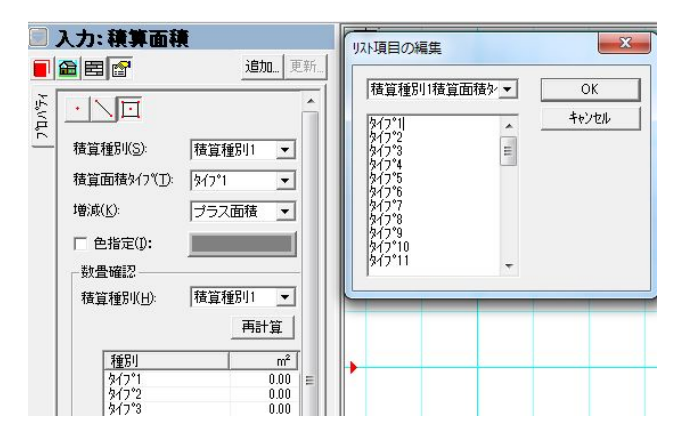

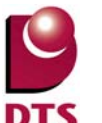

(3)積算種別表示

表示メニューに「積算種別表示」を追加し、積算要素の表示分けを設定できるようにしました。

チェックを外した積算種別は、CAD 画面上で表示しません。 全 ON をチェックした場合は、全ての積算種別を表示します。

< 例>積算種別2 を積算種別表示の対象から外した場合

以下の通り、「積算種別2」として入力した領域は CAD 画面上に表示されません。

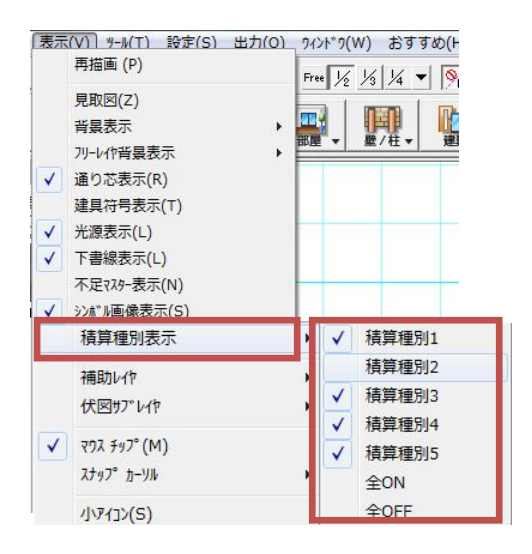

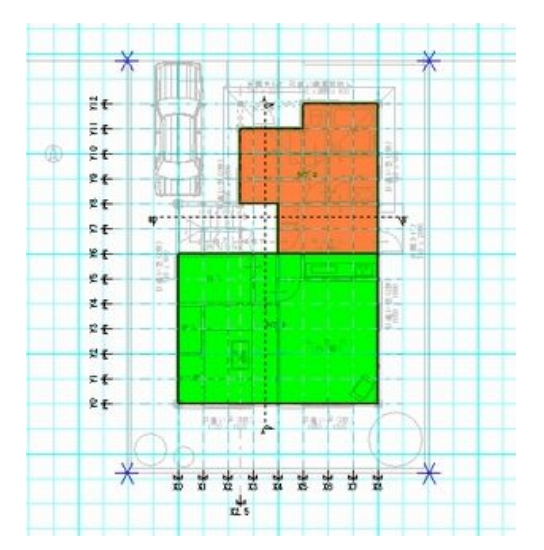

(4) 積算数量の「積算関連」、「部屋(個別詳細)」に、積算種別を追加

入力した積算要素別の積算種別、積算タイプを以下の通り、「積算数量確認画面」から確認できます。

<積算関連>

<部屋(個別詳細)>

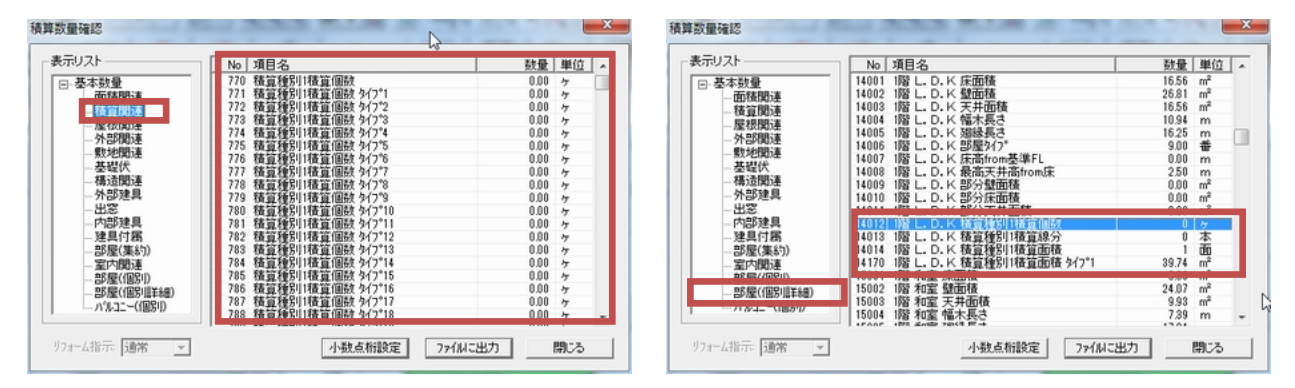

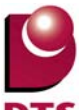

#### 2-5. 傾斜面の入力機能拡張

1) 傾斜面入力方法の変更

従来の入力方法では5点以上の傾斜面を入力する際は高さを一定にする必要がありました。 傾斜面の入力方式を変更し、多角形入力できるように変更しました。

【傾斜面入力方式について】

#### ① 多角形の傾斜面を入力します。

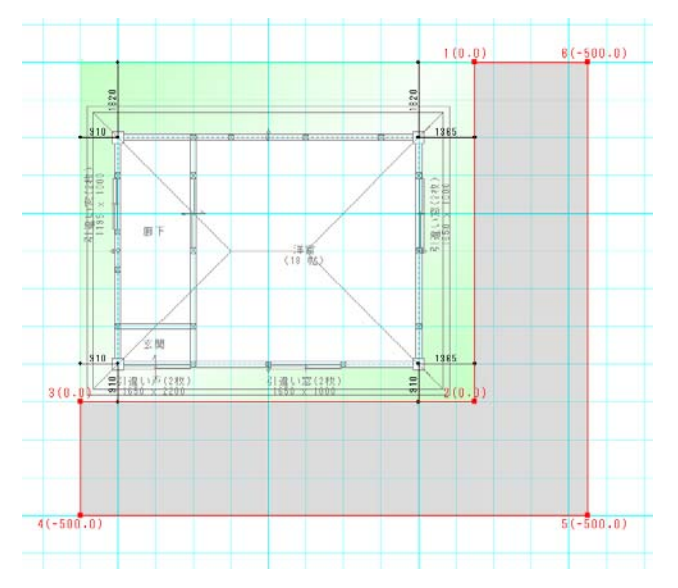

2 傾斜面形状が四角形以下になるように傾斜面分割を行ってください。
 ※傾斜面分割については「2)傾斜面分割機能の追加」を参照してください。
 ※形状を四角形以下にしない場合、捻じれが発生する為、必ず分割してください。

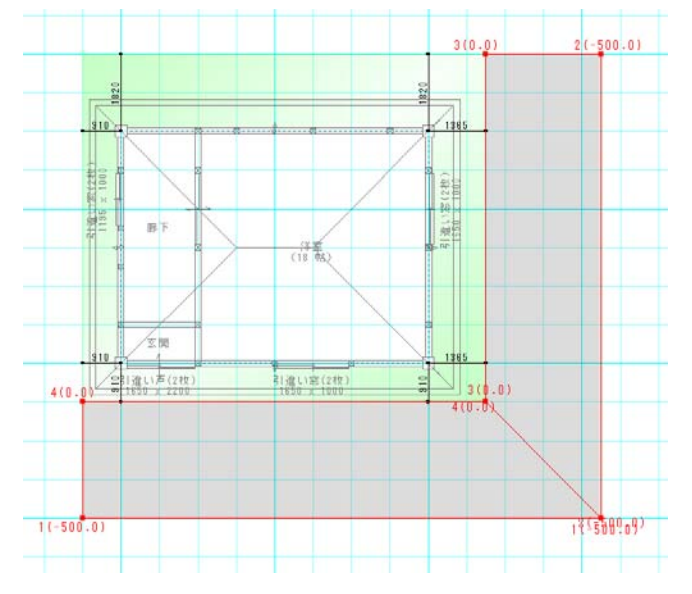

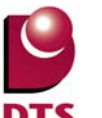

2) 傾斜面分割機能の追加

その他メニューに「傾斜面分割」機能を追加しました。

傾斜面の分割や高さの変更をスムーズに行う為の補助機能となります。

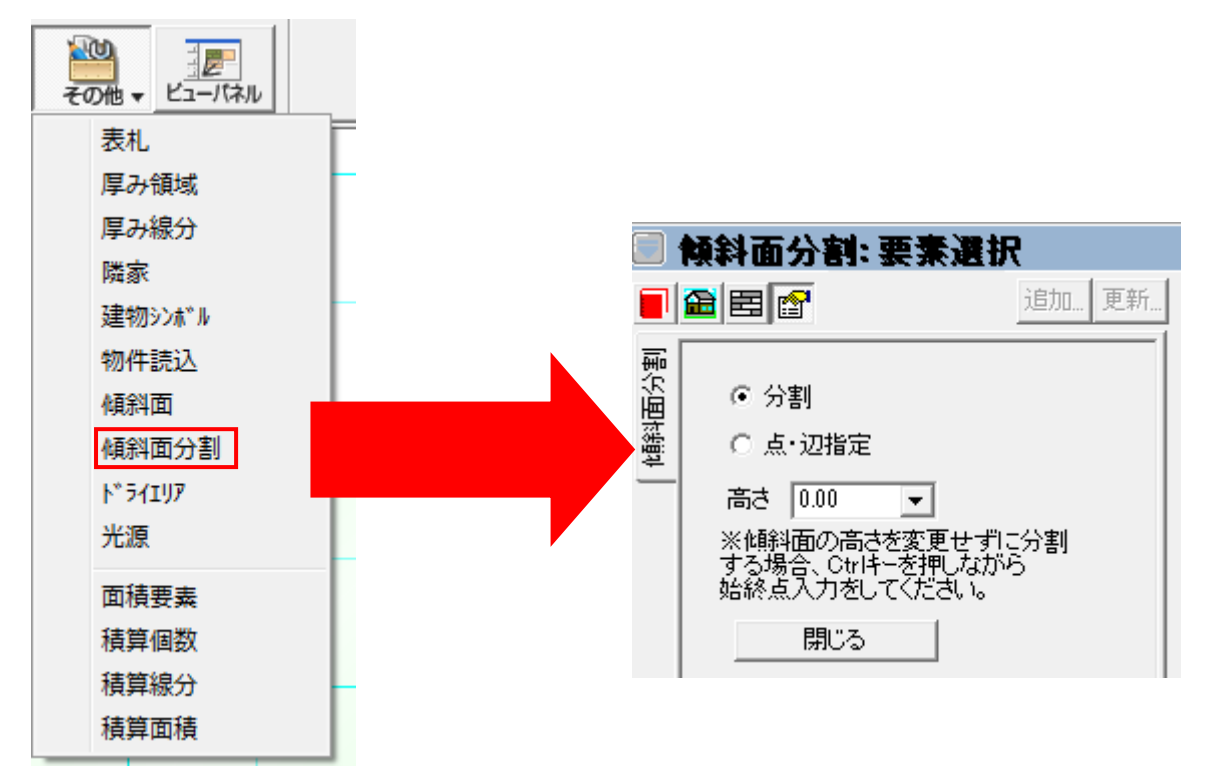

【分割】

指定した傾斜面を始終点入力により分割します。

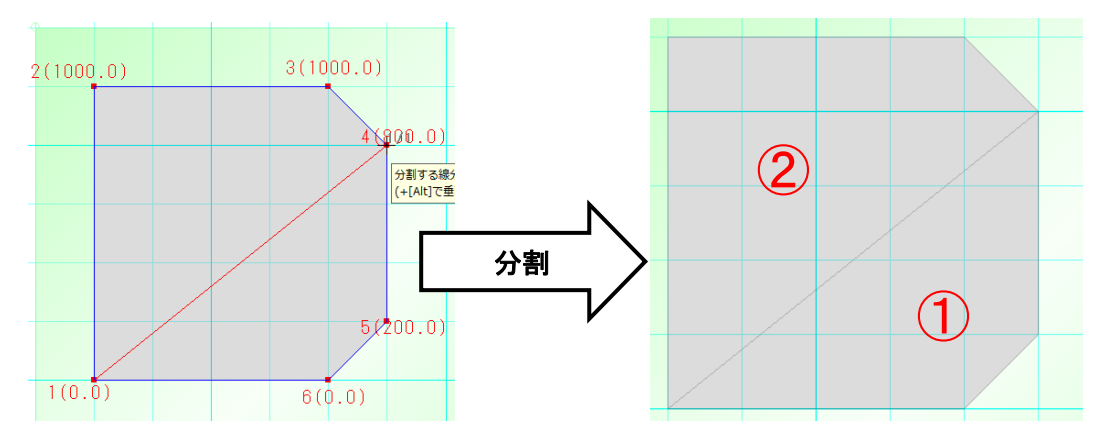

 4(1000.0)
 3(1000.0)

 2(000.0)
 1(1000.0)

 1(1000.0)
 1(1000.0)

 2(1000.0)
 4(200.0)

 3(0.0)
 3(0.0)

分割した際の傾斜面の高さはプロパティ画面で指定した高さとなって分割されます。

また、+【Ctrl】キを押しながら分割することで、高さを変更せずに分割することが可能です。

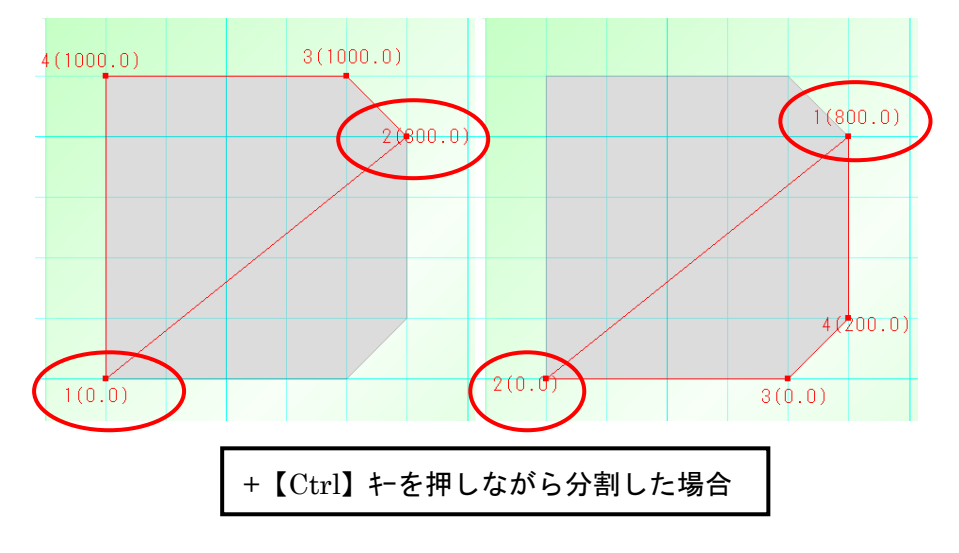

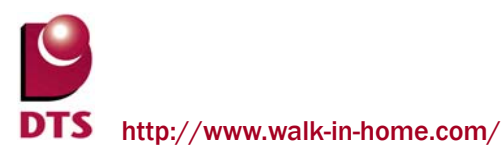

【点・辺指定】

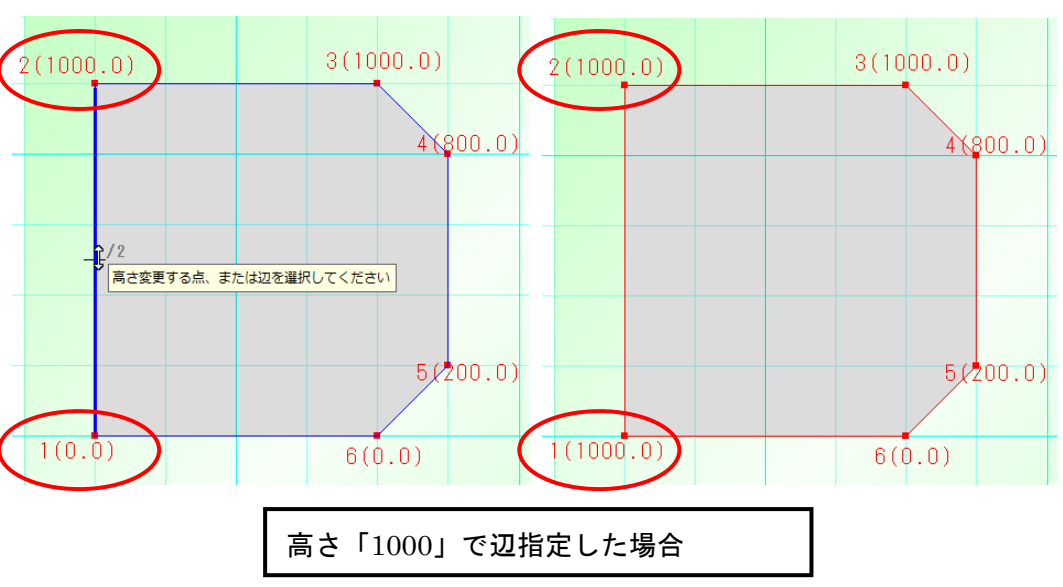

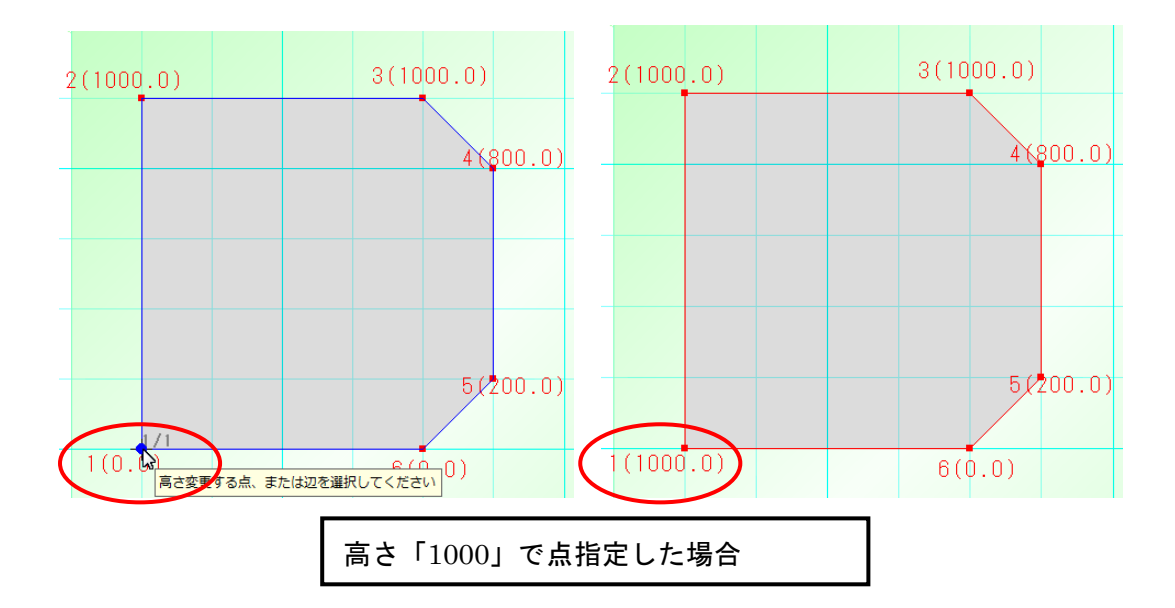

指定した点、辺を指定した高さで変更することが出来ます。

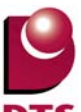

#### 2-6. DXF・JWW 取込みの機能拡張

1) 個別レイヤー設定の追加

DXF/JWW 取り込みをした要素に、個別レイヤー指定を追加致しました。

取込み時および取込み後に設定変更が可能です。

※設定方法は、下書き線に実装されている個別レイヤー指定と同様です。

|                  |                                                                                                    | 追加 更新 |
|------------------|----------------------------------------------------------------------------------------------------|-------|
| ר <u>ד</u> י∧ם"ר | ● 任意<br>DXF(D):                                                                                                    |       |
|                  |                                                                                                    |       |
|                  | 倍率(S):<br>記 番 基 単(L):<br>本 単 点<br>● XF / JWW腐性(D):<br>「 レイヤ指定 [0-0] 変更<br>「 近 中 指定 (1-0)]<br>(3人ま / L1)                          |       |
|                  | DXF/JWW腐性(D):           レイヤ指定         0-01         変更           「補助線で取り込む(L)           「注記レイヤに取り込む(D)           取込対象を分解して取り込む(L) |       |

レイヤー指定した DXF・JWW 取込みデータをオブジェクト化した場合は、

設定情報を引き継いだ状態で分解します。

| 🗐 編集: DXF                                                                               |       |    |
|-----------------------------------------------------------------------------------------|-------|----|
|                                                                                         | 追加 更新 | •• |
| ない<br>オフジェクトの分解<br>注記レイヤへ移動<br>マ 分解したオフジェクトをクルーフドと<br>DXF/JWW属性(D):<br>マ レイヤ指定 [A-0] 変更 |       |    |
|                                                                                         |       |    |
|                                                                                         |       |    |
| <ul> <li>○左 ○中 ○右</li> <li>わせ小量(○): 455 ▼</li> <li>線種設定(□): 実線 ▼</li> </ul>             |       |    |
| ペン設定()): ペン2 ▼                                                                          |       | X  |

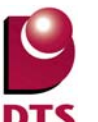

2) 色指定の追加

これまでは、DXFデータが内部保持している色で描画していましたが、 取り込み時に色指定できるように機能拡張致しました。

| <ul> <li>● 任翌</li> <li>DXF(D):</li> <li>文字コート*(C): Shift_JJS</li> <li>● ひかわ取込(物件)</li> <li>● ひかわ取込(物件)</li> <li>● ひかかびいなーン</li> <li>● ひかかがいなーン</li> <li>● ひかかがいなーン</li> <li>● 日本(S):</li> <li>● 日本(S):&lt;</li></ul> | 1 |                                                                              | ba. I I | \$) |
|----------------------------------------------------------------------------------------------------|---|------------------------------------------------------------------------------|---------|-----|
| DXF(D):<br>文字コート(C): Shift_JJS<br>・<br>文字コート(C): Shift_JJS<br>・<br>ひかい取込(物件)<br>・<br>ンかい取込(物件)<br>・<br>ンかい取込(Master)<br>・<br>・<br>ンかい取込(Master)<br>・<br>・<br>・<br>・<br>・<br>・<br>・<br>・<br>・<br>・<br>・<br>・<br>・                                                                                                    |   | - 6 任意<br>                                                                   |         |     |
| 文字コート*(C): Shift_JJS                                                                                                    |   | DXF(D):                                                                      | -       |     |
| <ul> <li></li></ul>                                                                                                    | l | 文字コート(C): Shift_JIS                                                          | -       |     |
|                                                                                                    | l | 「「」段計図書                                                                      |         |     |
| - DYE / MANUELET DE                                                                                                    |   | 日白 2-ザー定義                                                                    |         |     |
|                                                                                                    |   | 日本<br>1/yF/ゲパターン<br>日本<br>日本<br>日本<br>日本<br>日本<br>日本<br>日本<br>日本<br>日本<br>日本 |         |     |
| 「 補助線で取り込む(日)<br>「 注記レイヤに取り込む(T)<br>「 取込対象を分解して取り込む(日)                                                                                                    |   |                                                                              | E S     |     |

指定の色のみで描画するチェック ON の場合、 指定した色で DXF/JWW 取込みを行います

<拡張前>

DXF データが内部保持する色で描画します

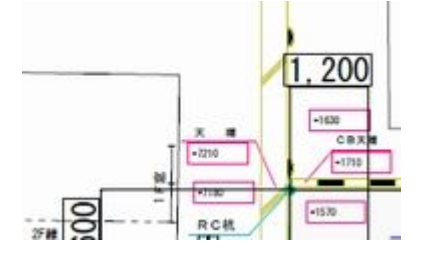

<拡張後>

指定した色のみで描画します

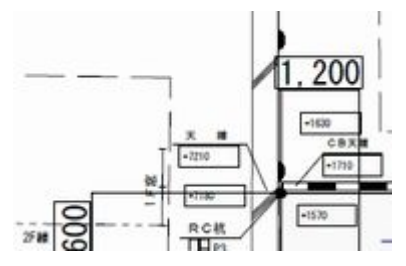

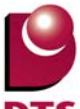

#### 2-7. 部材登録時の設定項目の追加

部材登録画面に【入力方法・入力タイプ】設定項目を追加しました。

| 77.5                      | ーに追加                                                             |                                      |
|---------------------------|------------------------------------------------------------------|--------------------------------------|
|                           | ゲルーフ(G):  <br>名称(N):                                             | -                                    |
|                           | 入力方法(D: ○ 形状;<br>入力タイプ(T): □                                     | 基準 ○ 補助点基準                           |
| L                         | ОК                                                               | ++)2A                                |
| OKボタンの押下で、                | <ul> <li>形状基準の場合:</li> <li>中心</li> <li>中上</li> <li>左上</li> </ul> | 補助点基準の場合:<br>1 点入力<br>2 点入力<br>3 点入力 |
| 部材の登録と同時に<br>iniファイルを作成する | 左下<br>右上<br>右下<br>すべて                                            |                                      |

・選択要素が1つの場合

⇒入力方法・入力タイプの各項目は選択できません。

| マスターに追加         |        | <b>— X</b> — |
|-----------------|--------|--------------|
| ケルーフ*(G):       |        |              |
| 名称( <u>N</u> ): |        | •            |
| 入力方法(1):        | € 形状基準 | C 補助点基準      |
| 入力タイプ(1):       |        | <b>_</b>     |
|                 | ок     | キャンセル        |

・選択要素が複数の場合(補助点無し)

⇒入力方法は形状基準のみ設定可能です。

| マスターに追加                   |
|---------------------------|
| ታዤ−フ°(G):                 |
| 名称(1):                    |
| 入力方法(I): · 形状基準 · C 補助点基準 |
| 入力タイプ([]: すべて ・           |
| ОК <b>+</b> +ути          |

・選択要素が複数の場合(補助点有り)

⇒入力方法・入力タイプの各項目を選択できます。

| マスターに追加         |        | ×       |
|-----------------|--------|---------|
| ケルーフ(G):        |        |         |
| 名称( <u>N</u> ): |        | •       |
| 入力方法(1):        | ○ 形状基準 | ◉ 補助点基準 |
| 入力タイプ(丁):       | 3点入力   | -       |
|                 | ок     | キャンセル   |

また、部材入力時に右クリックメニューで形状基準の入力方法を選択できます。

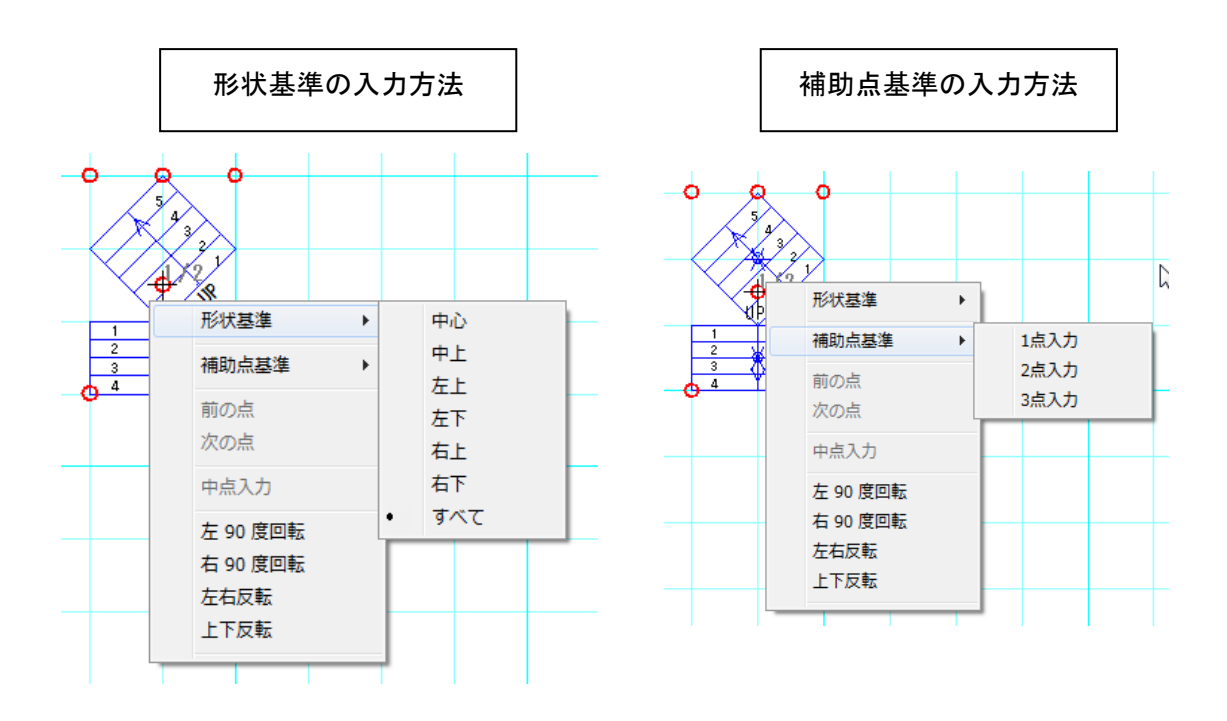

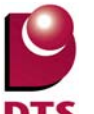

#### 2-8. 間柱自動生成の拡張

間柱自動生成で、入力済みの間柱を削除せずに、間柱生成できるオプションを追加しました。 自動生成時の確認メッセージを「OK/キャンセル」から「はい/いいえ/キャンセル」に拡張しました。

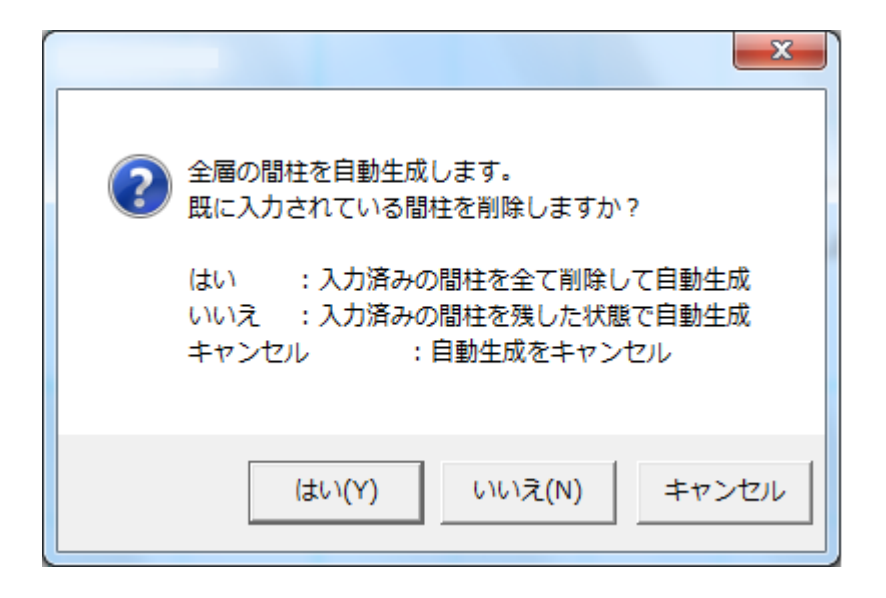

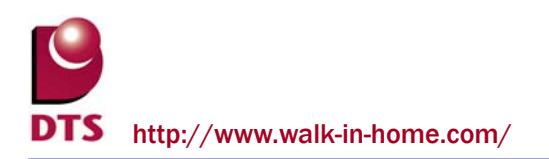

### 3. パース機能の追加

#### 3-1. 建具素材の内外分離

建具の素材を室内用、室外用に分離し、それぞれで素材を貼れるように拡張しました。

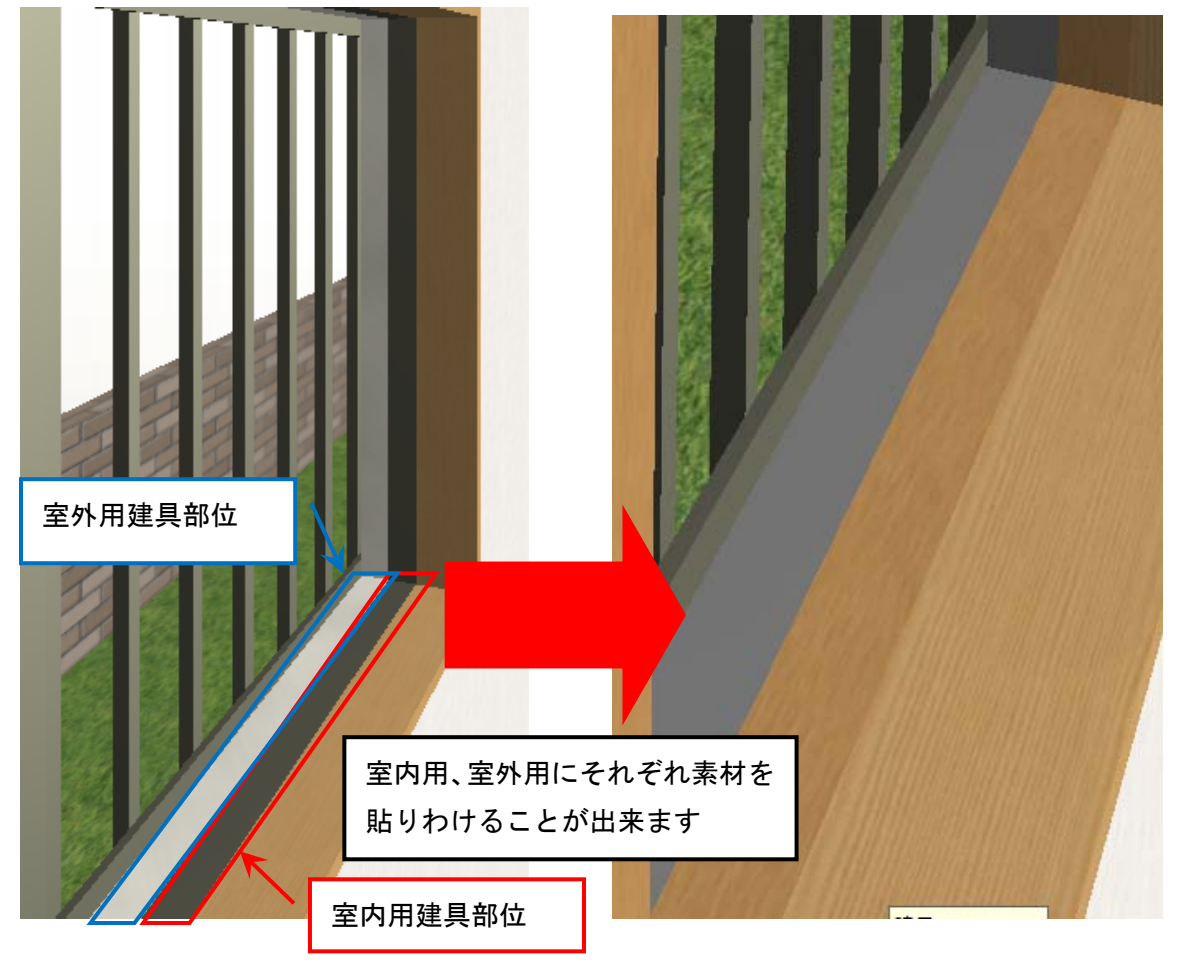

※注1:建具シンボルは内外素材の対象外となり、自動的に室外用の素材が貼られます。 ※注2:内外で貼り分けたくない場合、室内用、室外用、共に同じ素材を設定してくだ さい。

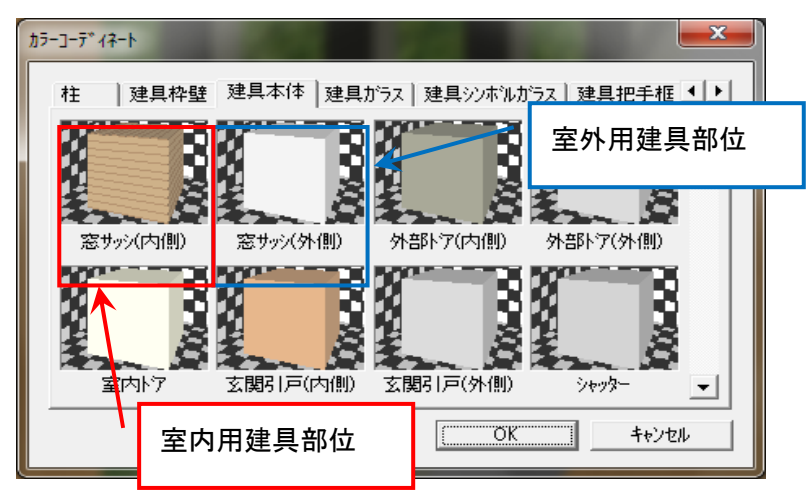

## 3-2. 屋外スロープの追加

屋外スロープを入力できるようにしました。

<入力メニュー>

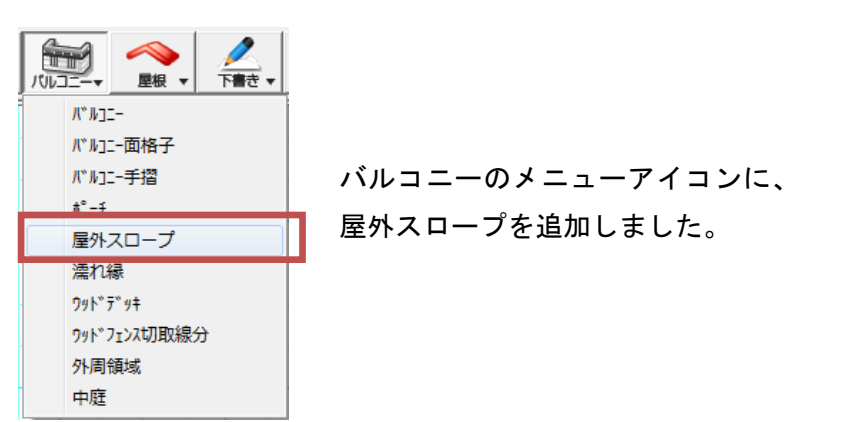

<入力設定画面>

| $\sim$    | (刀設定画面/                 |          |          | 1 | ・タイプ:                        | 傾斜 / 水平              |  |  |  |
|-----------|-------------------------|----------|----------|---|------------------------------|----------------------|--|--|--|
|           | 入力: 屋外スロー               | ・ナ       |          | 2 | • 取付方向指示:                    | 無/有                  |  |  |  |
| <b></b>   |                         |          | 2旦加 更新   | З | ・スロープ幅                       |                      |  |  |  |
| 7°n ∩'5   | タイプ(I): [16]34<br>      |          |          | 4 | <ul> <li>・地面からの±:</li> </ul> | GLからの高さを指定します        |  |  |  |
| 44        | 取付方向指示(D):  無<br>       | ŧ        |          | 5 | ・始点高さ:                       | スロープの下端高さからの高さを指定します |  |  |  |
| <u>حر</u> | スロープ幅( <u>W</u> ):      | 1000     |          | 6 | <ul> <li>・終点高さ:</li> </ul>   | スロープの下端高さからの高さを指定します |  |  |  |
|           | 基準高さからの±(出):            | 0        |          |   | ※タイプ:水平の                     | )場合は、終点高さは、入力不可となります |  |  |  |
|           | 始点高さ( <u>S</u> ):       | 0        | <u> </u> | - |                              |                      |  |  |  |
|           | 終点高さ <mark>(E)</mark> : | 200      |          |   | ・平面凶に名称を衣示りる                 |                      |  |  |  |
|           | ▼ 平面図に名称を表:             | を表示する(N) |          |   | 平面図に「スロープ」と表記するかどうか設定します     |                      |  |  |  |
|           | □ 縦書で表示(□)              |          | ••••••   | 8 | ・縦書で表示チェッ                    | ク                    |  |  |  |
|           |                         |          |          |   | 名称を縦表記する                     | かどうか設定します            |  |  |  |

#### <入力結果>

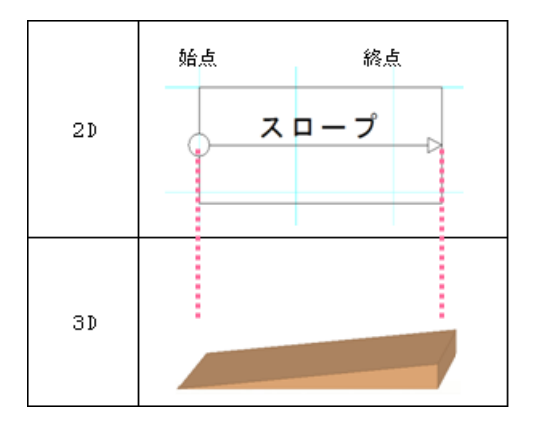

#### ■タイプ別の表現について

・「タイプ:傾斜」を設定した場合

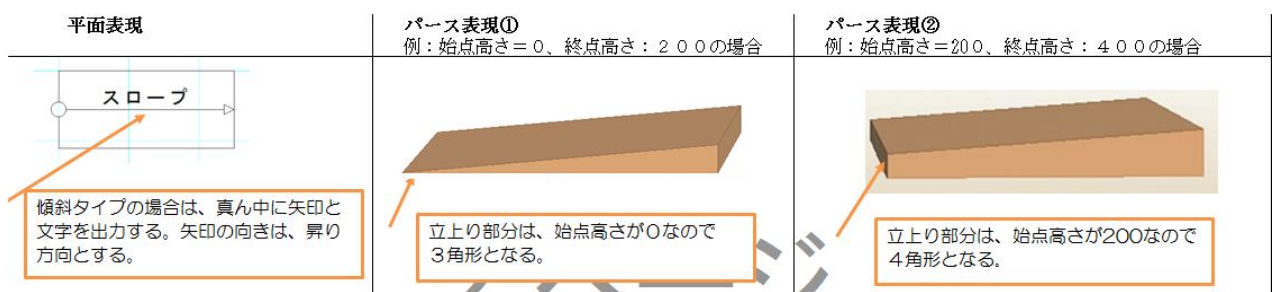

#### ・「タイプ:水平」を設定した場合

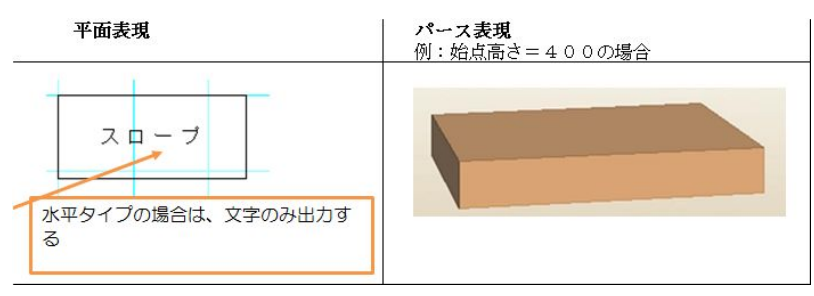

- ■取付方向指示について
- ・取付方向指示:「無」の場合: 入力方法は、2点入力です。(始点、終点)

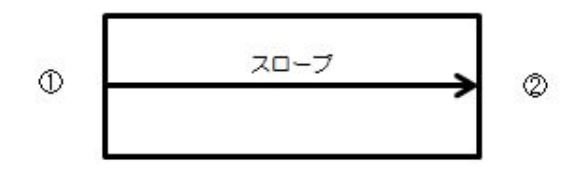

・取付方向指示:「有」の場合: 入力方法は、3点入力です。(始点、終点、取付方向)

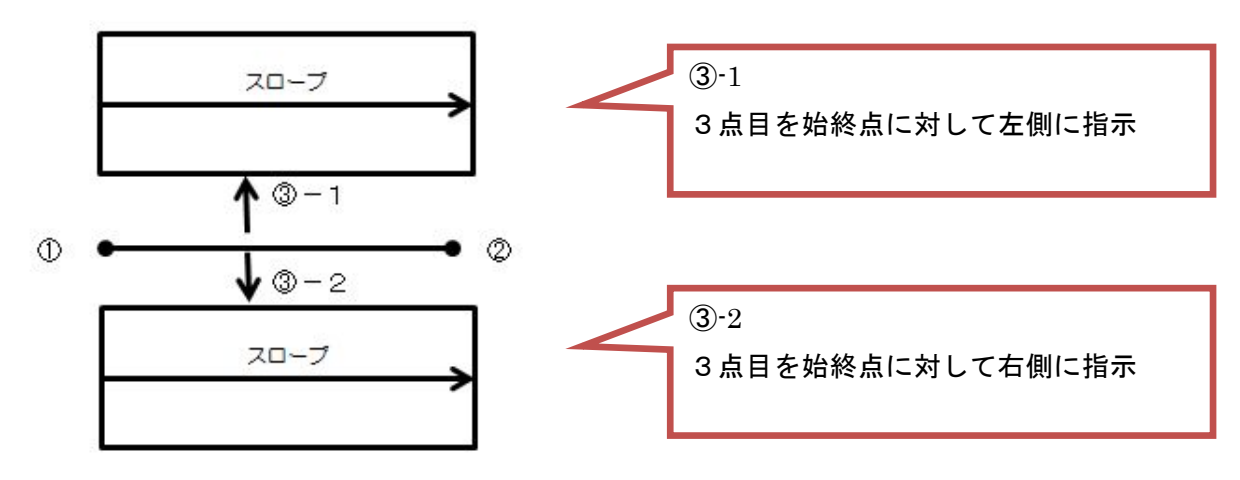

■地面からの高さ

例) 始点高さ 800、 終点高さ 1200、 地面からの±= -500 の場合

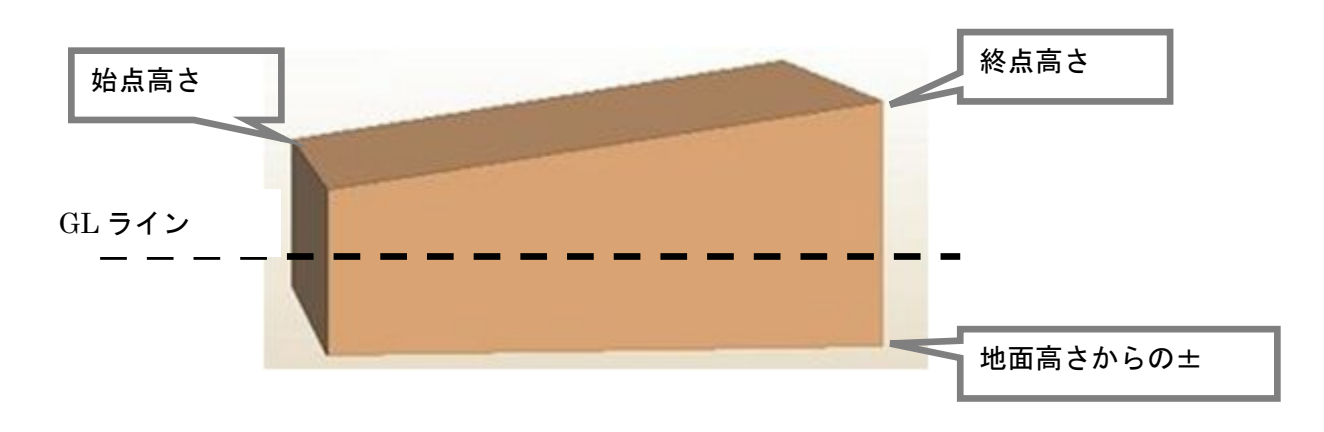

#### ■特殊仕様

・屋外スロープ領域が、ポーチ領域内にあった場合 以下の通りポーチが勝つように表現します。

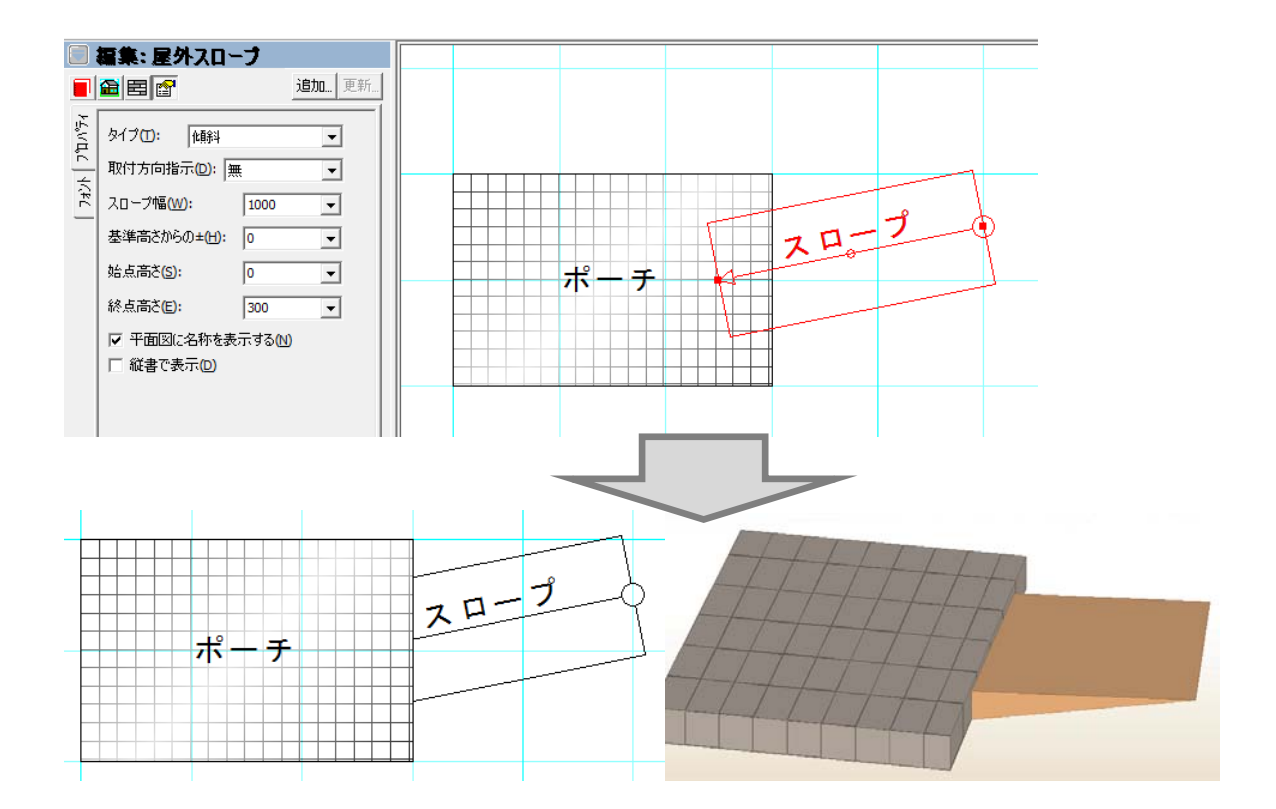

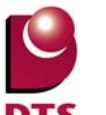

・屋外スロープが、家の外回り(基礎等)と重複した場合、 屋外スロープの重複部分を削って表現します。

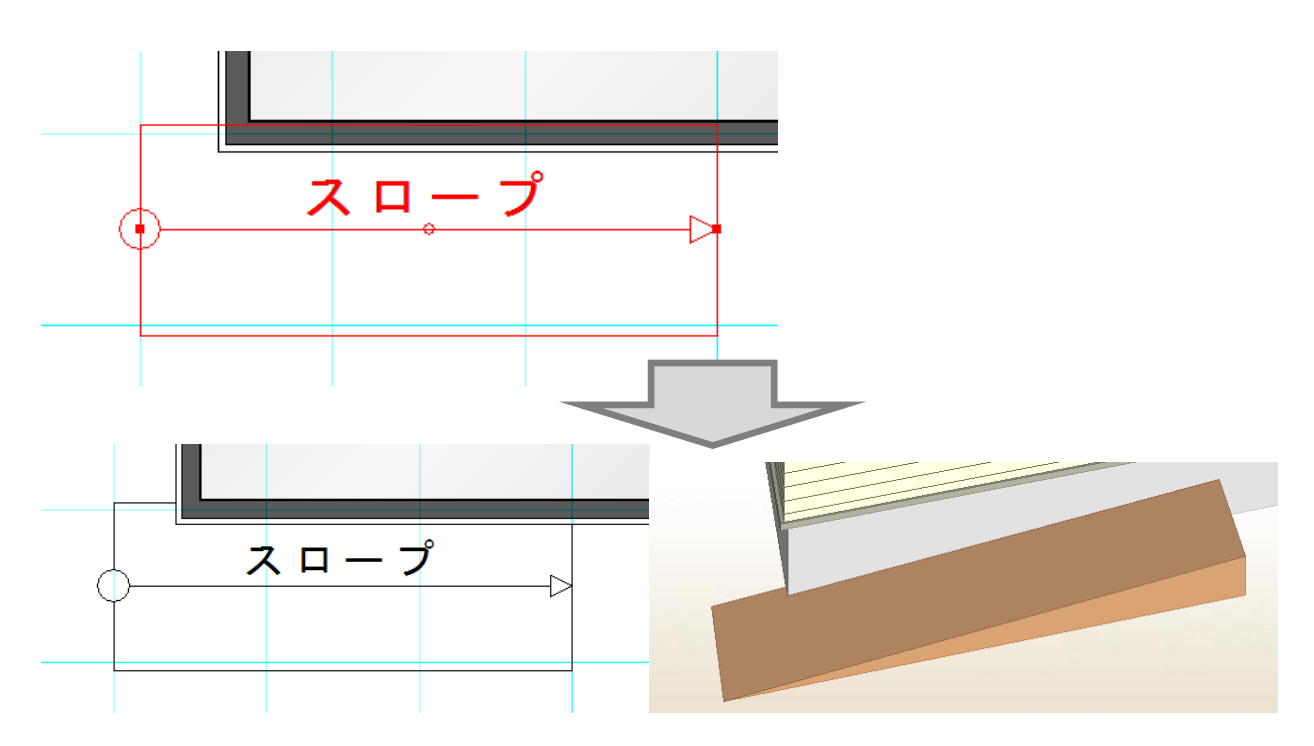

■積算数量確認

積算数量に「屋外スロープ」に関する項目を追加しました。

※外回りとのチェックは直線タイプのみです。

同一要素やポーチ、アプローチなどの要素とも取り合いはしません。

※積算数量を求める際に、外回り領域を基礎厚の半分外側にオフセットした領域を作成しておきます。

| 積算数量確認                                                       | 51   | SIND ATUE   | al and is not |    |                | x        |
|--------------------------------------------------------------|------|-------------|---------------|----|----------------|----------|
| ┌表示リスト                                                       | No   | 項目名         | 数             | 量  | 単位             |          |
| □. 基本数量                                                      | 663  | 土間コンウトリ面積   | 0             | 00 | m <sup>2</sup> |          |
| 「「「「「「」」「「」」「「」」「「」」「「」」「「」」」「「」」」「「」」「」」「」」「」」「」」」「」」」「」」」」 | 754  | 777         | 0.            | 00 | 面              |          |
| 括管関連                                                         | 755  | テラス平面面積     | 0.            | 00 | m <sup>2</sup> |          |
| 日本に                                                          | 756  | テラス周長       | 0.            | 00 | m              |          |
|                                                              | 757  | テラス立上り面積    | 0.            | 00 | m²             |          |
|                                                              | 8750 | スロープ面積      | 3             | 00 | 面              |          |
| 其耕供                                                          | 8751 | スローブ平面面積    | 6             | 61 | m²             |          |
| 一 空证八 #注明法                                                   | 8752 | スローブ実面積     | 6             | 64 | m²             |          |
| 「神」と「美」」を                                                    | 8753 | スローブ周長      | 17.           | 35 | m              |          |
| 小部建具                                                         | 8754 | スローブ立上り面積   | 1             | 80 | mž             |          |
|                                                              | 99   | 濡れ縁型        | 0             | 00 | ታ              |          |
| 「四部建具                                                        | 100  | 濡れ縁理長さ      | 0             | 00 | m              |          |
| - 建具订周                                                       | 101  | 濡れ縁し型       | 0.            | 00 | ケ              |          |
|                                                              | 102  | 濡れ縁し空長さ     | U.            | 00 | m              |          |
| 室内関連                                                         | 355  | ワットアッチは田積   | U.            | 00 | mf             | -        |
| 部屋(個別)                                                       | 355  | リットアッキハイル長さ | U             | 00 | m              | =        |
| 部屋(個別詳細)                                                     | 357  | ウットチッキハイル収録 | U             | 00 | 和且             |          |
| バルコニー(個別)                                                    | 103  | はたいの日本      | 0.            | 00 | 7              | -        |
|                                                              | 104  | 가/비타이       | U.            | 00 | 7,             | <b>T</b> |
| リフォーム指示: 通常 👤                                                |      | 小数点桁設定      | 7ァイルこ出力       |    | 閉じる            |          |

①スロープ(単位:面)

スロープの入力された個数

②スロープ平面面積(単位: m)

スロープの領域面積 ※高さを考慮しない。

③スロープ実面積(単位: m)

スロープ上面の実面積 ※高さを考慮して算出する。

④スロープ立上り面積(単位: m)

スロープ側面の面積 ※外回り辺と重複している部分は、立ち上がり面積から除く。 オフセット後のスロープ領域辺とオフセット後の外回り領域辺とで重複チェックを行う。 重複していない線分の立上り面積を斜めの高さを考慮して算出する。

⑤スロープ周長(単位:m)

スロープ上面の実周長 ※外回り辺と重複している部分は、実周長から除く。 オフセット後のスロープ領域辺とオフセット後の外回り領域辺とで重複チェックを行う。 重複していない上面にあたる線分の実周長を算出する。

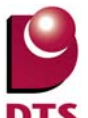

#### 3-3. 一文字葺き屋根対応

- 一文字瓦やっこ葺きをイメージした屋根の入力ができるようにしました。
  - ・共通の棟と判断される2つの屋根について、棟押えを描画しないようしました。
  - ・屋根の水切り(雨押え)の幅と高さをプロパティ欄で変更できるようしました。

以下の通り入力します。

- ・一文字瓦葺きと銅板一文字葺きを別々に入力します。
- ・屋根の水切り(雨押え)の幅と高さをプロパティ欄で変更します。

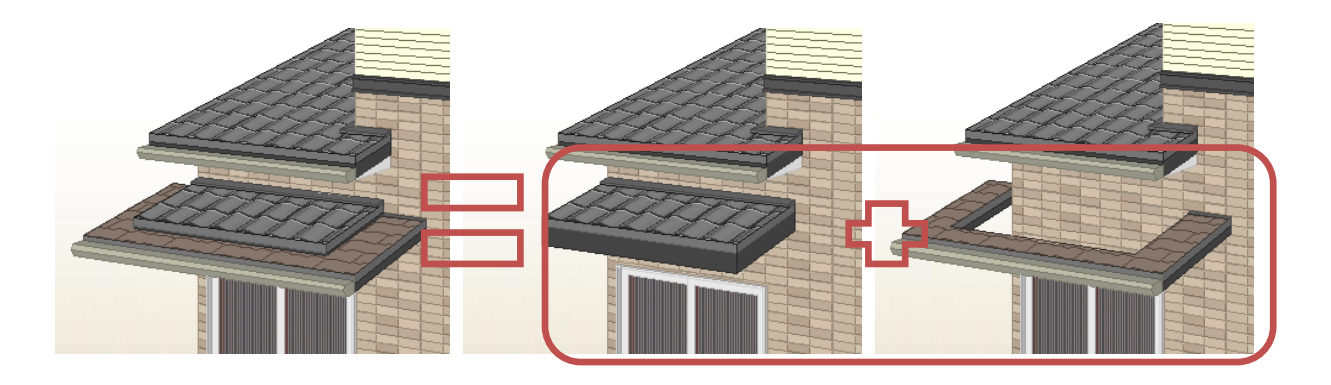

1) 棟押えのパース描画対応

屋根辺が一致する異なる屋根について、勾配、基準高さ、流れ方向が同じ場合は、 共通の棟と判定して「棟押え」を描画しません。(一文字瓦やっこ葺と判定します)

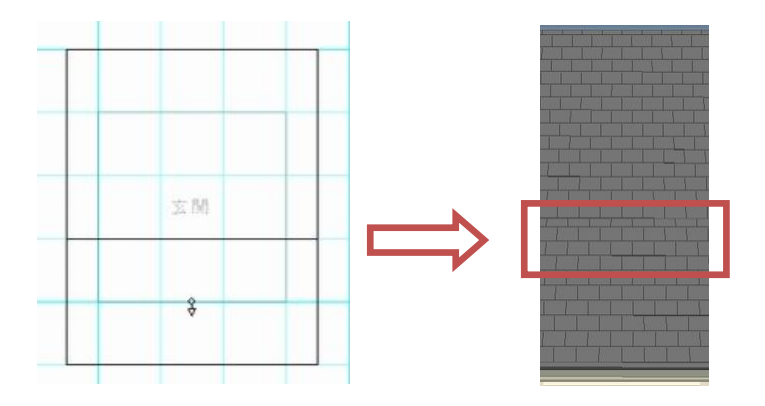

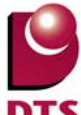

2) 屋根のプロパティに「雨・棟押え高」と「雨・棟押え幅」の設定項目追加

屋根プロパティ画面に「雨・棟押え高」と「雨・棟押え幅」の設定項目を追加します。 従来は、高さが「30mm」幅が「100mm」でプログラム固定でしたが、今回の対応により、屋根プ ロパティにて設定できるようにします。また、屋根面一括変更にも上記項目を追加します。

| 🗐 編集                      | : 屋根                                                                                                    |                                                                                                    |   | 8.     | 属性一括変更                                                                                                    | :屋根                                                                                                    |                                                 |    |
|---------------------------|----------------------------------------------------------------------------------------------------|----------------------------------------------------------------------------------------------------|---|--------|----------------------------------------------------------------------------------------------------|----------------------------------------------------------------------------------------------------|-------------------------------------------------|----|
|                           | 3                                                                                                    | 追加 更                                                                                                    | 新 |        |                                                                                                    |                                                                                                    | 追加                                              | 更新 |
| F4_VTLC   ZF4_VTLC   羅典唱歌 | 根面テ <sup>2</sup> -9<br>別(工):<br>す気配(K):<br>準軒高<br>らの+-(D):<br>根(用):<br>風見付(M):<br>紙破風(E):<br>粧破風端部(N):<br>先形状(N):<br>樋生成<br>小長さ(L):<br>樋端部の申乙ズ(L):<br>・棟押え高(H):<br>・棟押え幅(W):<br>諸根面→括変更 | <ul> <li>一般屋根</li> <li>2</li> <li>400</li> <li>150</li> <li>250</li> <li>250</li> <li>なし</li> <li>なし</li> <li>マ</li> <li>地盤に垂直</li> <li>9909</li> <li>0</li> <li>30</li> <li>マ</li> <li>100</li> <li>マ</li> <li>流れ方向回転</li> </ul> |   | 用性→括変更 | <ul> <li>□ 10寸勾配(<u>k</u>):</li> <li>□ 屋根厚(<u>H</u>):</li> <li>□ 破風見付(<u>M</u>):</li> <li>□ 化粧破風(<u>E</u>):</li> <li>□ なし</li> <li>□ 化粧破風端部(<u>L</u>):</li> <li>□ 軒穂生成最小:</li> <li>□ 軒穂端部(<u>L</u>):</li> <li>□ 軒穂端部(<u>L</u>):</li> <li>□ 軒穂(<u>L</u>):</li> <li>□ 軒穂(<u>L</u>):</li> <li>□ 目:</li> <li>□ 目:</li> <li>□ 目:</li> <li>□ 目:</li> <li>□ 目:</li> <li>□ 目:</li> <li>□ 目:</li> <li>□ 目:</li> <li>□ 目:</li> <li>□ 日:</li> <li>□ 日:</li> <li>□ 日:</li> <li>□ 日:</li> <li>□ 日:</li> <li>□ 日:</li> <li>□ 日:</li> <li>□ 日:</li> <li>□ 日:</li> <li>□ 日:</li> <li>□ 日:</li> <li>□ 日:</li> <li>□ 日:</li> <li>□ 日:</li> <li>□ 日:</li> <li>□ 日:</li> <li>□ 日:</li> <li>□ □ □:</li> <li>□ □:</li> <li>□ □:</li></ul> | 2<br>150<br>250<br>(N):<br>地盤に垂直<br>(L):<br>(L):<br>(L | 直<br>直<br>9909<br>0<br>30<br>100<br>の全屋相<br>閉じる |    |

屋根のプロパティ画面

屋根面一括変更のプロパティ画面

それぞれの屋根に関する設定(高さや破風見付、雨・棟押えなど)は以下の通り手動調整します。

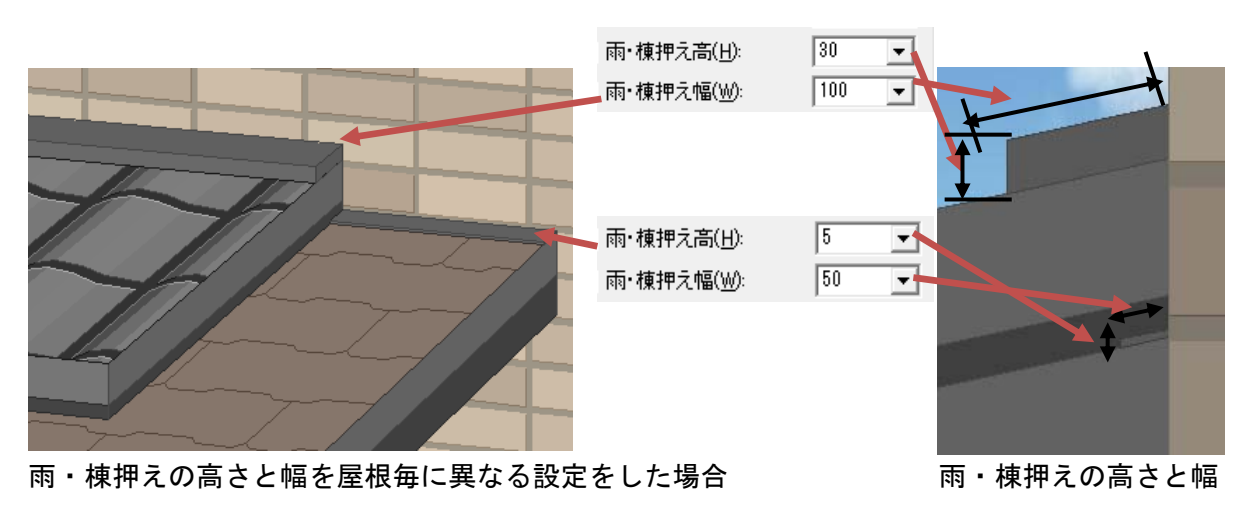

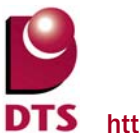

■注記1.

「雨・棟押え」の高さ/幅、どちらかの設定値が 0mm の場合、雨・棟押えを描画しません。

■注記2.

「雨・棟押え」に関する設定は、屋根毎の設定となります。(辺毎には設定できません)

■注記3.

ー文字瓦屋根の軒先は、必ず「地盤に垂直」を設定して下さい。 「勾配に垂直」を設定すると以下の通り、隙間があきます。

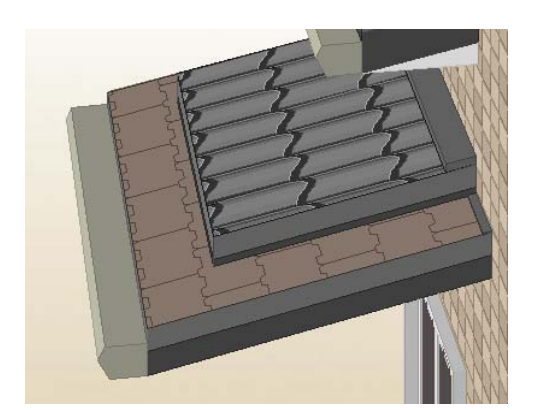

軒先形状を「地盤に垂直」とした場合

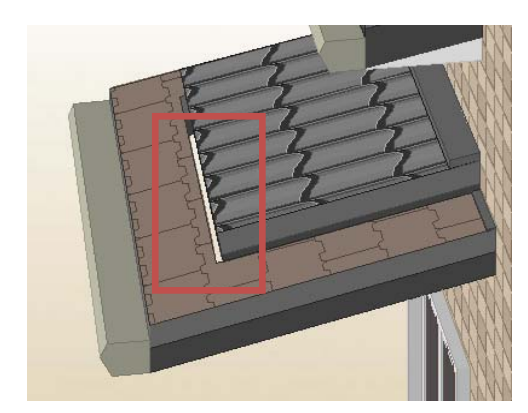

軒先形状を「勾配に垂直」とした場合

■注記4.

雨・棟押えの設定を変更可能にすることで一文字瓦やっこ葺き屋根を表現するため、 屋根裏面に境界線が描画されます。

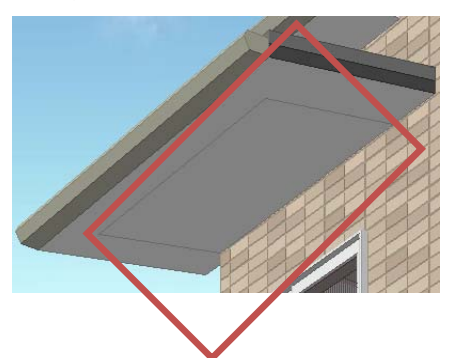

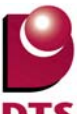

#### 3-4. 地下外壁の追加

地下外壁情報の追加

新たに地下外壁の部位が追加されました。

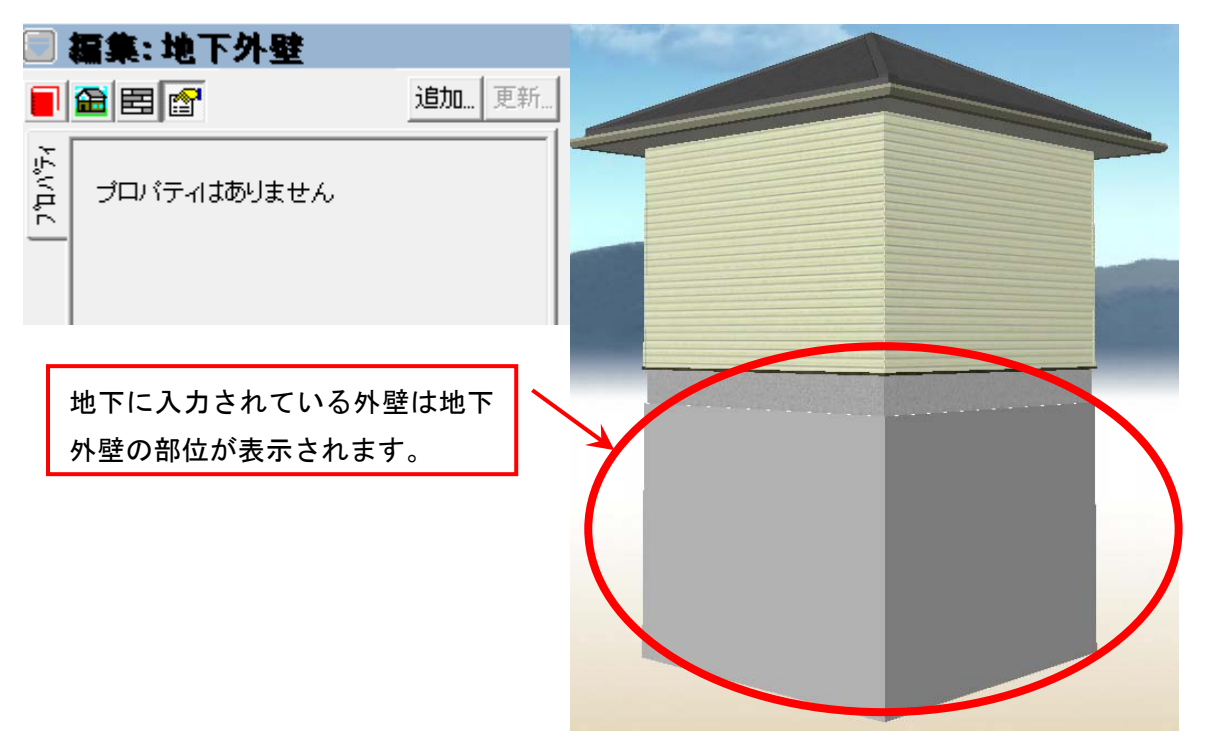

※地下外壁は「一般外壁仕上面積」及び「特殊外壁仕上面積」の積算に加算されません。

| 積算数量確認        |       |                     |        |                | × |
|---------------|-------|---------------------|--------|----------------|---|
| +             |       |                     |        |                | _ |
| - 表示リスト       | No    | 項目名                 | 数量     | 単位             |   |
| □-基本数量        | 47    | 外部付け梁               | 0.00   | 本              |   |
| 而積関連          | 48    | 外部付け梁 長さ            | 0.00   | m              |   |
|               | 49    | 外部付け柱               | 0.00   | 本              |   |
| 屋根関連          | 50    | 外部付け柱長さ             | 0.00   | m              |   |
| 外部関連          | 51    | 1F 外周領域周長           | 34.00  | m              |   |
| 動物明演          | 52    | 2F 外周領域周長           | 32.00  | m              |   |
| 其礎伏           | 53    | 3F 外周領域周長           | 0.00   | m              |   |
| 推進時間          | 54    | 4F 外周領域周長           | 0.00   | m              |   |
| 「井垣民」生        | 55    | 5F 外周領域周長           | 0.00   | m              |   |
| ガロの注葉         | 552   | 最下層地下階外周周長          | 0.00   | m              |   |
| 山市部建自         | 553   | 山小外向向長              | 0.00   | m              |   |
|               | 304   | 中庭十圓圓旗              | 0.00   | mr<br>+        |   |
| 一 建异门阀        | 50    | 妾壁梯辺<br>  毎時約八日     | 0.00   | 4              |   |
| 「一部屋(集約)」     | 50    | 安望旅力支<br>  一般爆炸,上面推 | 160.50 | m              |   |
| 至问関連          | 50    | 一放外壁(1 上面)個         | 0.00   |                |   |
|               | 60    | 安藤邨南森               | 0.00   | m <sup>2</sup> |   |
| 台)室(10万)信手部)  | 381   | 16 外部建自期口数          | 10.00  |                |   |
|               | 382   | 2F 外部建具関门数          | 8.00   |                |   |
|               | 1 000 |                     | 0.00   | 1              |   |
| リフォーム指示: 通常 🔽 |       | 小数点桁設定 ファイルコ        | 出力     | 閉じる            |   |

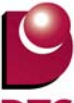

2) 立面図出力時の地下表示切り替え機能の追加

設計図書出力、及び、プレゼンボードで立面図出力時に地下表示を行うか切り替える機能を追加しま した。

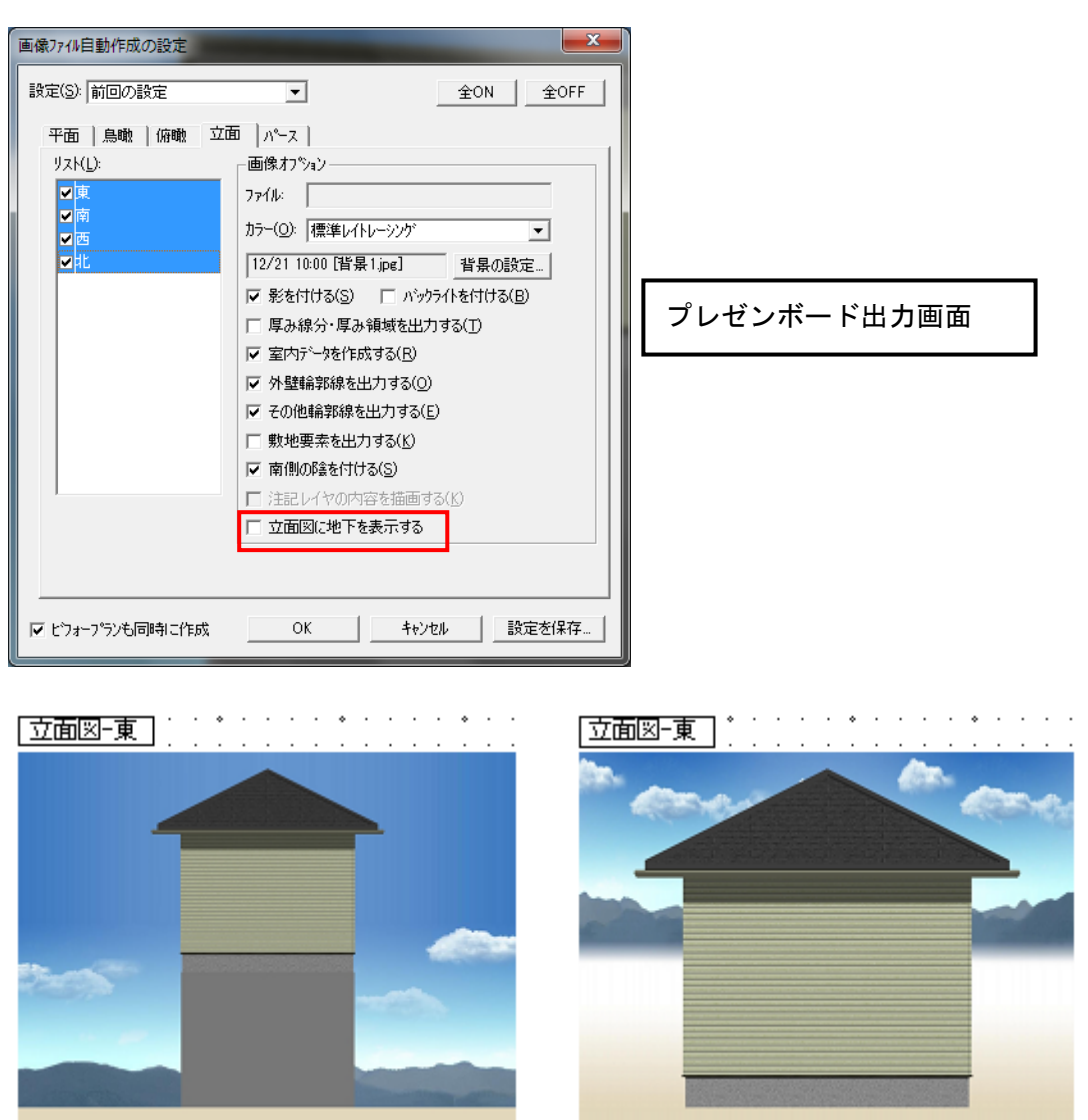

地下表示 ON

地下表示 OFF
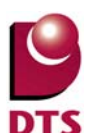

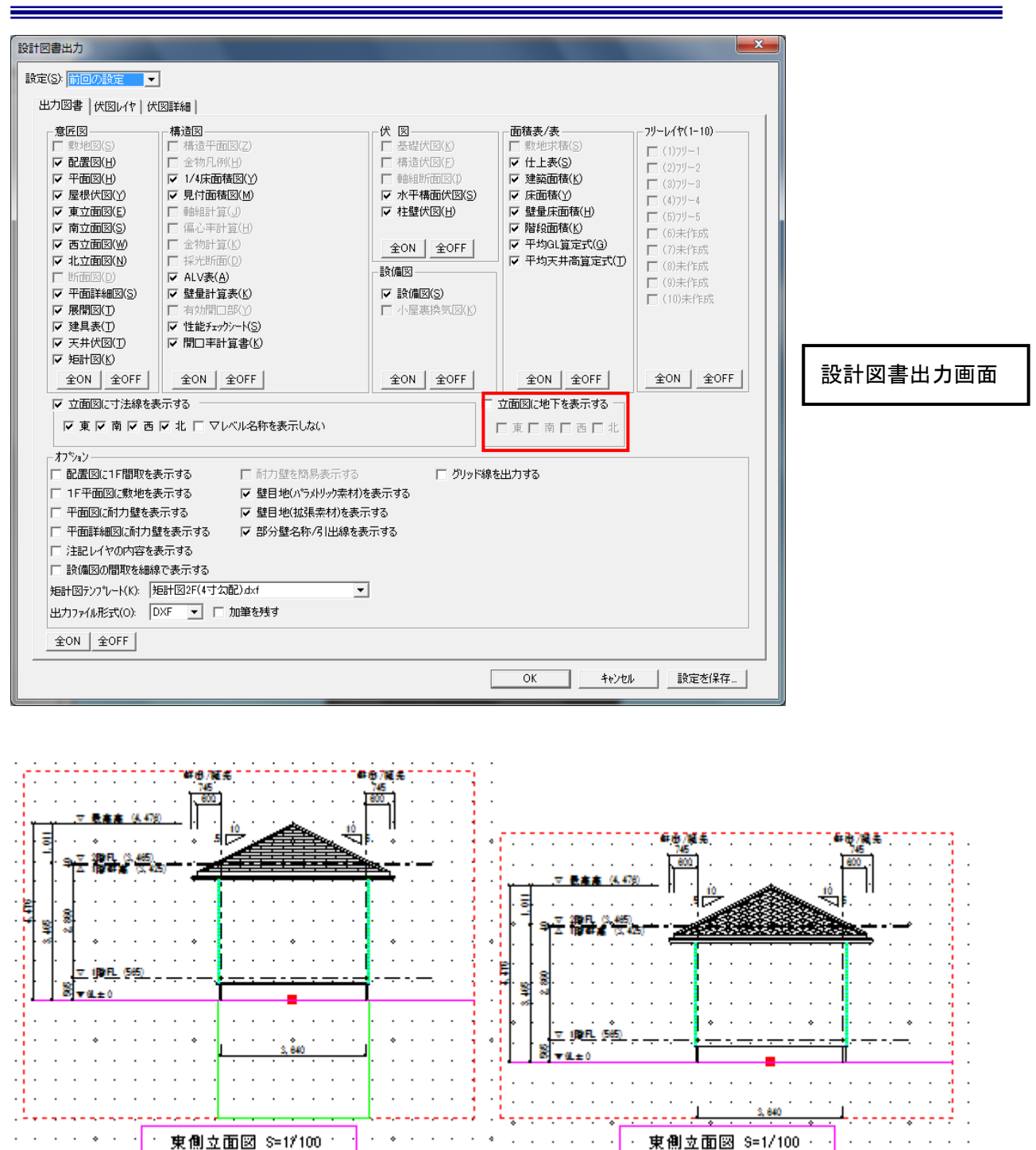

地下表示 ON

地下表示 OFF

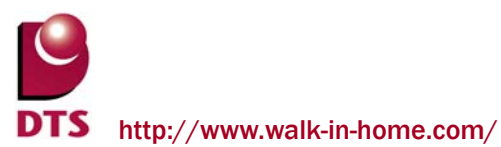

# 3-5. 断面図の計測機能の解除

平面又は立面表示でのみ利用可能な計測機能を断面図でも利用できるように制限を解除しました。

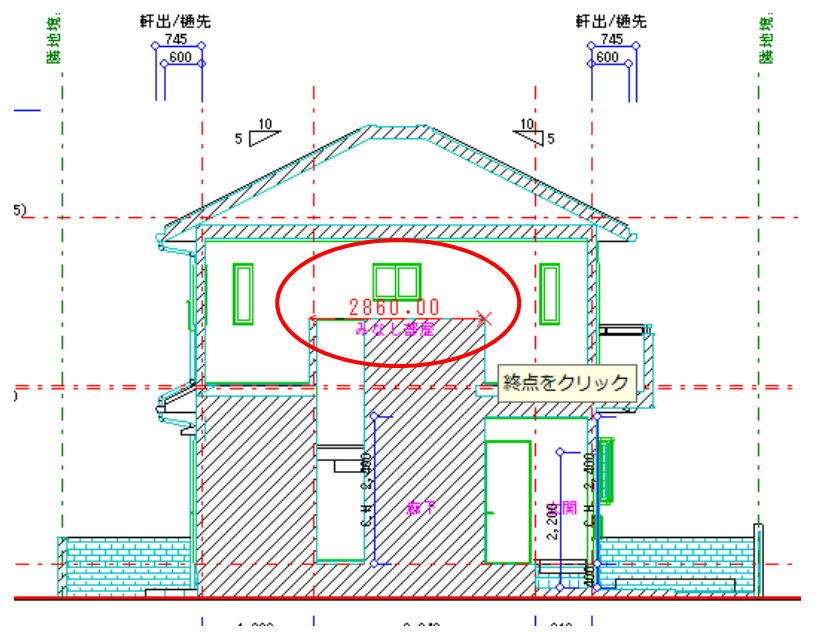

※立面と同様に始点が斜めになっている場合、計測機能は利用できません。

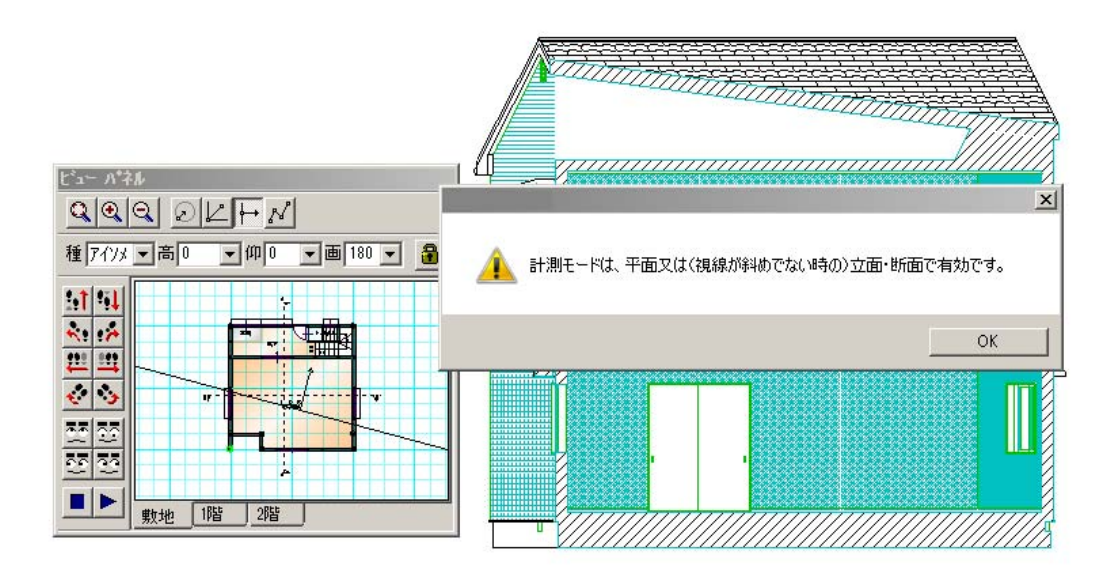

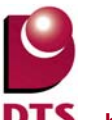

# 3-6. 屋根勾配表示の拡張

立面図で屋根勾配を表示する際、異勾配で繋がっている屋根があれば、その屋根も表示するように表 示拡張を行いました。

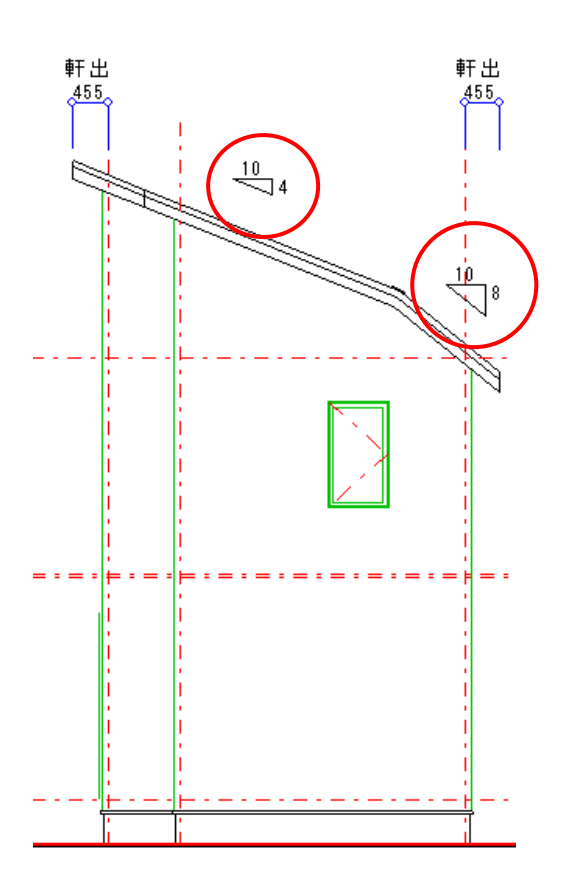

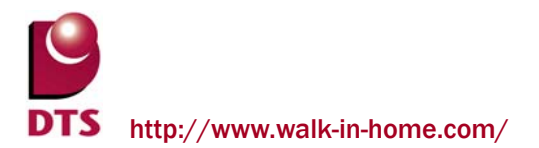

# 4. 省エネルギー基準(UA値)計算機能の追加

#### 4-1. UA値計算機能の概要

#### 1) UA 値計算結果の出力について

平成25年に改正した省エネルギー基準に対応する為、省エネルギー基準計算機能 (以下UA値計算)を追加しました。

これにより、一次エネルギーの計算に必要な基準値を簡単に求める事ができます。 ※一次エネルギーの計算については、以下のWebプログラムを使用します。

・独立行政法人建築研究所 「一次消費エネルギー算定プログラム(住宅用)」

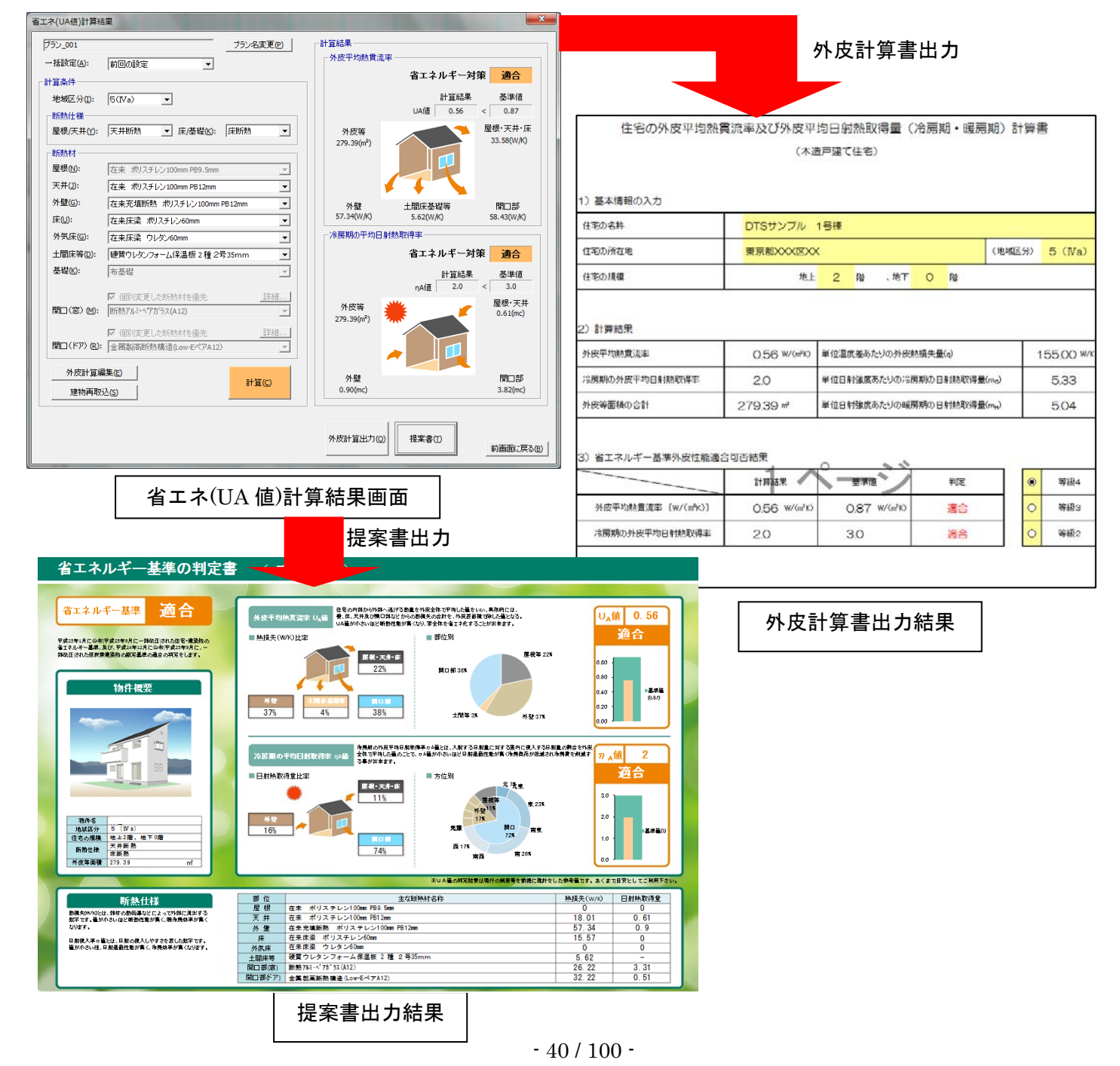

#### 2) 提案書について

当該物件の省エネルギー基準を判定している概要書となります。

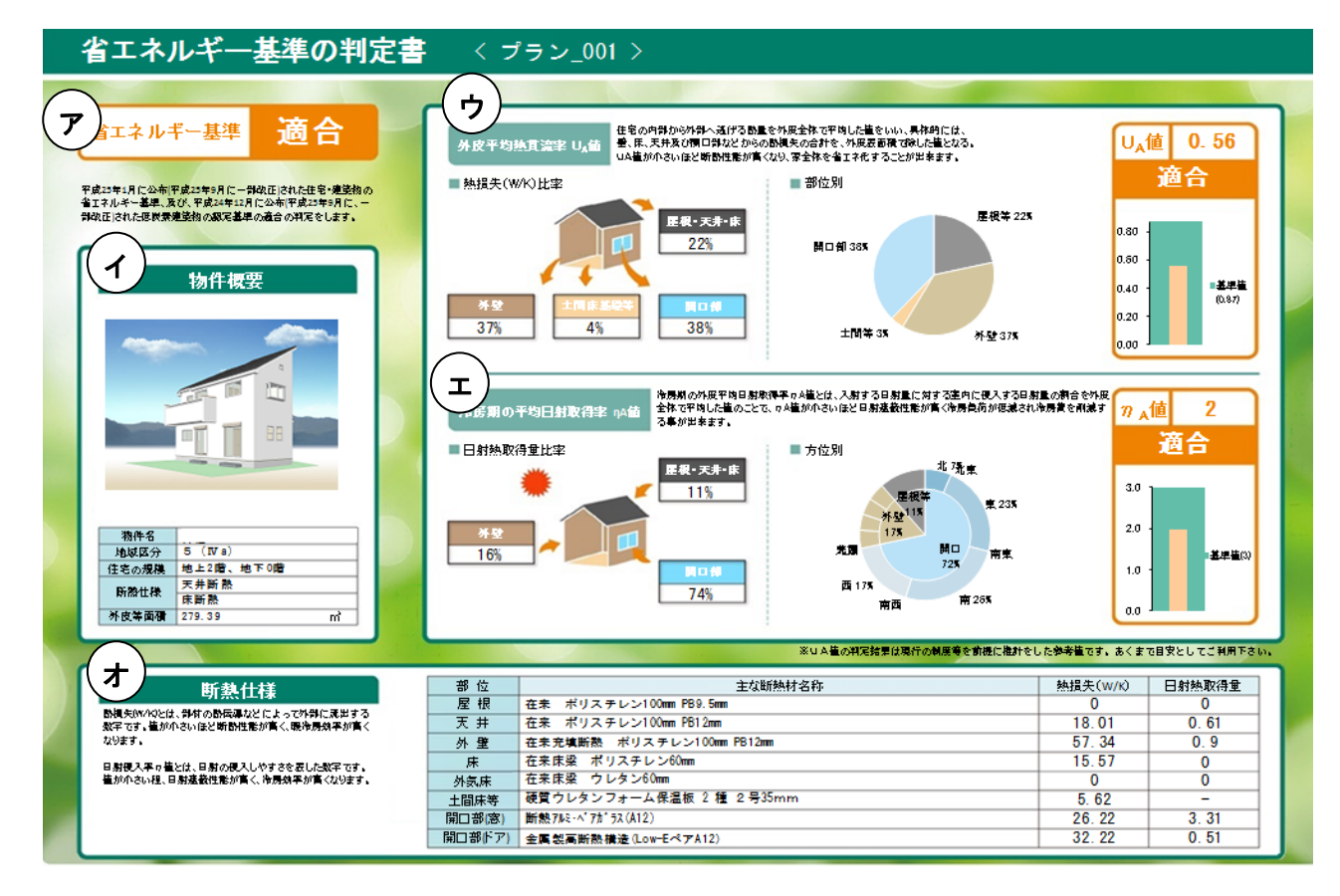

- (ア)省エネルギー基準の「適合」、「不適合」を表示
- (イ) 建物概要を表示
- (ウ) 外皮平均熱貫流率の「適合」、「不適合」を表示
- (エ) 冷房期の平均日射熱取得率の「適合」、「不適合」を表示
- (オ) 断熱仕様と熱損失、日射熱取得量を表示

3) 計算結果の一次エネルギー利用について

外皮計算書に出力した値は一次エネルギー計算で利用します。

URL : <u>http://house.app.lowenergy.jp/</u>

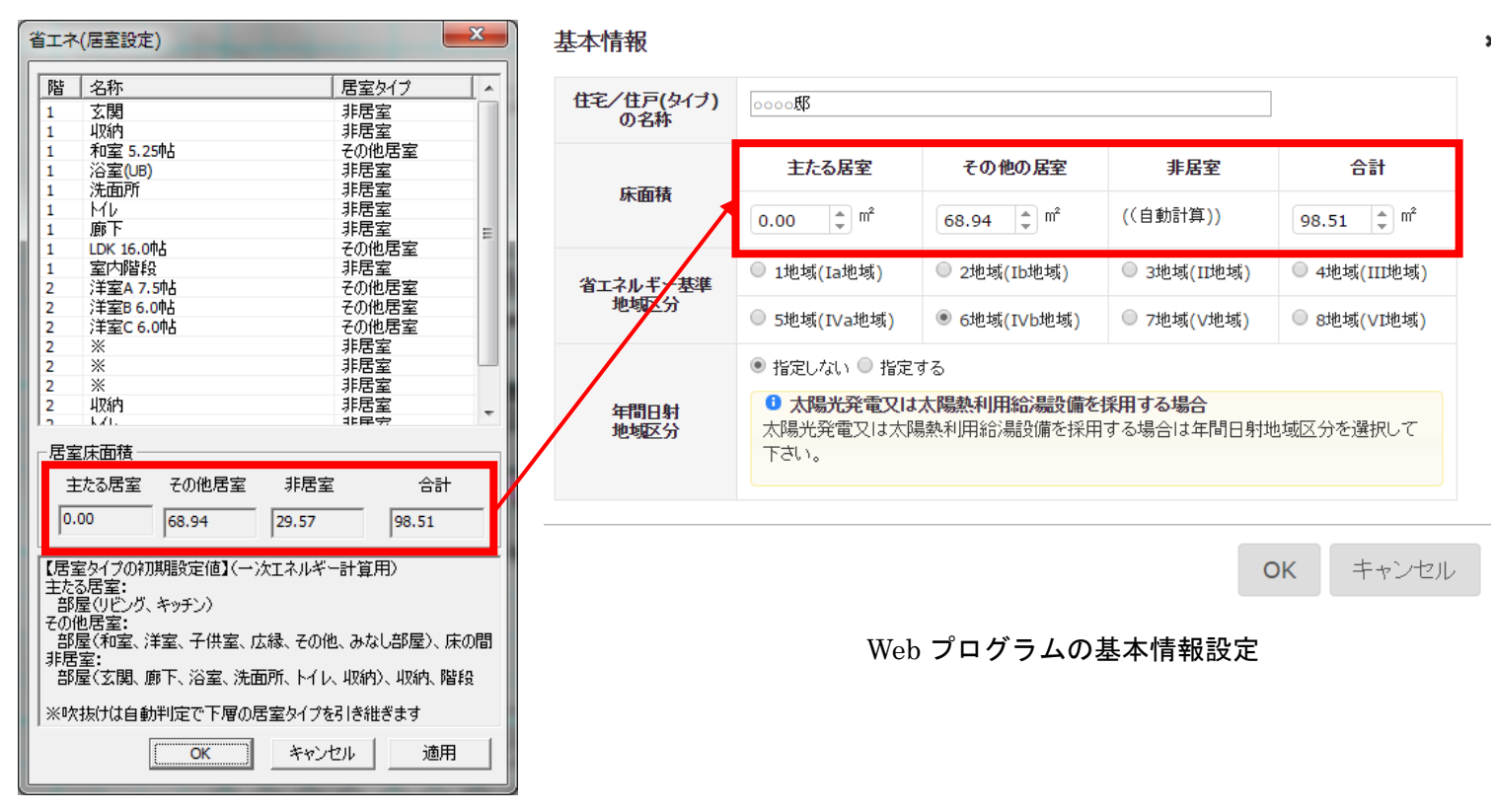

各居室の床面積

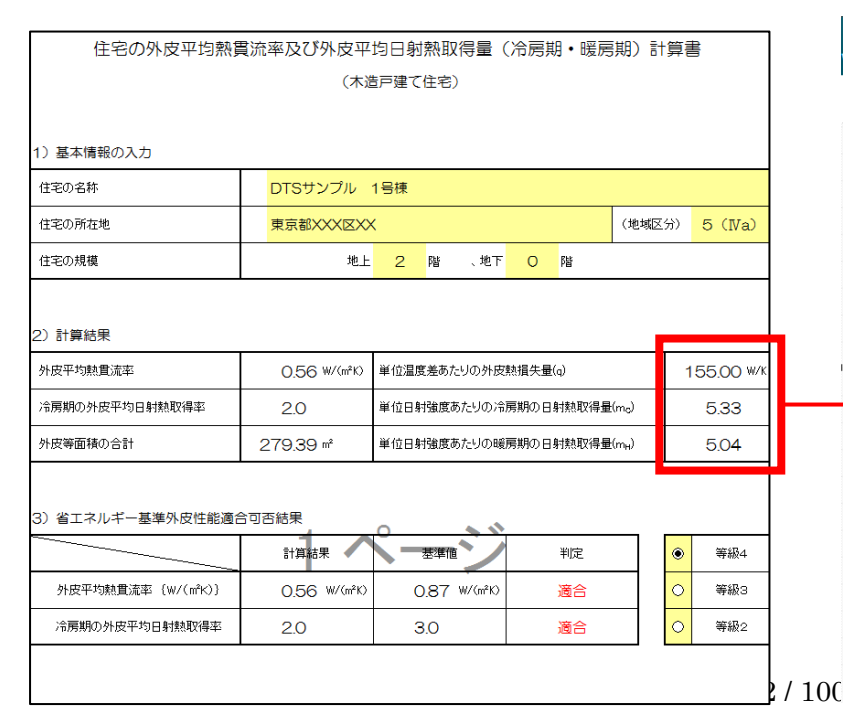

| 住宅・住戸の省エネルギー性能の判定プログラム<br>/ersion 1.13.2      | HOME                                                                                                    |
|-----------------------------------------------|----------------------------------------------------------------------------------------------------|
| 💽 クリア 🕙 保存 🖉 読込 🕒 出力 計算                       | 算結果がここ                                                                                                    |
| 暖冷房                                           |                                                                                                    |
| 外皮 暖房設備 冷房設備                                  |                                                                                                    |
| ●単位温度差あたりの外皮熱損失量(q値)の入力                       |                                                                                                    |
| 単位温度差あたりの外皮熱損失量(q値)                           |                                                                                                    |
| 155.0 [W/K] (小数点以 <sup>-</sup>                | 下1桁)                                                                                                    |
| ●日射熱取得量(m <sub>c</sub> 値、m <sub>H</sub> 値)の入力 |                                                                                                    |
| 単位日射強度あたりの冷房期日射熱取得量(m <sub>c</sub> fl)        |                                                                                                    |
| 5.33 🛟 [W/(V/m <sup>2</sup> )] (小數            | 如点以下2桁)                                                                                                    |
| 単位日射強度あたりの暖房期日射熱取得量(m <sub>H</sub> fi)        |                                                                                                    |
| 5.04 🗘 [W/(V/m <sup>2</sup> )] (小數            | 如何的 (1997) (1997) (1977) (1977) (1977 |

Web プログラムの外皮計算入力

### 4-2. UA値計算管理画面について

「ツール」→「エコライフ」→「省エネ(UA 値)」から UA 値計算機能を起動します。

| エコライフ(E)      | 太陽光パネル(T)    |
|---------------|--------------|
| 簡易天空率チェッカー(K) | 省エネ(UA値)(U)  |
|               | 省エネ(居室設定)(K) |

「新規作成」ボタンから UA 値計算画面に移動します。

| 省エネ(UA値)計算        | 管理 ————————————————————————————————————                                                                                                    |                                       |              |
|-------------------|----------------------------------------------------------------------------------------------------|---------------------------------------|--------------|
| プラン_001           |                                                                                                    |                                       |              |
| 新規作成              | 編集削除複製                                                                                                    |                                       |              |
|                   | 編集削除複製                                                                                                    |                                       |              |
|                   | 編 集 削 除 複 製                                                                                                    |                                       |              |
| 省エネ(UA値)計算結       | 课                                                                                                    | A CONTRACTOR OF A                     | ×            |
| プラン_001           | プラン名変更(P)                                                                                                    | 計算結果                                  |              |
| 一括設定( <u>A</u> ): | 前回の設定                                                                                                    | · 外皮平均熱貫流率                            |              |
| ─計算条件 ────        |                                                                                                    | 省エネルキー対束 木計昇                          |              |
| 地域区分(I):          | 5(IVa)                                                                                                    | 計算結果 基準値                              | _            |
| - 断熱仕様            | 王井斯教 ▼ 庄/基礎(4)・ 庄斯教 ▼                                                                                                    |                                       | 床            |
|                   |                                                                                                    |                                       |              |
| - 助熱材             | 左支 ポリスチレン(100mm PB9 5mm                                                                                                    |                                       |              |
| 天井(J):            | 在来 ポリスチレン100mm PB12mm  ▼                                                                                                    |                                       |              |
| 外壁(G):            | 在来充填断熱 ポリスチレン100mm PB12mm ▼                                                                                                    |                                       |              |
| 床(山):             | ·                                                                                                    |                                       |              |
| 外気床(G):           | ,<br>在来床梁 ウレタン60mm                                                                                                    | 一 冷房期の平均日射熱取得率                        |              |
| 土間床等(D):          | - 一 一 一 一 一 一 一 一 一 一 一 一 一 一 一 一 一 一 一                                                                                                    | 省エネルギー対策 未計算                          |              |
| 基礎(K):            | 布基礎                                                                                                    | 計算結果基準値                               |              |
|                   |                                                                                                    | ηAſ@ <                                |              |
| 開口(窓)(M):         | 「     「     「     「     」     「     」     「     」     「     」     「     」     「     」     」     「     」     」     」     」     「     」     」     」     」     「     」     」     」     」     」     」     」     」     」     」     」     」     」     」     」     」     」     」     」     」     」     」     」     」     」     」     」     」     」     」     」     」     」     」     」     」     」     」     」     」     」     」     」     」     」     」     」     」     」     」     」     」     」     」     」     」     」     」     」     」     」     」     」     」     」     」     」     」     」     」     」     」     」     」     」     」     」     」     」     」     」     」     」     』     』     』     』     』     』     』     』     』     』     』     』     』     』     』     』     』     』     』     』     』     』     』     』     』     』     』     』     』     』     』     』     』     』     』     』     』     』     』     』     』     』     』     』     』     』     』     』     』     』     』     』     』     』     』     』     』     』     』     』     』     』     』     』     』     』     』     』     』     』     』     』     』     』     』     』     』     』     』     』     』     』     』     』     』     』     』     』     』     』     』     』     』     』     』     』     』     』     』     』     』     』     』     』     』     』     』     』     』     』     』     』     』     』     』     』     』     』     』     』     』     』     』     』     』     』     』     』     』     』     』     』     』     』     』     』     』     』     』     』     』     』     』     』     』     』     』     』     』     』     』     』     』     』     』     』     』     』     』     』     』     』     』     』     』     』     』     』     』     』     』     』     』     』     』     』     』     』     』     』     』     』     』     』     』     』     』     』     』     』     』     』     』     』     』     』     』     』     』     』     』     』     』     』     』     』     』     』     』     』     』     』     』     』     』     』     』     』     』     』     』     』     』     』     』     』     』     』     』     』 | 外皮等 👑 🗾 🛃 🛃                           | #            |
|                   |                                                                                                    |                                       |              |
| 開口(ドア) (R):       |                                                                                                    |                                       |              |
| 外皮計管編             | a準(E)                                                                                                    |                                       |              |
|                   | 計算(C)<br>計算(C)                                                                                                    | 1000000000000000000000000000000000000 |              |
|                   |                                                                                                    |                                       |              |
|                   |                                                                                                    |                                       |              |
|                   |                                                                                                    | 外皮計算出力(O) 提案書(I) (前画面に見               | <u>美る(B)</u> |

#### 【計算設定値】

- ・プラン名変更------プラン名の変更ができます。
- ・一括設定-----断熱材の仕様を一括で設定します。
- ・計算条件------地域区分の設定をします。
- ・断熱仕様………屋根/天井、床/基礎の設定をします。
- ・断熱材-----部位別に断熱仕様の選択をします。

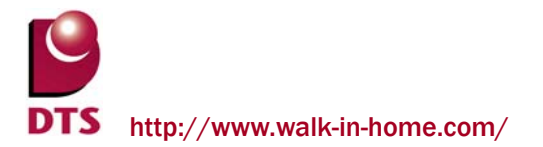

#### 計算処理について

「計算」ボタンを押す事で、外皮計算書や提案書作成に必要な値を計算します。

| 0.1422411               |                                      |
|-------------------------|--------------------------------------|
| 地域区分 <mark>(I)</mark> : | 6(IVb)                               |
| ┌断熱仕様──                 |                                      |
| 屋根/天井()):               | 天井断熱 ▼ 床/基礎低: 床断熱 ▼                  |
|                         |                                      |
| 屋根 <mark>(ℕ</mark> ):   | 在来 ポリスチレン100mm PB9.5mm 💌             |
| 天井 <b>(</b> ]):         | 在来 ポリスチレン100mm PB12mm 🔹              |
| 外壁 <mark>(</mark> ]:    | 在来充填断熱 ポリスチレン100mm PB12mm 🔍          |
| 床 <mark>()</mark> :     | 在来床梁 ポリスチレン60mm ▼                    |
| 外気床 <mark>(G</mark> ):  | 在来床梁 ポリスチレン60mm ▼                    |
| 土間床等 <mark>(D)</mark> : | 硬質ウレタンフォーム保温板 2 種 2号35mm ▼           |
| 基礎(K):                  | 布基礎                                  |
|                         | □ 個別変更した断熱材を傷先 <b>詳細</b>             |
| 開□(窓) (M):              | 樹脂サッシ・Low-Eペアカラス(A6)                 |
|                         |                                      |
| 開口(ドア) (R):             | 金属製高断熱構造(Low-EペアA12) ▼               |
| 外皮計算編                   | 集(E)                                 |
| 建物再取                    | ···································· |

#### ●計算

「計算」ボタンを押下すると、設定された断熱仕様で計算を実行します。 計算終了後、右欄の計算結果に取得等級等を表示します。 (外皮計算ファイルはまだ作成されません)

#### ●建物再取込

新規作成後にCAD入力で変更を行った場合には、「建物再取込」ボタンを押下して、建物情報を取 込み直します。(作成済の外皮計算ファイル及び提案書は削除されます)

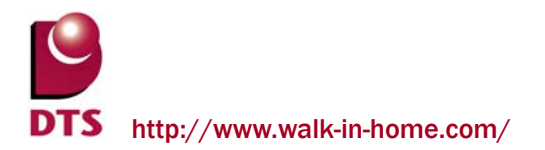

#### 外皮計算出力について

「外皮計算出力」ボタンを押下すると外皮計算ファイルを作成します。

| UA値計算結果    |                                        |                |                                |             | <b>X</b>                                              |
|------------|----------------------------------------|----------------|--------------------------------|-------------|-------------------------------------------------------|
| プラン_001    |                                        | プラン名変更(P)      | ┌計算結果────                      |             |                                                       |
| 一括設定(A):   | 前回の設定 ・                                |                | - 外皮平均熱貫流率                     |             |                                                       |
| ┌計算条件 ──── |                                        |                |                                | 省エネルキーヌ     | 「「「「」」「「」」「「」」「」」「「」」「」」「」」「」」「」」「」」「」」               |
| 地域区分(I):   | 6(IVb) •                               |                |                                | 計算結果        | 基準値                                                   |
| ┌断熱仕様──    |                                        |                |                                | UA值 0.54    | < 0.87                                                |
| 屋根/天井():   | 天井断熱 ▼ 床/基礎化: 床                        | 断熱             | 外皮等<br>298.68(m <sup>2</sup> ) |             | 屋根·天井·床<br>41.51(W/K)                                 |
| 断熱材        |                                        |                | 230.00(11)                     |             |                                                       |
| 屋根(N):     | 在来 ポリスチレン100mm PB9.5mm                 | <b>T</b>       |                                |             |                                                       |
| 天井(J):     | 在来 ポリスチレン100mm PB12mm                  | •              | 1                              |             |                                                       |
| 外壁(G):     | 在来充填断熱 ポリスチレン100mm PB12                | tmm 💌          | 外壁                             | 土間床基礎等      | 開口部                                                   |
| 床(U):      | 在来床梁 ポリスチレン60mm                        | -              | 54.89(W/K)                     | 5.68(W/K)   | 58.33(W/K)                                            |
| 外気床(G):    | 在来床梁 ポリスチレン60mm                        | <b>•</b>       | 一冷房期の平均日射                      | <b>热取得率</b> |                                                       |
| 土間床等(2):   | 硬質ウレタンフォーム保温板 2 種 2号35m                | mm 💌           |                                | 省エネルギー剤     | <b>博士 1</b> 1年 1月 1月 1月 1月 1月 1月 1月 1月 1月 1月 1月 1月 1月 |
| 基礎(≤):     | 布基礎                                    | <b>v</b>       |                                | 計算結果        | 基準値                                                   |
|            |                                        | ≣¥%m Í         |                                | ηA値 2.6     | < 2.8                                                 |
| 開口(窓)(M);  | ■ 1回別変更した町窓村を優元<br>樹脂サッシューロッチへアカラス(A6) |                | 外皮等                            | ¥ 🖌         | 屋根・天井                                                 |
|            |                                        |                | 298.68(m²)                     |             | 0.74(mc)                                              |
| 問ロ(ドマ)(の)・ | ✓ 個別変更した断熱材を優先                         |                |                                |             |                                                       |
|            | 玉/時報(同時)(※)(毎)回(LOW-E/()/A12)          |                |                                | ▶           |                                                       |
| 外皮計算編      | <b>集</b> (E)                           |                | 外壁                             |             | 盟口部                                                   |
| 建物再取       | ك(s)                                   | 計算( <u>C</u> ) | 0.82(mc)                       |             | 6.03(mc)                                              |
|            |                                        |                |                                |             |                                                       |
|            |                                        |                |                                | 1           |                                                       |
|            |                                        |                | 外皮計算出力(0)                      | 提案書(1)      | 前面面(1月3/0)                                            |
|            |                                        |                |                                |             | - 前回国に戻る(D)                                           |

●外皮計算出力

計算実行後に活性化されて、作成済の外皮計算ファイルの出力ができます。

●下記帳票が出力できます。

共通条件・結果-----物件基本情報の表示。計算結果の適合・不適合の表示。

方位別外皮------方位別の<窓・ドア・外壁>の外皮熱損失量と日射熱取得量の出力。

B(屋根・床等)-------<屋根・天井・床等>の外皮熱損失量と日射熱取得量の出力。

U値 計算明細-----物件の断熱仕様の詳細の出力。

平面図------各階の平面図の画像の出力。

また、外皮計算書について編集を行いたい場合は、「外皮計算編集」ボタンを押します。

#### 3) 提案書出力について

「提案書」ボタンを押下すると作成された外皮計算ファイルから提案書を作成します。

| 省エネルギー基準の判定                                                                                                    | 書 くブ                                                    | ラン_001 >                                                                                                    |                                                                                                   |                                                                          |
|----------------------------------------------------------------------------------------------------|---------------------------------------------------------|----------------------------------------------------------------------------------------------------|---------------------------------------------------------------------------------------------------|--------------------------------------------------------------------------|
|                                                                                                    |                                                         | 222_001 >           222_001 >           222_011 >           222_011 >           222_011 >           222_011 >           222_011 >           222_011 >           222_011 >           222_011 >           222_011 >           222_011 >           222_011 >           222_011 >           222_011 >           222_011 >           222_011 >           222_011 >           222_011 >           222_011 >           222_011 >           222_011 >           222_011 >           222_011 >           222_011 >           222_011 >           222_011 >           222_011 >           222_011 >           222_011 >           222_011 >           222_011 >           222_011 >           222_011 >           222_011 >           222_011 >           222_011 >           222_011 >           222_011 >           222_011 >           222_011 >           222_011 >           222_011 >           222_011 > <td< th=""><th>歴代年 26X 0,00<br/>0,00<br/>0,00<br/>0,00<br/>0,00<br/>0,00<br/>0,00<br/>0,0</th><th>值 0.54<br/>道合<br/><sup>- 27日</sup><br/><sup>- 27日</sup><br/><sup>- 27日</sup></th></td<> | 歴代年 26X 0,00<br>0,00<br>0,00<br>0,00<br>0,00<br>0,00<br>0,00<br>0,0                               | 值 0.54<br>道合<br><sup>- 27日</sup><br><sup>- 27日</sup><br><sup>- 27日</sup> |
| Ref         Udd # 2.7.5 A         #85 fm           MUSC/         C.070         C         C           G200/RM         M-2.50         A #0 00         A #0 00           Module         A #0 00         C         C           Module         A #0 00         C         C           Module         A #0 00         C         C           Module         C         C         M                                                                                                    | (I<br>123                                               |                                                                                                    | ステラロ計算の前会や外限<br>計2回点の前会や外限<br>にの<br>、の<br>、の<br>、の<br>、の<br>のののののの<br>のののののの<br>ののののののの<br>のののののの | 值 2.6<br>道合                                                              |
|                                                                                                    |                                                         |                                                                                                    |                                                                                                   |                                                                          |
|                                                                                                    | -                                                       | ※U A 値の料元結果は現行の制度等を許                                                                                                    | 機に推計をした参考値です。あくま                                                                                  | で目安としてご利用下さ                                                              |
| 断熱什样                                                                                                    | 都位                                                      | ※UA篇の規定指罪は現行の制度等であ<br>主な断熱付名称                                                                                                    | 機に推計をした <del>参考値です。</del> あくま<br>熱損失(W/K)                                                         | で目安としてご利用下さ<br>日射熱取得量                                                    |
| 断熱仕様<br>ゆうけ おぼのあたまかりにとってがまたませます。                                                                                                    | 部 位<br>屋 根                                              | ※UA値の形成指示は場合の構成<br>主な販売材容称<br>在来 ポリスチレン100mm F89.5mm                                                                                                    | 提に推計をした参考値です。あくま<br>熱損失(w/k)<br>0                                                                 | で目安としてご利用下さ<br>日射熱取得量<br>0                                               |
| 断熱仕様<br>2026.5年の88歳322によって時代見まする<br>3月の日本地区学時の記事で、低参売料本が新く                                                                                                    | 部 位<br>屋 根<br>天 井                                       | エムA量の料定設置は集付の制度者を含<br>主な試験Art 古谷<br>在来 ポリステレン100mm 1961.5mm<br>在来 ポリステレン100mm 1961.2mm                                                                                                    | 機に推計をした参考値です。あくま<br>熱損失(W/K)<br>0<br>21.75                                                        | で目安としてご利用下き<br>日射熱取得量<br>0<br>0.74                                       |
| 町熱仕様     やたは、時での時間では、時方数体をのす。     かたけ、なりためたりまする     あったりのに見まする     あったりのによりためたちので、     あうためのでのによりためたちので、                                                                                                    | 部 位<br>屋 根<br>天 井<br>外 肇                                | EUA重の料定的算は現代の制度等を的<br>主な知熟がさら<br>在来 ポリステレン100mm 1961.5mm<br>在来 ポリステレン100mm 1961.2mm<br>在来天墳画観 ポリステレン100mm 1961.2mm                                                                                                    | 機に推計をした参考値です。あくま<br>熱損失(W/N)<br>0<br>21.75<br>54.89                                               | で目安としてご利用下き<br>日射熱取得量<br>0<br>0.74<br>0.82                               |
|                                                                                                    | 部 位<br>屋 根<br>天 井<br>外 壁<br>床                           | エリス種の料定設置は現代の制度者を含<br>主な試験外が名称<br>在来 ポリステレン100mm 1989.5mm<br>在来 ポリステレン100mm 1912mm<br>在来東京 ポリステレン100mm 1912mm<br>在来東京 ポリステレン100mm 1912mm<br>在来東京 ポリステレン100mm                                                                                                    | 株舗先もたか考慮です。あくま<br>株舗先(W/k)<br>0<br>21.75<br>54.89<br>19.76                                        | で目安としてご利用下き<br>日射熱取得量<br>0<br>0.74<br>0.82<br>0                          |
| <u> </u>                                                                                                    | 都 位<br>屋 根<br>天 井<br>外 肇<br>床<br>外気床                    | 送以A種の料定総営品集件の制度等を含<br>主な証券材合符<br>在来 ポリステレン100mm F812mm<br>在来市場所熱 ポリステレン100mm F812mm<br>在来市場所熱 ポリステレン500m<br>在来市局 ポリステレン500m                                                                                                    | 株式株計をした参考値です。あくま<br>株式供大(W/K)<br>0<br>21.75<br>54.89<br>19.76<br>0                                | で目安としてご利用下き<br>日射熱取得量<br>0<br>0.74<br>0.82<br>0<br>0                     |
| <b>防奈仕様</b><br>のは、卵の発展型とたって内保に思想する<br>あった。他にの思想がない、一般の高年が成る<br>のでは、日本の内入してなって内保に思想する<br>していた。<br>のでは、日本の内入してなって内保に思想する<br>していた。<br>のでは、日本の内入してなって内保にない。<br>ためていた。<br>のでは、日本の内入してなっていた。<br>していた。<br>していた。<br>のでは、日本の内入してなっていた。<br>していた。<br>し | 都 位<br>屋 根<br>天 <u>非</u><br>外 <u>唯</u><br>外 (気味<br>土間味等 | エリス種の料定設置は現代の制用者を含<br>主な試験材を合う<br>在来 ポリステレン100mm 7815 5mm<br>在来 ポリステレン100mm 7812mm<br>在来東京 ポリステレン100mm 7812mm<br>在来東京 ポリステレン500m<br>在来東京 ポリステレン500m<br>変貨 レタンフチーム保護取 2 種 2 号35mm                                                                                                    | 他に推計をした参考値です。あくま<br>MAI法夫(W/K)<br>0<br>21.75<br>54.89<br>19.76<br>0<br>5.68                       | で目安としてご料用下さ<br>日射熱取得量<br>0<br>0、74<br>0、82<br>0<br>0<br>-                |
|                                                                                                    | 部位<br>屋根<br>天井<br>外壁<br>床<br>外気床<br>田田密(家)              | E UA 聖の社を始まりまれの発展まであ<br>主な証券Art との<br>在来 ポリステレン100m F95.5mm<br>在来 ポリステレン100m F912m<br>在来天電動義 ポリステレン50m<br>在来天電力しステレン50m<br>在来日本日本 アレン50m<br>確美アレーム(毎度板 2<br>響きつしタンフォーム(毎度板 2<br>響きの)の一方で15 (346)                                                                                                    | 他に推打をした参考値です。あくま<br>の<br>21.75<br>54.89<br>19.76<br>0<br>5.68<br>54.9                             | で目安としてご料用下さ<br>日封独取得量<br>0.74<br>0.74<br>0.82<br>0<br>0<br>-<br>6        |

(カ)省エネルギー基準の「適合」、「不適合」の表示をします。

外皮平均熱貫流率と冷房期の平均日射取得率が両方とも適合の場合に「適合」と表示。

(キ) 建物概要を表示します。

| 物件名   | :物件名称を表示します。      |
|-------|-------------------|
| 地域区分  | : 選択した地域区分を表示します。 |
| 工法    | : 建物の工法を表示します。    |
| 断熱仕様  | : 屋根/天井と床/基礎の選択した |
|       | 様を表示します。          |
| 算定用面積 | : 延床面積を表示します。     |

| 省エネルギー基準の判定書シート |           |      |  |
|-----------------|-----------|------|--|
| 物件概要            |           |      |  |
| 物件名             | UA値計算システム | 様邸新築 |  |
| 地域区分            | 6 (Nb)    |      |  |
| 住宅の規模           | 地上2階、地下0階 |      |  |
| 新執什糕            | 天井断熱      |      |  |
| 4/198311-198    | 床断熱       |      |  |
| 外皮等面積           | 298.68    | m²   |  |

(ク) 外皮平均熱貫流率の「適合」、「不適合」の結果を表示します。

部位毎の熱損失を表示します。

UA値の基準値と計算結果を表示します。

(ケ)冷房期の平均日射熱取得率の「適合」、「不適合」の結果を表示します。 部位毎の冷房期日射熱取得量を表示します。 *n*A基準値と計算結果を表示します。

(コ) 断熱仕様と熱損失、日射熱取得量を表示します。 屋根・天井、外壁、床・外気床、土間床等、開口部の UA 値計算結果編集の断熱材で選択した断熱 仕様のグループ名と熱損失、日射熱取得量を表示します。

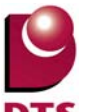

#### 4-3. 省エネ(居室設定)について

ー次エネルギーで使用する居室タイプを編集したい場合、下記項目から編集できます。

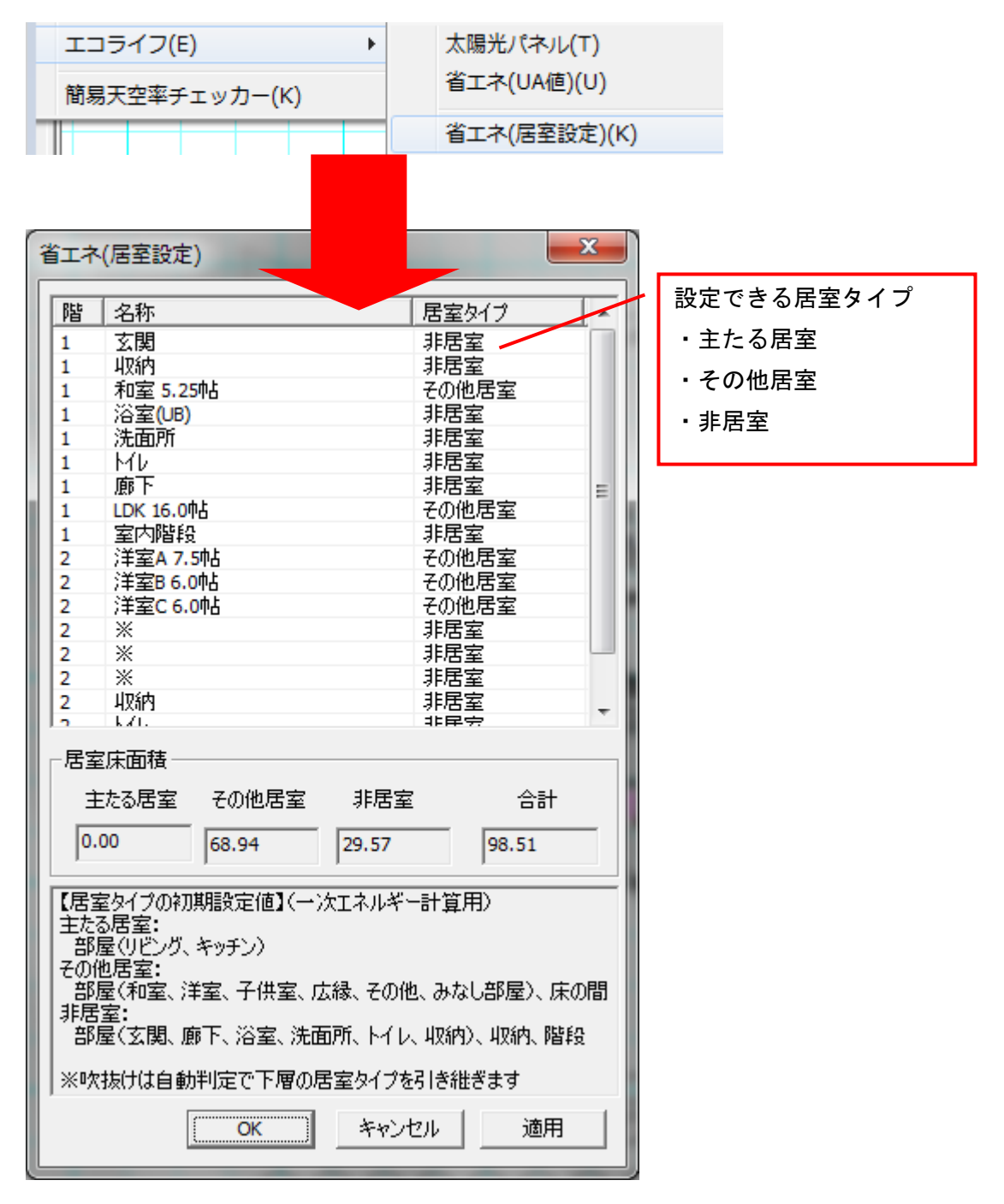

・居室床面積について

居室タイプ毎の床面積を確認できます。

居室タイプを変更した場合、「適用」ボタンを押す事で、変更後の居室面積を確認できます。

# 5. 作図機能の追加

## 5-1. パラメトリック変形機能の追加

下書線「パラメトリック変形」 🛃 が追加されました。

図形の点を選択し、選択した箇所のみを移動することで、図形の形状を変形させる機能です。

|       | ペラントリック変形:要素選択                                               |                       |
|-------|--------------------------------------------------------------|-----------------------|
|       |                                                              | 追加 更新                 |
| リック変形 |                                                              | ▼ <u>©</u>   <u> </u> |
| ł×ć°∩ |                                                              |                       |
|       | 変形位置の選択/解除 全解除                                               |                       |
|       | 「移動方法―――                                                     |                       |
|       | ● 任意移動                                                       |                       |
|       | ○ 水干,垂巨物動 ○ 数值移動                                             |                       |
|       | 水平(円): 0 ▼                                                   |                       |
|       | 垂直(⊻): 0 -                                                   |                       |
|       | ※選択補助<br>左クリックまたは範囲選択で変形位<br>置の選択/解除を行う際、以下の補<br>助機能が使用可能です。 |                       |
|       | +【Ctrl】キー:対象を常に選択<br>+【Shift】キー:対象を常に解除                      |                       |

- ・『変形対象の選択方法』について
- 1:「変形位置の選択/解除」ボタンを ON にした状態(初期値は ON の状態)で変形/移動したい 線分や図形の端点やコーナー部分を選択します。

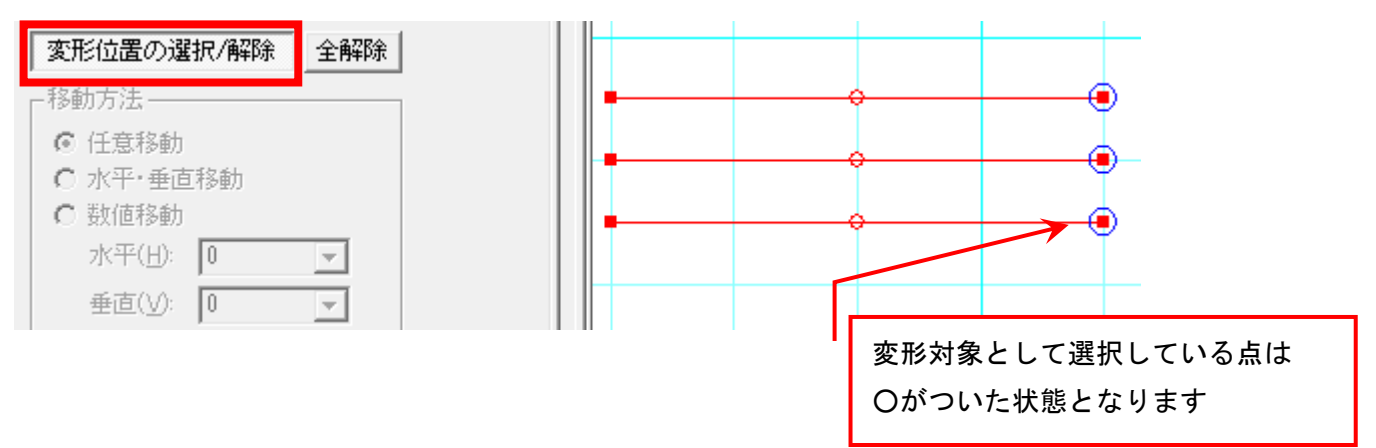

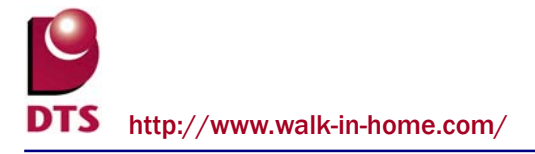

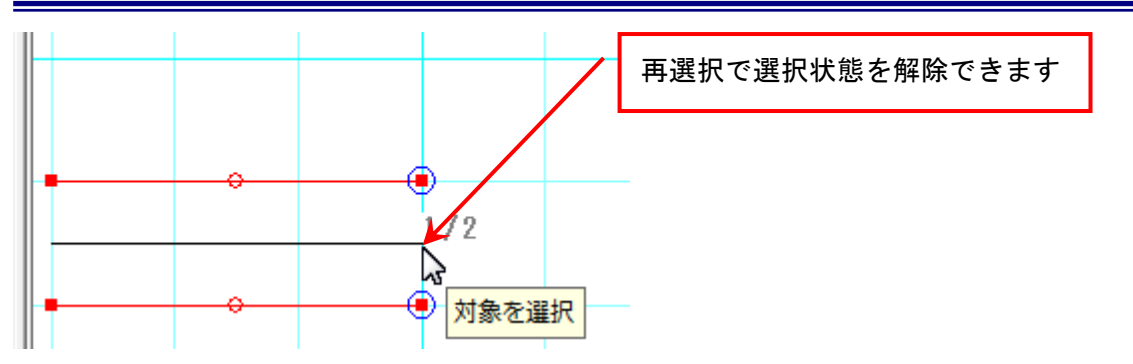

#### また、「全解除」ボタンを押すことで現在の選択状態を解除することが出来ます。

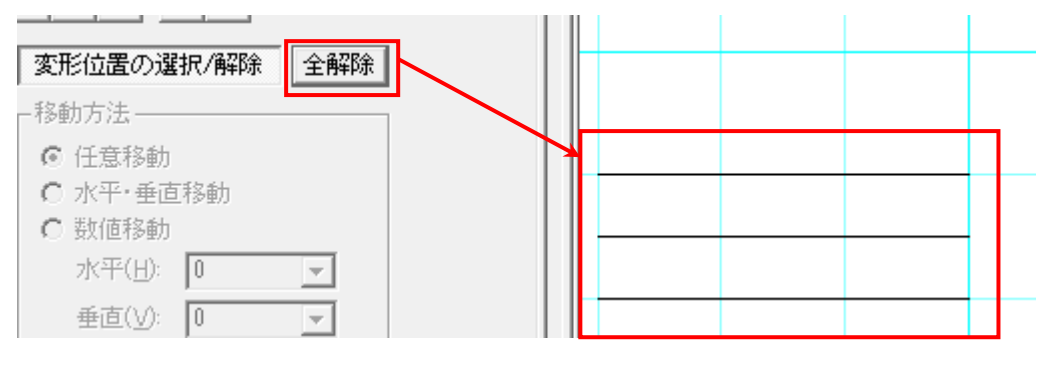

2: 変形移動させる端点やコーナー部分の指定が終わりましたら『変形位置の選択/解除』のボタンを OFF にします

選択操作を解除し『移動方法』から方法を選択して、移動させたいところまでカーソルを移動させ クリックすることで変形/移動させることができます。

※選択補助機能として以下の2つのモードがあります。

・「変形位置の選択/解除」+【Ctrl】キー押下状態

常に対象を選択する状態となります。対象の選択状態を解除することはできません。

・「変形位置の選択/解除」+【Shift】キー押下状態

常に対処の選択状態を解除する状態となります。対象の選択はできません。

#### ・『変形対象の移動方法』について

【任意移動】

変形したい図形の基準点を入力し、任意移動を行います。

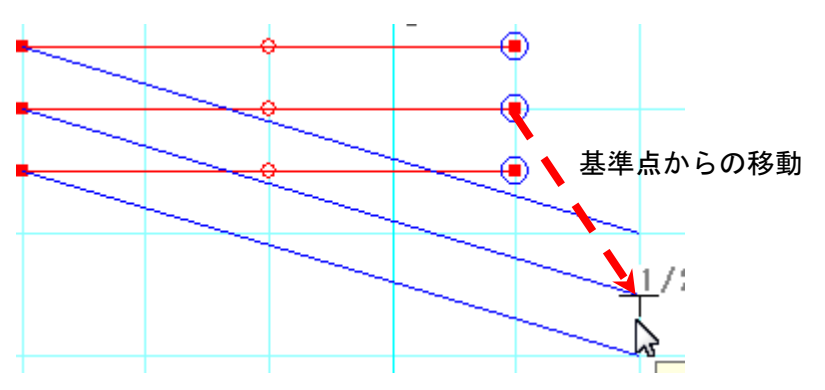

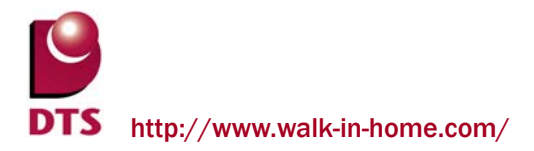

【水平・垂直移動】

変形したい図形の基準点を入力し、その基準点からの水平・垂直移動を行います。

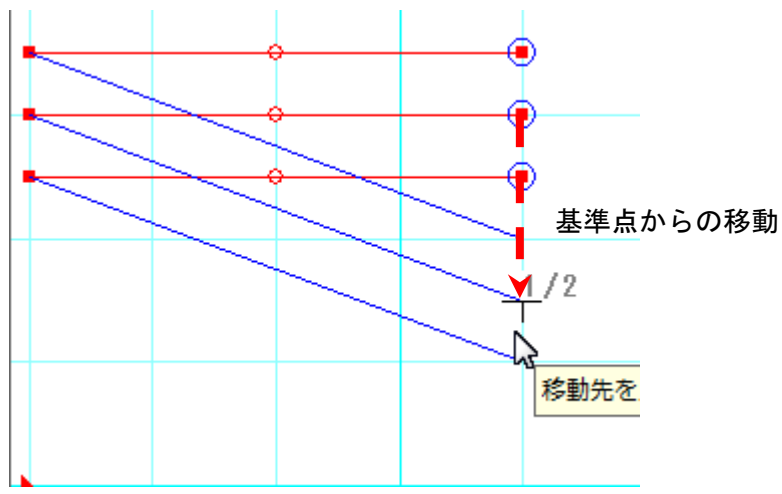

【数値移動】

変形したい図形の変更点に入力した数値分移動します。

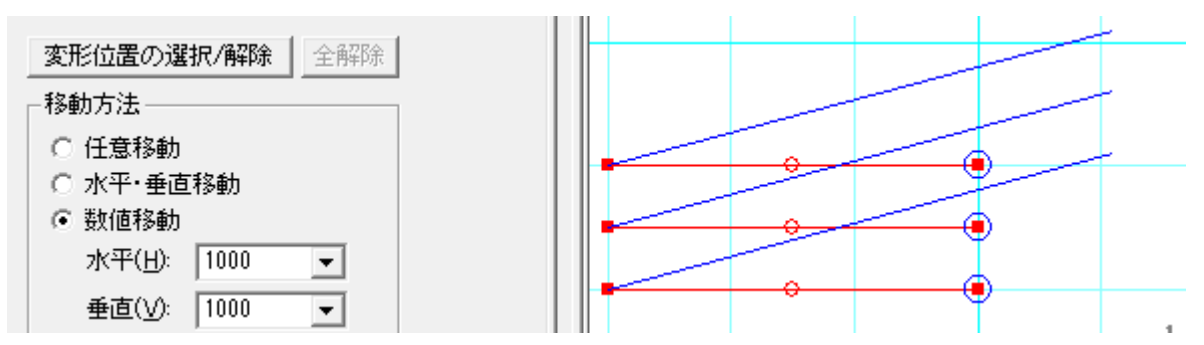

(参考)

矩形の右上コーナーを変形する場合、コーナー部分を選択して移動すると変形できます。

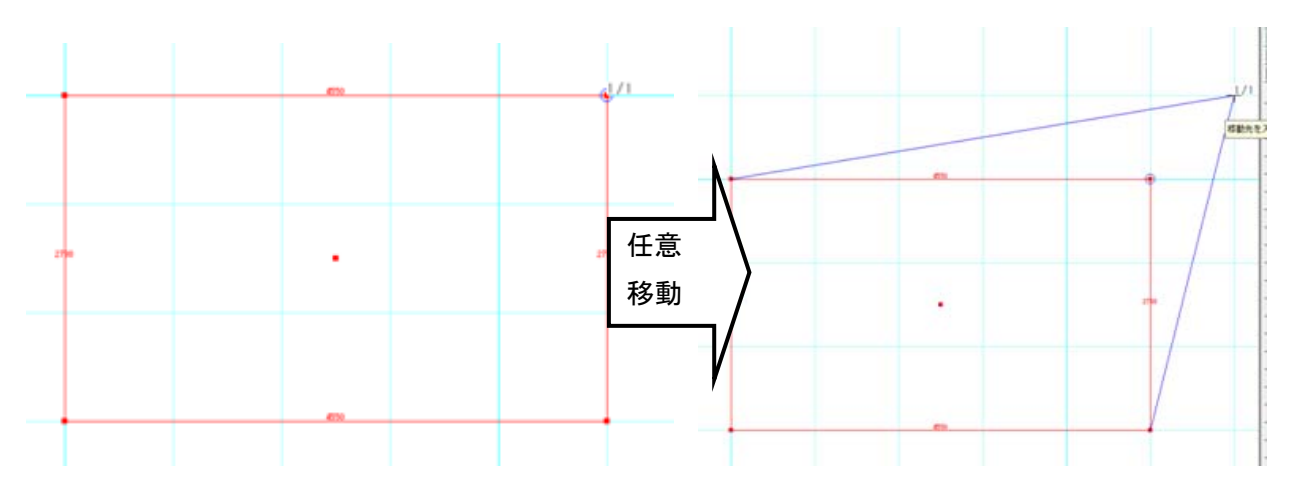

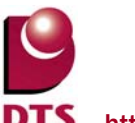

#### 5-2. 連続線の機能拡張

同心円表現ができるよう、入力した連続線は曲がり毎に分断し、R 半径をオフセット分、加減するように拡張しました。

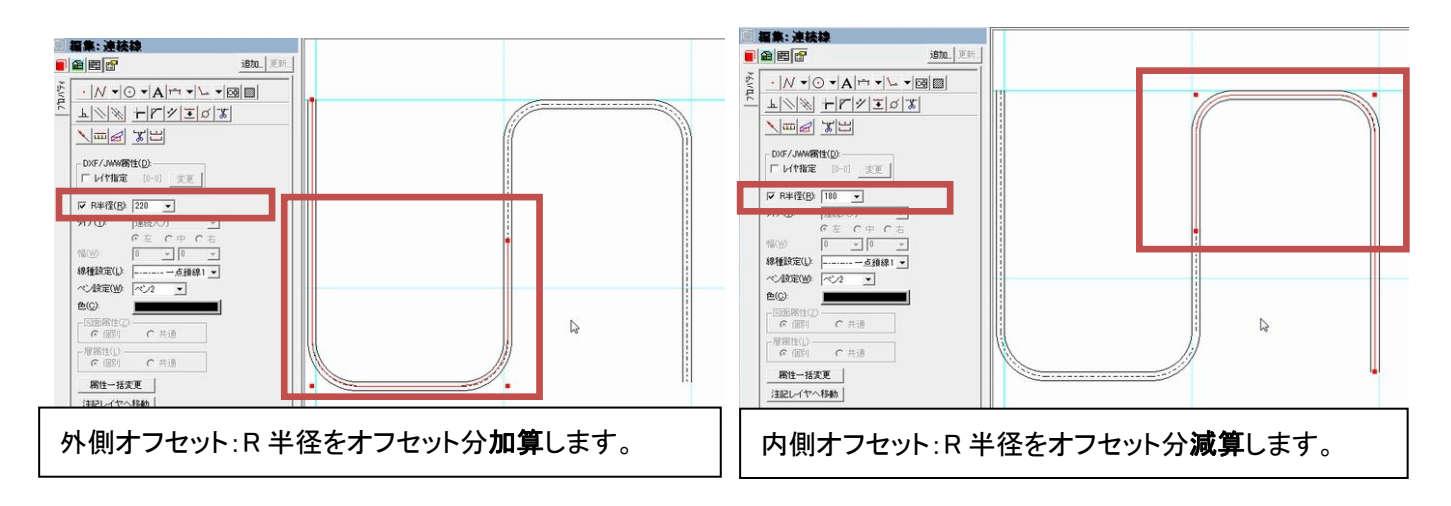

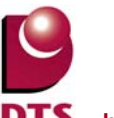

#### 5-3. 斜め寸法線の追加

寸法線に「自動算出」チェックを追加しました。

「自動算出」チェック ON の場合、斜め方向への 3 点目の入力を可能とし、引出線の長さを自動算出できます。

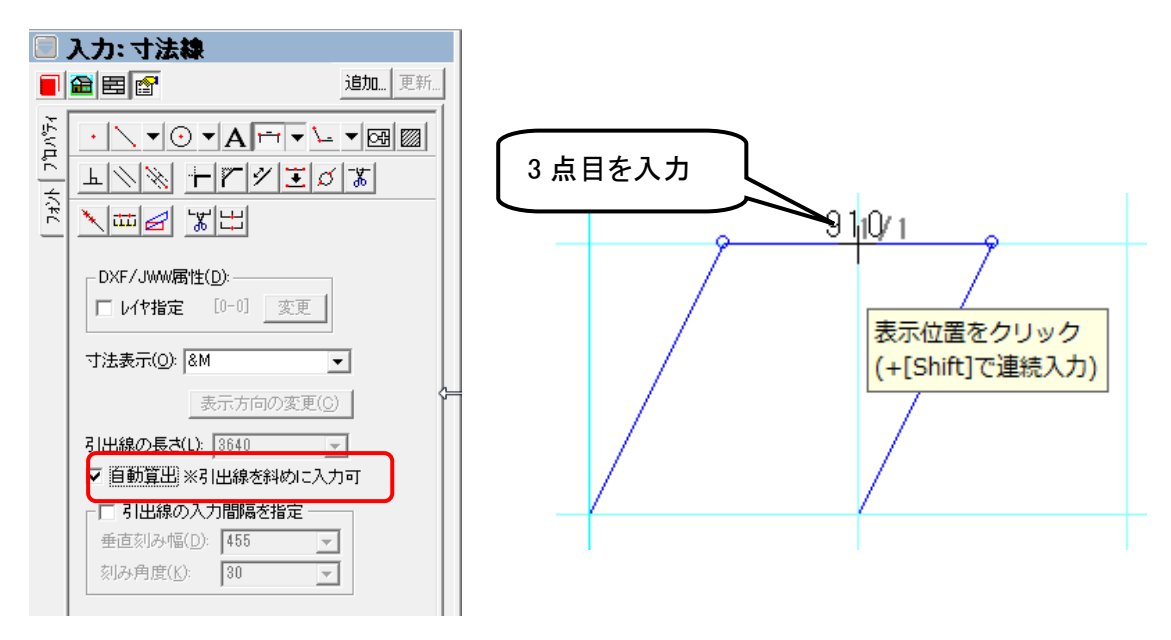

また、3点目入力+[Shift]キで連続入力ができます。

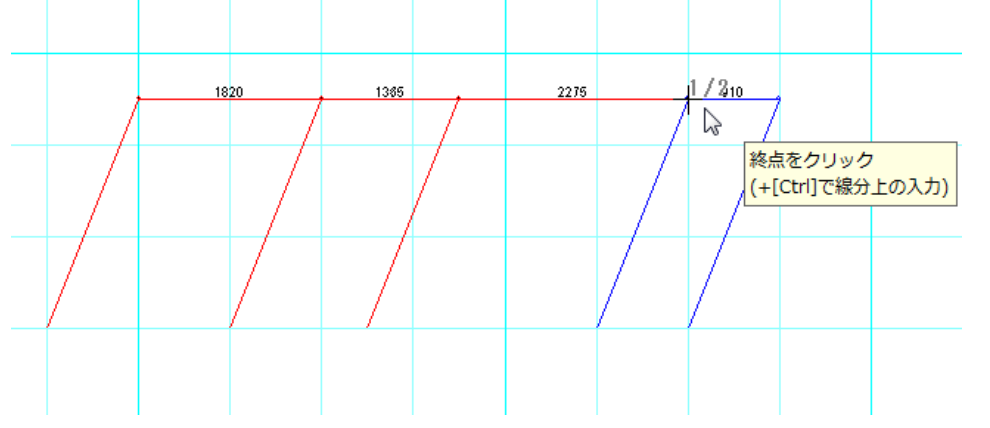

入力済みの斜め寸法線は引出し線の先端を伸ばすことで長さを調節できます。

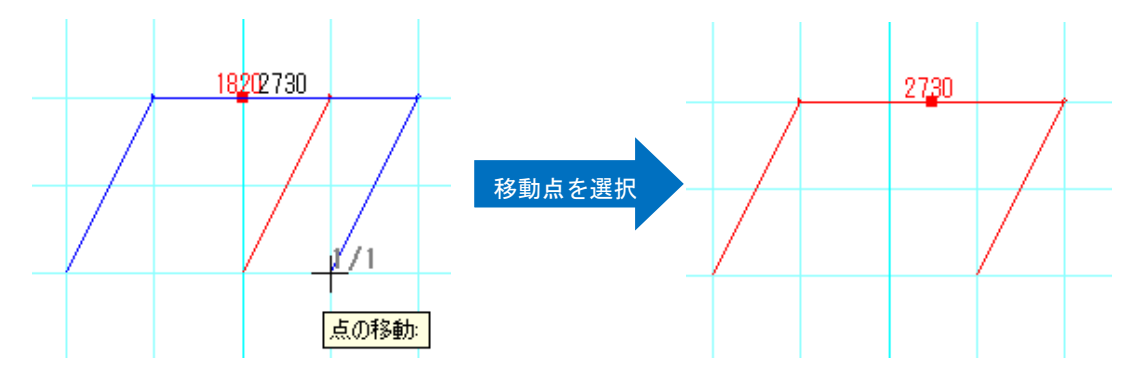

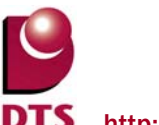

「引出線の入力間隔を指定」チェックを ON にすることで、以下の項目を設定できます。

- ・垂直刻み幅:1,2点に対する垂直方向の刻み幅
- ・刻み角度:水平方向の刻み角度

|              | 入力: 寸法線                                                                                                    |                    |
|--------------|----------------------------------------------------------------------------------------------------|--------------------|
|              |                                                                                                    | 追加 更新              |
| フォント   プカバティ | <ul> <li>・</li> <li>・</li> <li>・<th></th></li></ul> |                    |
|              | 引出線の長さ(L): 400<br>▼ 自動算出 ※引出線を斜めに)<br>▼ 引出線の入力間隔を指定 -<br>垂直刻み幅(D): 455<br>刻み角度( <u>K</u> ): 30                                                                                                    | マ<br>入力可<br>マ<br>マ |
|              | <ul> <li>✓ 引出線の入力間隔を指定 –</li> <li>● 重直刻み幅(D): 455</li> <li>刻み角度(K): 30</li> </ul>                                                                                                    | •                  |

例)「垂直刻み幅:400 刻み角度:45」で入力水平方向を除く45度刻み方向に、400毎にスナップできます。

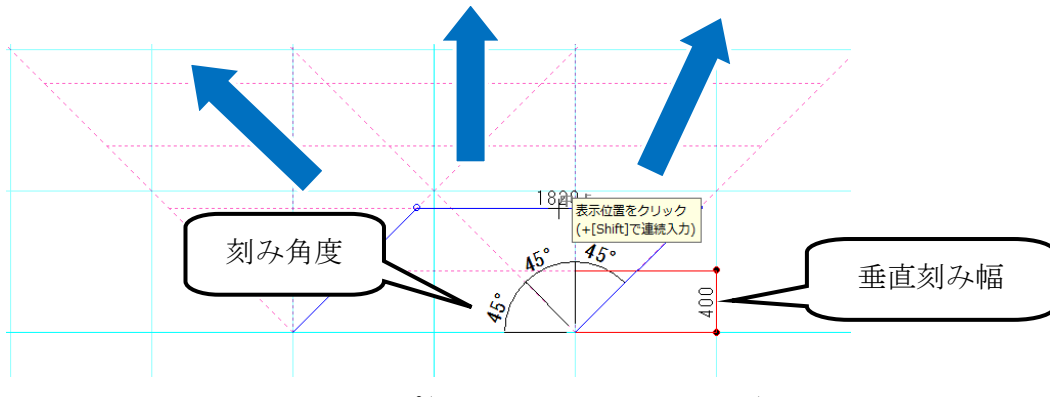

※下方向も同様に3方向スナップ(1,2点と同一直線上は不可)

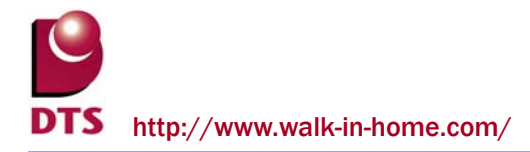

#### 5-4. ハンチ引出線の機能拡張

(1) 端部設定の追加

ハンチ引出線に、「端部設定」の項目を追加しました。

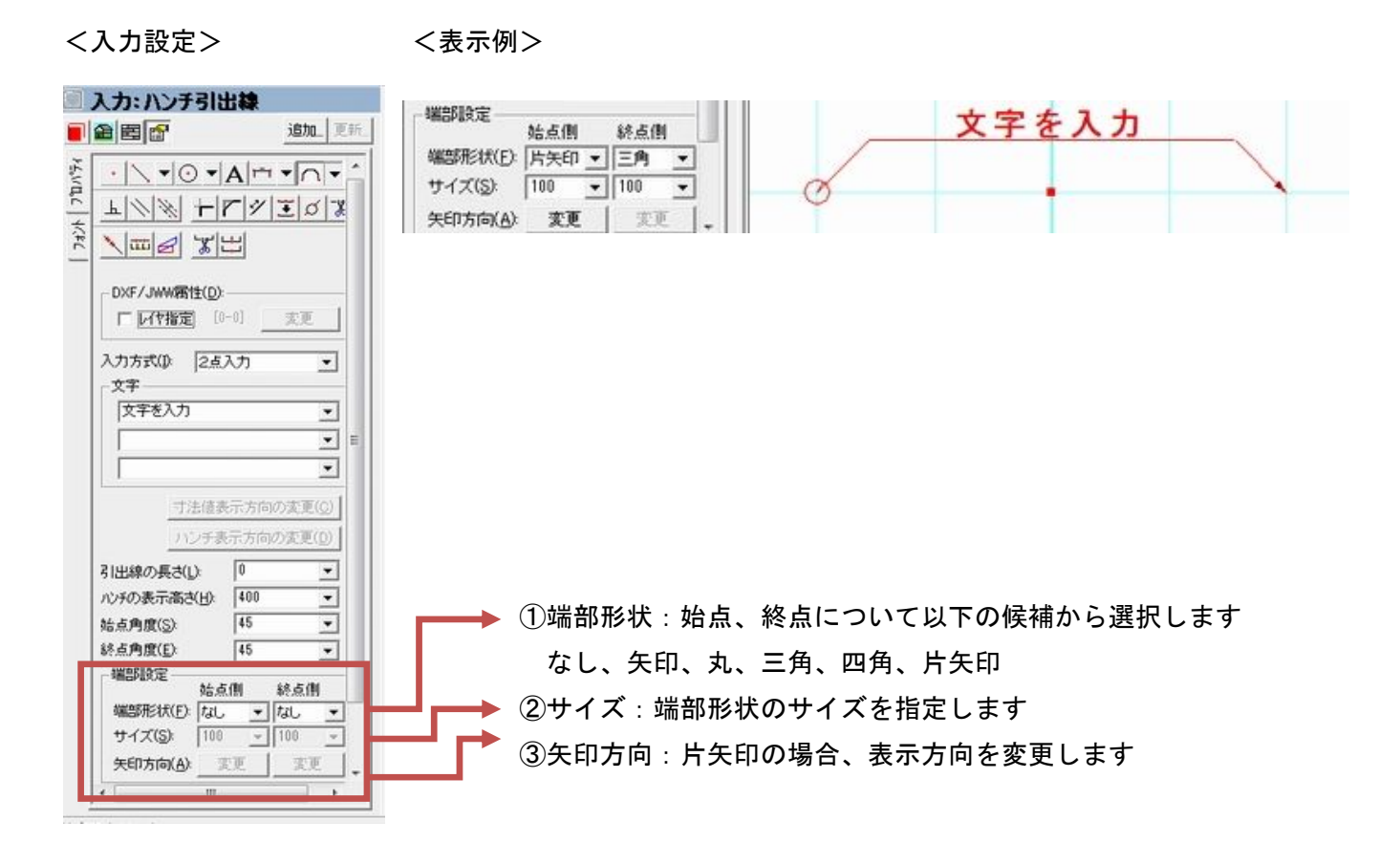

#### (2) 注記レイヤ入力の拡張

ハンチ引出線の注記レイヤ入力ができるように拡張しました。

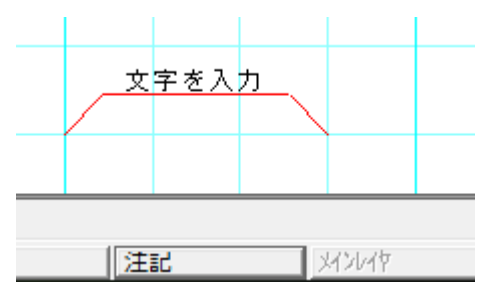

#### 5-5. 下書き要素の絞込み選択機能の追加

編集メニューに「下書き絞込み選択」を追加しました。

入力条件で下書き要素を絞込みできます。

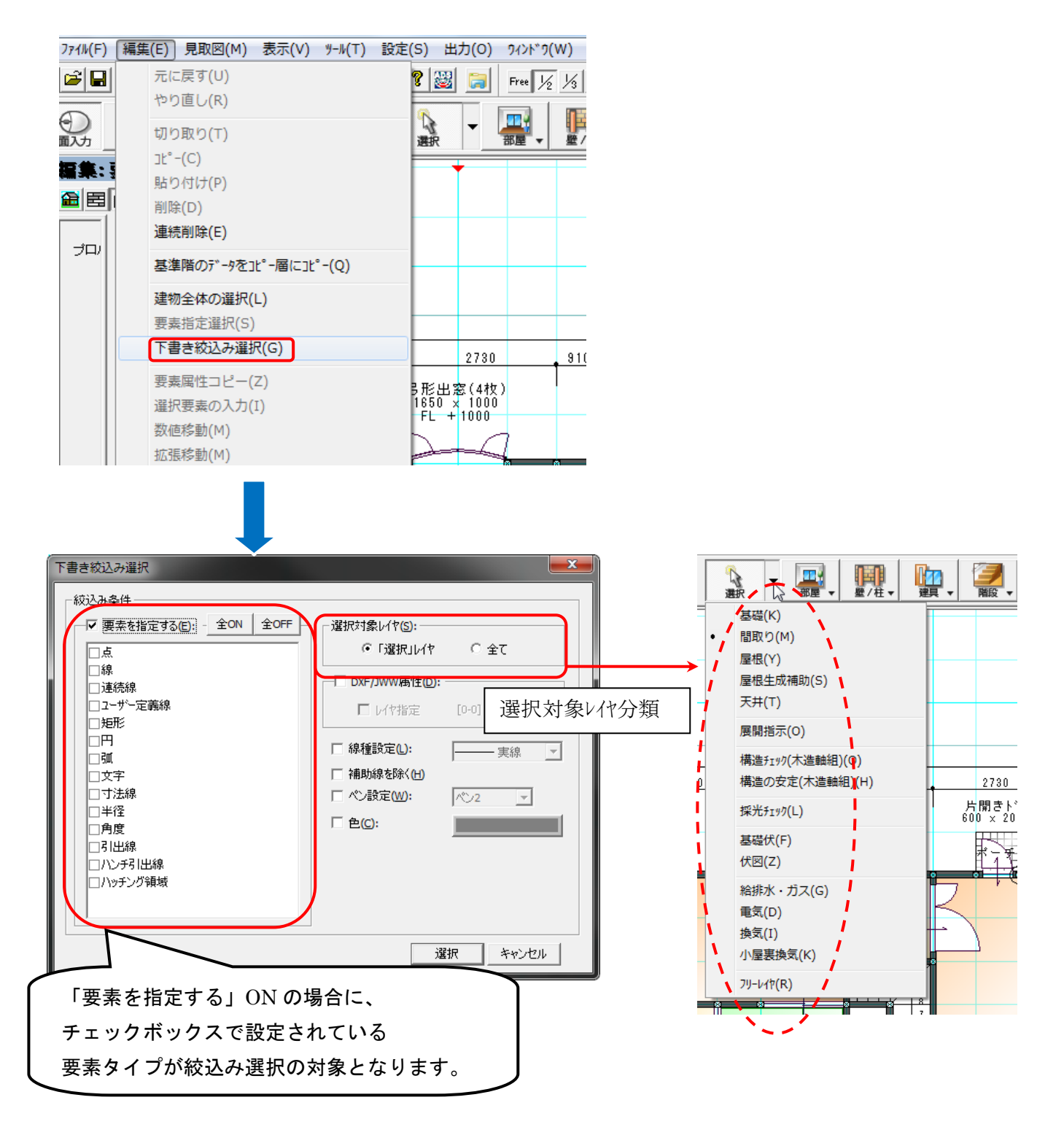

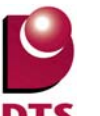

#### 5-6. 下書き要素の一括変更機能の追加

下書き要素の複数選択時のプロパティに「下書き一括変更」ボタンを追加しました。 選択される下書き要素を一括変更できます。

| グループ化した要素を含まない |              | グループ化した要素を含む                                                                                                    |       |
|----------------|--------------|----------------------------------------------------------------------------------------------------|-------|
| ■ 編集: 複数選択     |              | 🗐 編集: 複数選択                                                                                                    |       |
|                | <b>追加</b> 更新 |                                                                                                    | 追加 更新 |
|                |              | Contract Trate     Fate     Trate     Trate |       |
|                |              |                                                                                                    |       |
|                |              |                                                                                                    |       |

#### 通常選択画面

| 下書き一括変更         | ×         | 下書き一 |
|-----------------|-----------|------|
| ▲ 一変更後の設定       |           | ┌変更行 |
| - DXF/JWW属性(D): |           |      |
|                 | [0-0]     |      |
| □ 線種設定(L):      | ──実線 ▼    |      |
|                 | 1€22 ▼    |      |
| □ 色(C)          |           |      |
| □ 図面属性(Z):      | ◎ 個別 O 共通 |      |
| □ 層属性(5);       | ◎ 個別 ○ 共通 |      |
|                 |           |      |
| ОК              | キャンセル     |      |

選択した下書き要素が全て補助線と点の画面

| 下書き一括変更             | ×         |
|---------------------|-----------|
| ─変更後の設定────         |           |
| ┌ □ DXF/JWW属性(D): - |           |
| □ レイヤ指定             | [0-0] 変更  |
| □ 線種設定(L):          | 実線 👤      |
| □ ペン設定(W);          | 1€22 ▼    |
| □ 色(C);             |           |
| □ 図面属性(Z):          | ◎ 個別 C 共通 |
| □ 層属性(S):           | ◎ 個別 ○ 共通 |
| ОК                  | キャンセル     |

選択した要素が全て補助線・点の時は、

「線種設定」のチェックが OFF 時でも[図面属性」「層属性」が選択できます ※通常選択要素の時は、[線種設定]チェックを行い線種を補助線とします。

# 6. 積算機能の追加

# 6-1. 破風コーナーの積算追加

各階毎の破風コーナーの個数が積算されるようになりました。

| 積算数量確認           | CONTRACTOR OF MALE                                                                                                    | -                                                                                    |                                            | x |
|------------------|----------------------------------------------------------------------------------------------------|--------------------------------------------------------------------------------------|--------------------------------------------|---|
| 表示リスト<br>        | No         項目名           8242         3F 軒先長さ           8243         4F 軒先長さ           8244         5F 軒先長さ           8245         1F 敏風長さ           8246         2F 破風長さ           8247         3F 破風長さ           8248         4F 破風長さ | <u>数量</u><br>0.00<br>0.00<br>0.57<br>0.57<br>0.00<br>0.00<br>0.00                    | 単位<br>m<br>m<br>m<br>m<br>m<br>m<br>m<br>m |   |
| 構造関連<br>構造関連<br> | 8249 5F 破風長さ<br>8251 1F 破風コーナー<br>8252 2F 破風コーナー<br>8253 3F 破風コーナー<br>8255 5F 破風コーナー<br>8255 5F 破風コーナー<br>28 水平棟<br>29 水平棟長さ<br>30 登り棟(山)                                                                                               | 0.00<br>0.00<br>5.00<br>0.00<br>0.00<br>0.00<br>0.00<br>0.00<br>2.00<br>2.19<br>7.00 | III m<br>ケケケケケ本 m本                         |   |
| リフォーム指示: 通常 💌    | 31 登り棟(山)長さ<br>32 登り棟(谷)<br>32 登り棟(谷)<br>32 登り棟(谷)<br>53 第14(公) =+<br>                                                                                                    | 34.83                                                                                | m<br>本<br>閉じる                              | - |

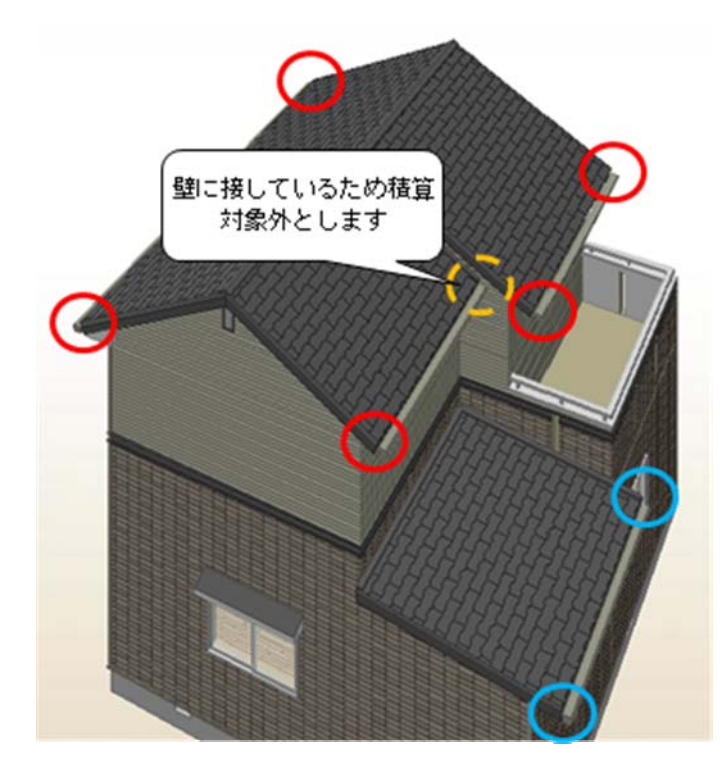

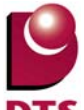

破風コーナーは以下の条件で積算されます。

■切妻形状と寄棟形状の共通条件

- ・屋根要素の「破風見付」に「0.1」mmより大きい値が設定されている
- ・90 度角の出隅になっている
- ・壁に接していない
- ■切妻形状の検索条件
  - ・屋根要素の「軒先形状」に「勾配に垂直」が設定されている
  - ・出隅が単体の屋根で構成されている
  - ・出隅が屋根の流れ方向に直角な屋根辺と平行な屋根辺で構成されている

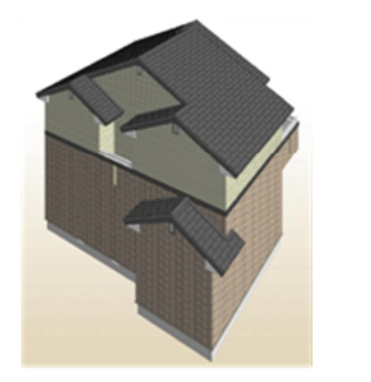

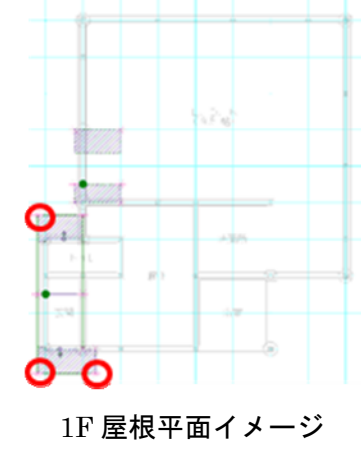

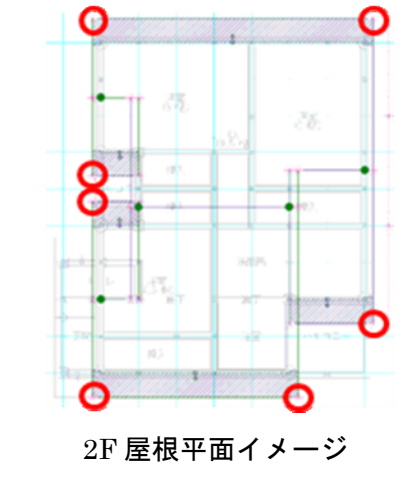

切妻形状イメージ

■寄棟形状の検索

- ・1ヵ所の出隅が複数の屋根頂点から構成されている
- ・出隅を構成する屋根同士で屋根勾配が同じ値になっている
- ・出隅を構成する屋根同士で「破風見付」が同じ値になっている
- ・出隅を構成する屋根同士で軒先辺の高さが同じである

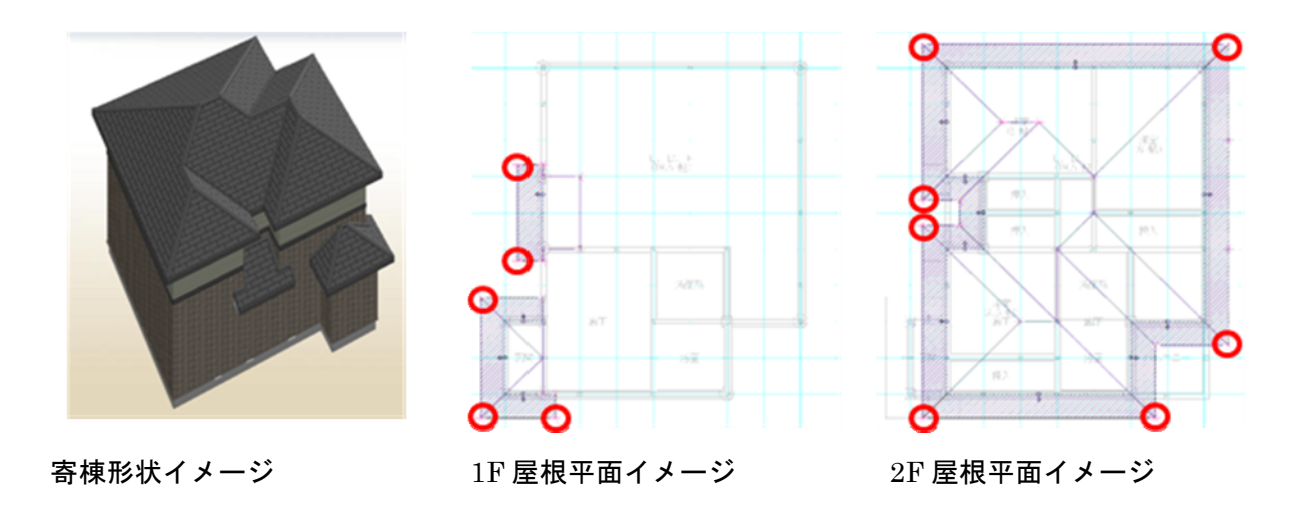

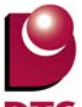

#### 6-2. パルニー手摺壁芯長さの積算追加

壁芯までのバルコニー手摺壁の長さが積算されるようになりました。

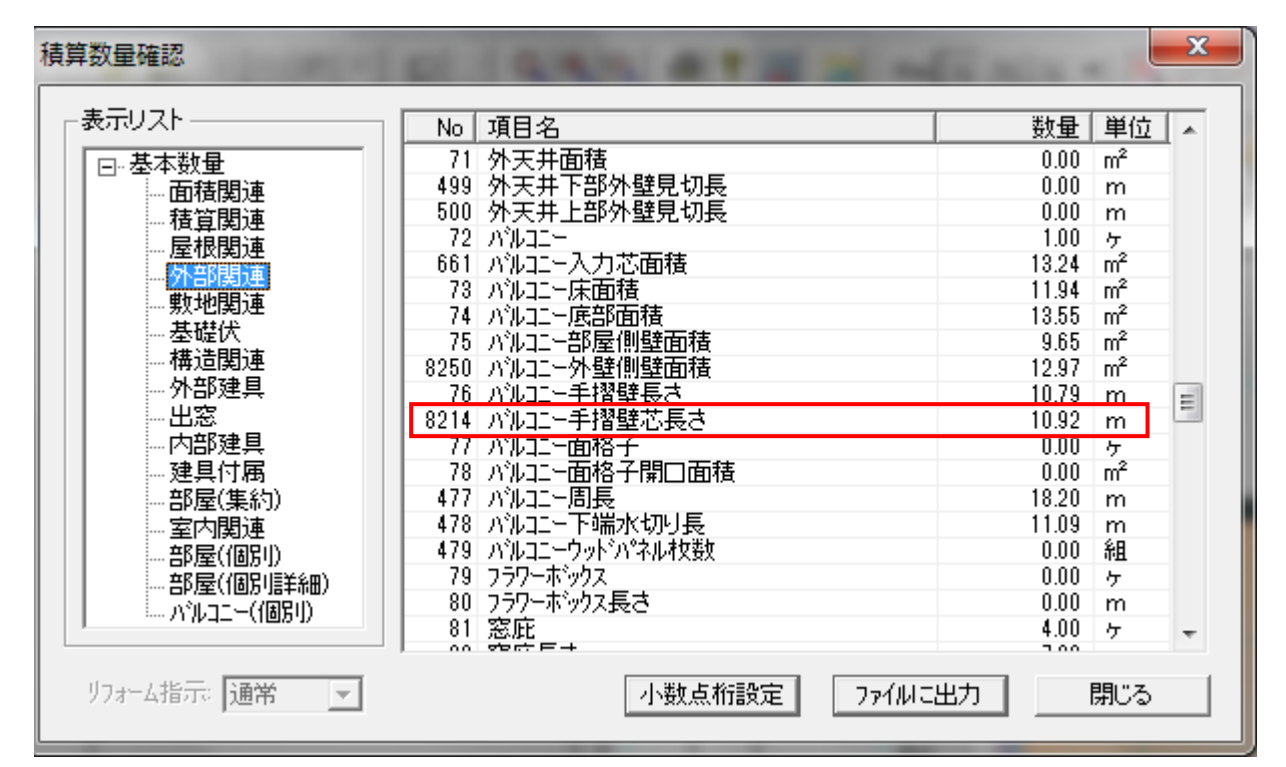

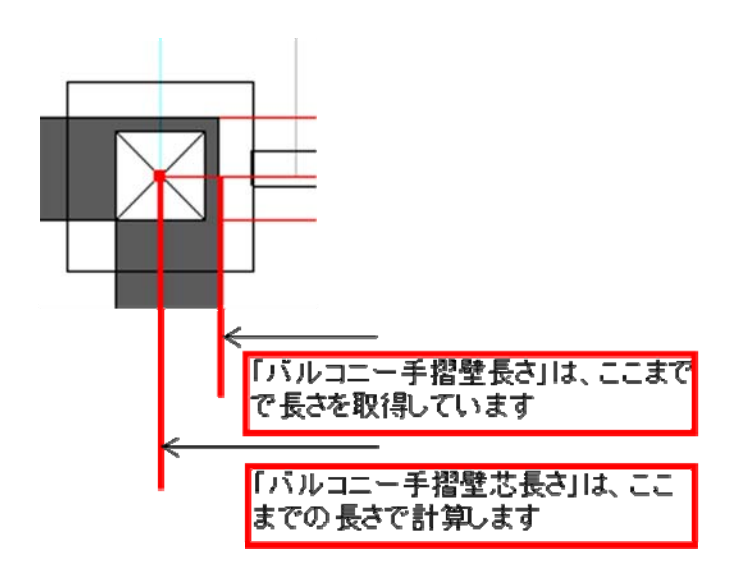

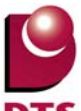

#### 6-3. 積算項目の細分化

1) 屋根面の積算項目の細分化

物件全体で合算して出力していた屋根面について、屋根仕上面積を階・勾配別に細分化した積算項目 を追加しました。

勾配は5種類まで区別し、降順で出力します。

5種類未満の場合は、勾配を【-----】で表記します。

※6種類以上の勾配が物件内にある場合は、5種類目の勾配を【その他】と表記して合算します。

| 積算数量確認                                                                                                    |                                                                                                    |         | ×                                                                             |
|----------------------------------------------------------------------------------------------------|----------------------------------------------------------------------------------------------------|---------|-------------------------------------------------------------------------------|
| - 表示リスト<br>基本数量<br>- 面積関連<br>- 積貨関連<br>- 一、<br>- 一、<br>- 二、<br>- 二、<br>- 一、<br>- 一、<br>- 一、<br>- 一、<br>- 一、<br>- 一、<br>- 一、<br>- 一、<br>- 一、<br>- (10)<br>- )<br>- 一、<br>- (10)<br>- )<br>- 一、<br>- (10)<br>- )<br>- (10)<br>- )<br>- (10)<br>- )<br>- (10)<br>- )<br>- (10)<br>- )<br>- (10)<br>- )<br>- (10)<br>- )<br>- (10)<br>- )<br>- (10)<br>- )<br>- (10)<br>- )<br>- (10)<br>- )<br>- (10)<br>- )<br>- (10)<br>- 一、<br>- (10)<br>- )<br>- (10)<br>- 一、<br>- (10)<br>- 一、<br>- (10)<br>- 一、<br>- (10)<br>- )<br>- (10)<br>- 一、<br>- (10)<br>- 一、<br>- (10)<br>- 一、<br>- (10)<br>- 一、<br>- (10)<br>- 一、<br>- (10)<br>- 一、<br>- (10)<br>- 一、<br>- (10)<br>- 一、<br>- (10)<br>- 一、<br>- (10)<br>- )<br>- (10)<br>- 一、<br>- (10)<br>- 一、<br>- (10)<br>- 一、<br>- (10)<br>- 一、<br>- (10)<br>- 一、<br>- (10)<br>- 一、<br>- (10)<br>- 一、<br>- (10)<br>- 一、<br>- (10)<br>- 一、<br>- (10)<br>- )<br>- (10)<br>- (10) | No         項目名           9         一般屋根面数           10         一般屋根金体仕上面積           11         1F 屋根仕上面積           8215         1F 屋根仕上面積           8215         1F 屋根仕上面積           8215         1F 屋根仕上面積           8215         1F 屋根仕上面積           8215         1F 屋根仕上面積           8216         1F 屋根仕上面積           8217         1F 屋根仕上面積           8218         1F 屋根仕上面積           8219         1F 屋根仕上面積           8219         1F 屋根仕上面積           8220         2F 屋根仕上面積           8221         2F 屋根仕上面積           8222         2F 屋根仕上面積           8223         2F 屋根仕上面積           8224         2F 屋根仕上面積           8223         2F 屋根仕上面積           8224         2F 屋根仕上面積           8225         3F 屋根仕上面積           8225         3F 屋根仕上面積           8226         3F 屋根仕上面積           8227         3F 屋根仕上面積           8228         3F 屋根仕上面積           8229         3F 屋根仕上面積           8220         3F 屋根仕上面積 |         | 単位<br>▲<br>電<br>*<br>*<br>*<br>*<br>*<br>*<br>*<br>*<br>*<br>*<br>*<br>*<br>* |
| リフォーム指示:通常 💌                                                                                                    | 小数点桁設定                                                                                                    | 7ァイルこ出力 | 閉じる                                                                           |

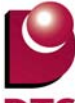

2) 軒先長さ・破風長さの積算項目の細分化

物件全体で合算して出力していた軒先長さ・破風長さについて、階別に細分化した積算項目を追加しました。

| 積算数量確認                                  |                |         | × |
|-----------------------------------------|----------------|---------|---|
| 表示リスト                                   | No 項目名         | 数量 単位   |   |
|                                         | 26 軒先長さ        | 48.36 m |   |
| 「「「「「「」」「「」」「「」」「「」」「」」「「」」「」」「」」「」」「」」 | 8240 1F 軒先長さ   | 16.26 m |   |
| 括管閉這                                    | 8241 2F 軒先長さ   | 32.10 m |   |
| 長根間遠                                    | 8242 3F 軒先長さ   | 0.00 m  |   |
| 人立て目に古                                  | 8243 4F 軒先長さ   | 0.00 m  |   |
| #5499日日2本                               | 8244 5F 軒先長さ   | 0.00 m  |   |
|                                         | 27 破風長さ        | 0.55 m  |   |
|                                         | 8245 1F 破風長さ   | 0.55 m  |   |
| ( 侍) 亘[ 均] 是                            | 8246 2F 破風長さ   | 0.00 m  |   |
|                                         | 8247 3F 破風長さ   | 0.00 m  | E |
|                                         | 8248 4F 破風長さ   | 0.00 m  |   |
| - 内部建具                                  | 8249 5F 破風長さ   | 0.00 m  |   |
| 建具付属                                    | 28 水平棟         | 2.00 本  | • |
|                                         | 29 水平棟長さ       | 2.19 m  |   |
| 室内関連                                    | 30 登り棟(山)      | 7.00 本  |   |
| 部屋(個別)                                  | 31 登り棟(山)長さ    | 34.59 m |   |
| … 部屋(個別県羊細)                             | 32 登り棟(谷)      | 1.00 本  |   |
|                                         | 33 登り棟(谷)長さ    | 3.43 m  |   |
| 1 1144 (1807)                           | 673 片棟長さ       | 0.00 m  | Ŧ |
| リフォーム指示 通常 👤                            | 小数点桁設定 ファイルに出力 | - 開じる   |   |

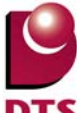

3) バルコニー面積の積算項目の細分化

【外部関連】ツリー内の以下の項目について、【バルコニー(個別)】ツリー内に【XX 階 (バルコニー名称) (項目名)】で出力するようにしました。

| ・バルコニー内側入隅      | ・バルコニー底部面積                 |
|-----------------|----------------------------|
| ・バルコニー内側入隅垂直線長さ | ・バルコニー部屋側壁面積               |
| ・バルコニー内側出隅      | ・バルコニー外壁側壁面積 ※今回の細分化と同時に追加 |
| ・バルコニー内側出隅垂直線長さ | ・バルコニー手摺壁長さ                |
| ・バルコニー外側入隅      | ・バルコニー手摺壁芯長さ               |
| ・バルコニー外側入隅垂直線長さ | ・バルコニー面格子                  |
| ・バルコニー外側出隅      | ・バルコニー面格子開口面積              |
| ・バルコニー外側出隅垂直線長さ | ・バルコニー周長                   |
| ・バルコニー入力芯面積     | ・バルコニー下端水切り長               |
| ・バルコニー床面積       | ・バルコニーウッドパネル枚数             |

| -表示リスト                                   | No 項目名                     | 数量    | 単位             |   |
|------------------------------------------|----------------------------|-------|----------------|---|
| □ 基本数量                                   | 3001 2階 バルコニー 内側入隅         | 2     | ケ              |   |
| 而積関連                                     | 3002 2階 バルコニー 内側入隅垂直線長さ    | 1.84  | m              |   |
| 括管関連                                     | 3003 2階 バルコニー 内側出隅         | 0     | ケ              |   |
| 辰根明谊                                     | 3004 2階 バルコニー 内側出隅垂直線長さ    | 0.00  | m              |   |
| が一般目的                                    | 3005 2階 バルコニー 外側入隅         | 0     | ケ              |   |
| 市村の目にす                                   | 3006 2階 バルコニー 外側入隅垂直線長さ    | 0.00  | m              |   |
| 1 352 1 51 2 51 2 51 2 51 2 51 2 51 2 51 | 3007 2階 バルコニー 外側出隅         | 2     | ケ              |   |
|                                          | 3008 2階 バルコニー 外側入隅垂直線長さ    | 2.34  | m              |   |
|                                          | 3009 2階 バルコニー 入力芯面積        | 6.62  | m²             | = |
| 一外部建具                                    | 3010 2階 バルコニー 床面積          | 5.43  | $m^2$          |   |
| - 出窓                                     | 3011 2階 バルコニー 底部面積         | 6.77  | m <sup>2</sup> |   |
| - 内部建具                                   | 3012 2階 バルコニー 部屋側壁面積       | 7.59  | m²             |   |
|                                          | 3013 2階 バルコニー 外壁側壁面積       | 10.31 | m²             |   |
| - 部屋(集約)                                 | 3014 2階 バルコニー 手摺壁長さ        | 8.97  | m              |   |
| 室内関連                                     | 3015 2階 バルコニー 手摺壁芯長さ       | 9.14  | m              |   |
| - 部屋(個別)                                 | 3016 2階 バルコニー バルコニー面格子     | 4     | ケ              |   |
| 在8月27(1月月1日半冬m)                          | 3017 2階 バルコニー バルコニー面格子開口面積 | 0.38  | m²             |   |
| 115L7=-(((8)5U)                          | 3018 2階 バルコニー 周長           | 16.38 | m              |   |
|                                          | 2019 2階 バルコニー 下端水切り長       | 9.27  | m              | - |

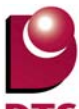

#### 6-4. 敷地面積の修正値入力機能の追加

建物共通情報の「敷地概要」タブから、敷地面積の手入力修正が出来るようになりました。 「敷地面積修正」チェックを ON にすると、指定した敷地面積の値を参照します。

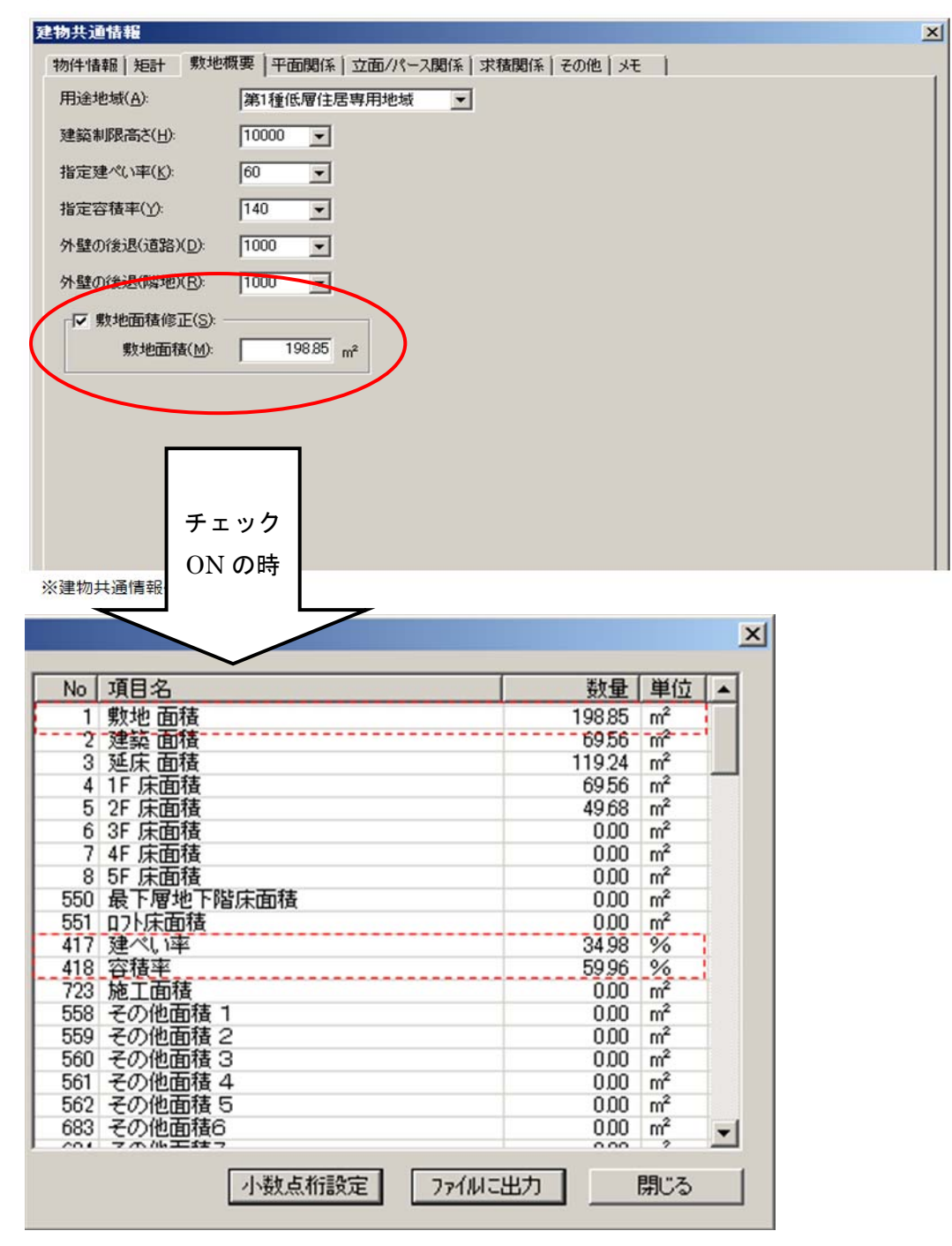

- 「敷地面積」敷地面積修正値=198.85 m<sup>2</sup>
- ·「建ペい率」建築面積/敷地面積修正値=69.56 ㎡/198.85 ㎡≒34.98%
- ・「容積率」 延床面積/敷地面積修正値=119.24 m/198.85 m=59.96%

敷地面積修正値の小数点以下の設定は「端数処理設定」に従います。

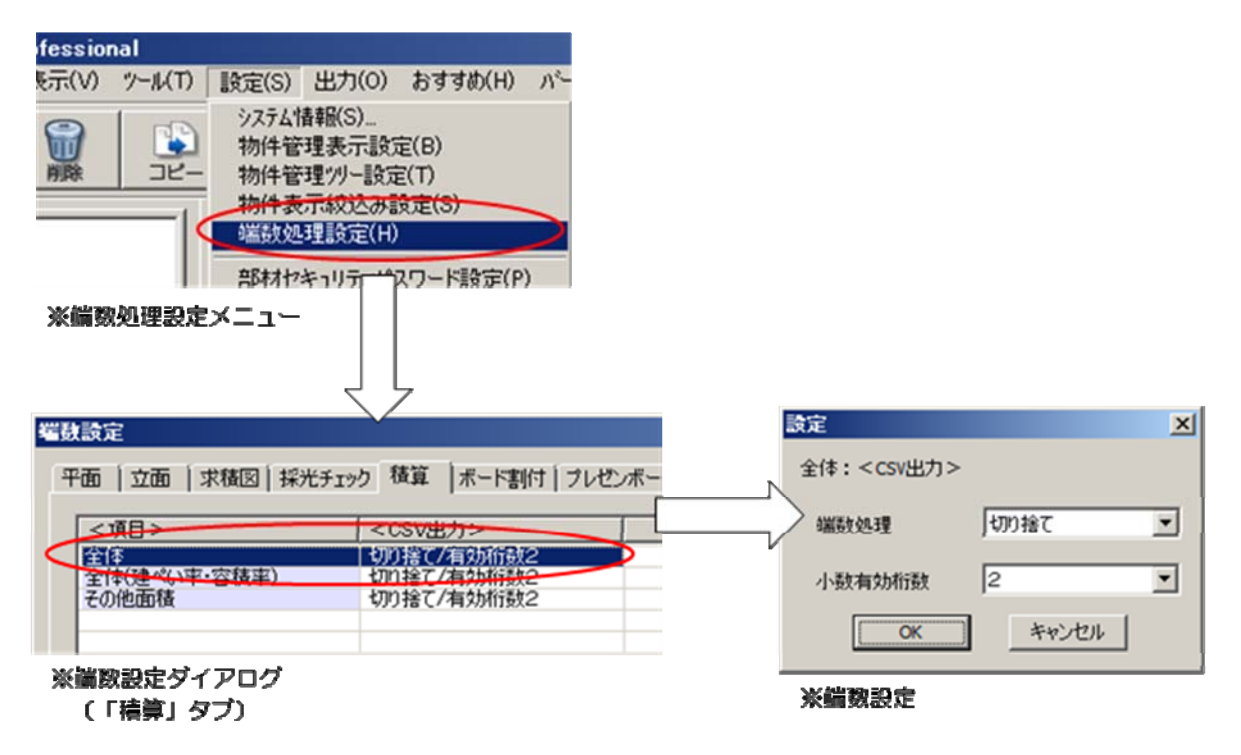

# 7. 設計図書出力の機能追加

#### 7-1. **矩計図の追加**

従来の矩計図では DXF テンプレート固定図に矩計寸法を反映して図面出力していたため、出力した い場所を指定できない、寸法に合った正確な図面ではない、仕上・下地の厚さなど詳細な出力ができ ないといった問題がありました。

これらの問題を解消した矩計図が作成できるようにしました。 ※上層の部屋がオーバーハングするプランは対応しておりません。 ※詳細な納まりについては図面編集が必要な場合があります。

#### 1) 概要

矩計図で表示したい部分を、平面入力画面で「矩計図出力指示」線を入力すると、その部分で矩計図 を生成し、設計図書出力できます。

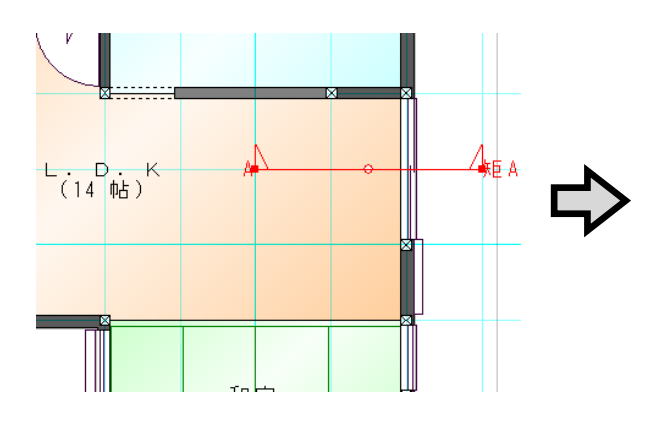

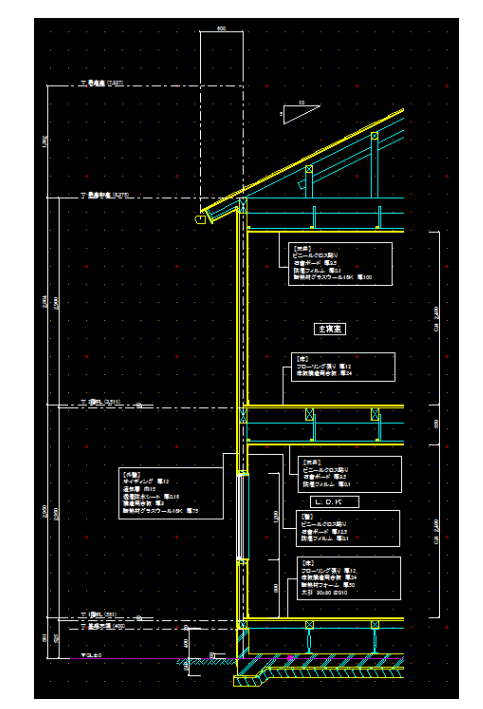

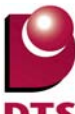

2) 矩計図生成

① 矩計図の出力位置を指定

その他アイコンから、「矩計図出力指示」を選択します。

平面上で矩計図に出力したい位置を指示します。(3点入力)

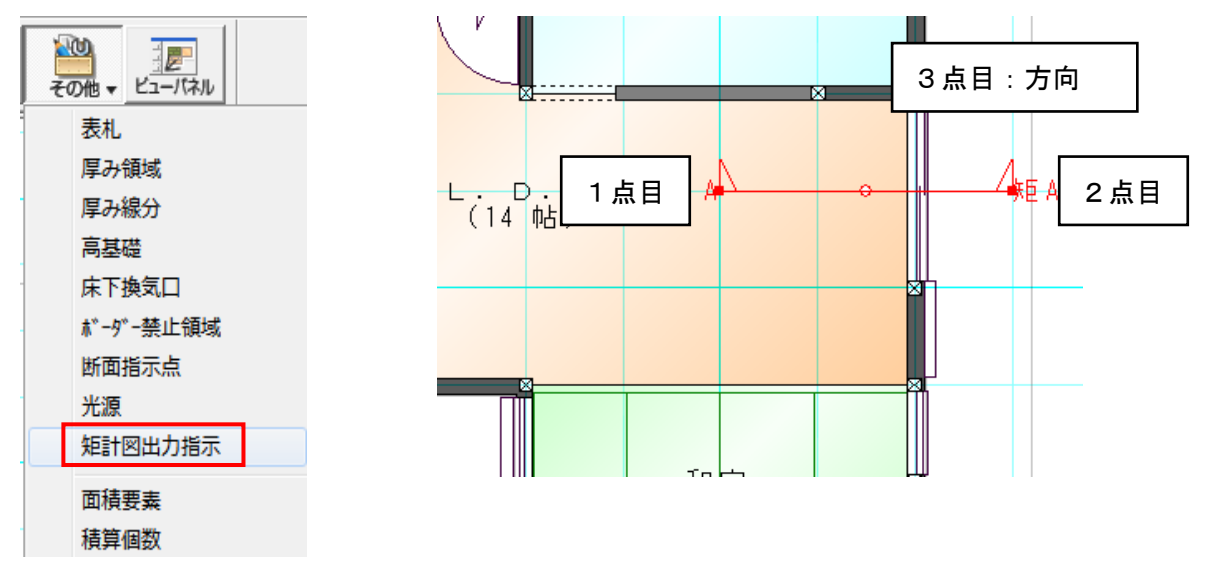

入力後、視点方向を変更する場合は、画面上で矩計指示ラインを選択します。 プロパティの方向のリストを変更し更新ボタンを押すと視点方向が変更されます。

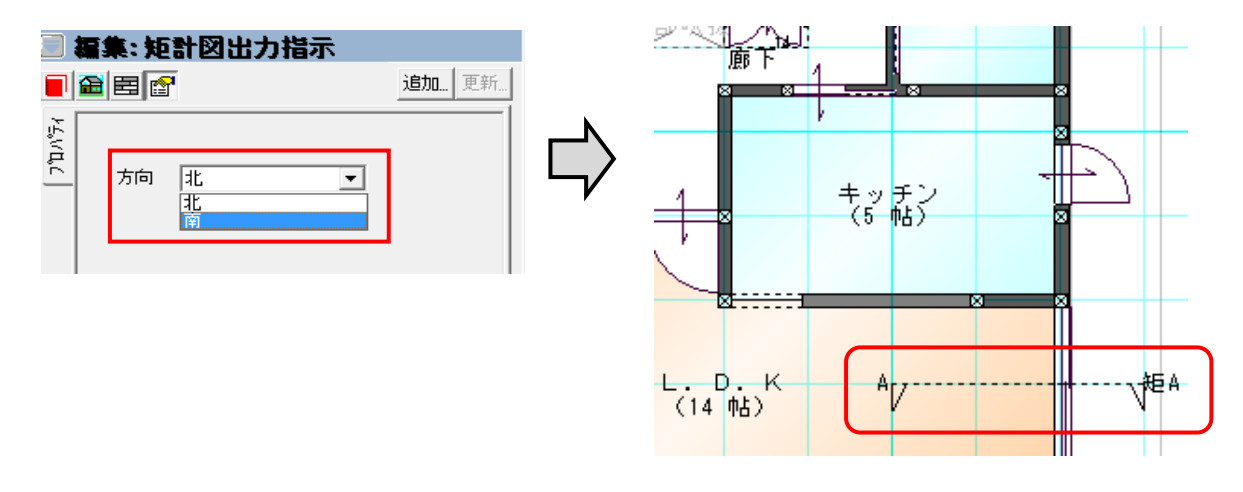

② 矩計図表示

立面画面下部の「矩計」タブを押します。

|    |    |    |    |     |       |       |     | × . |
|----|----|----|----|-----|-------|-------|-----|-----|
| 東側 | 南側 | 西側 | 北側 | 屋根伏 | X方向見付 | Y方向見付 | 矩計A | )   |

表示を図面注記モードにします。

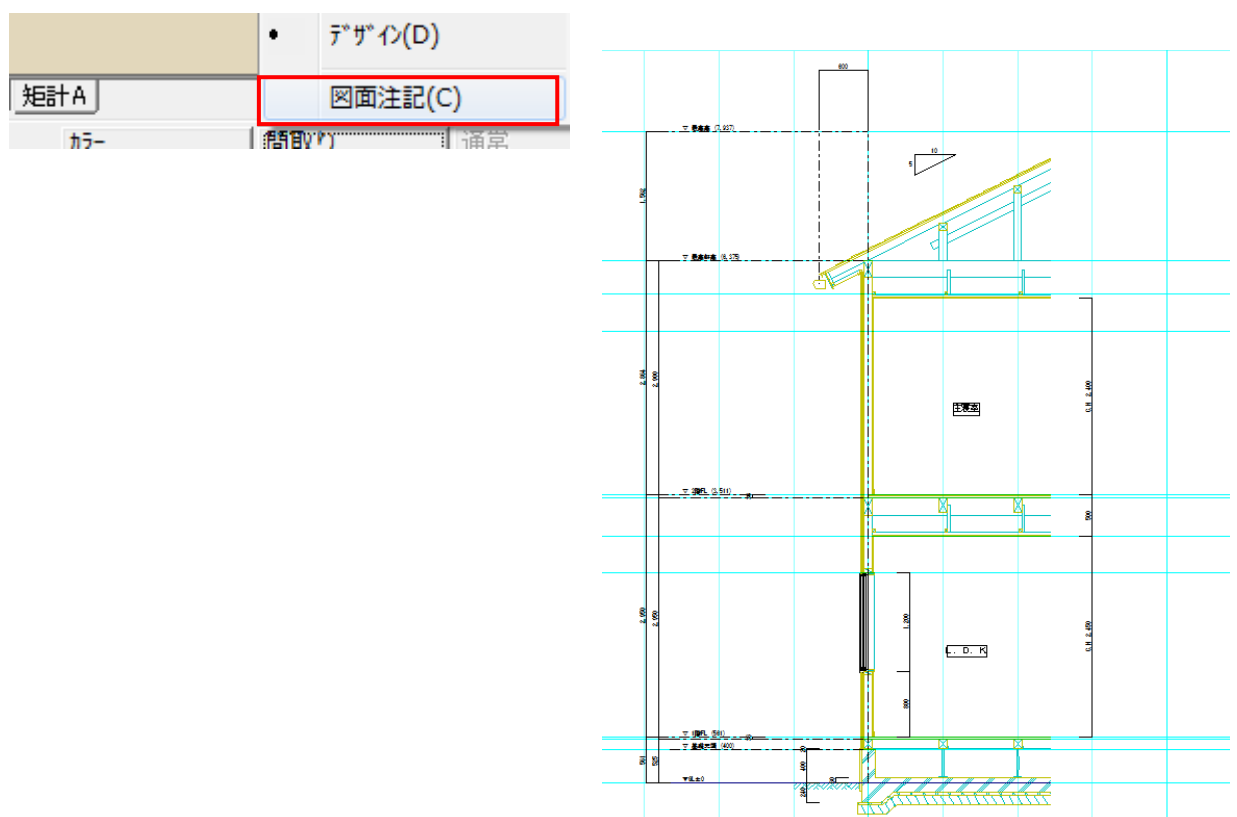

・作画の範囲

作画の範囲は、自動で行なわれます。(変更する事はできません。)

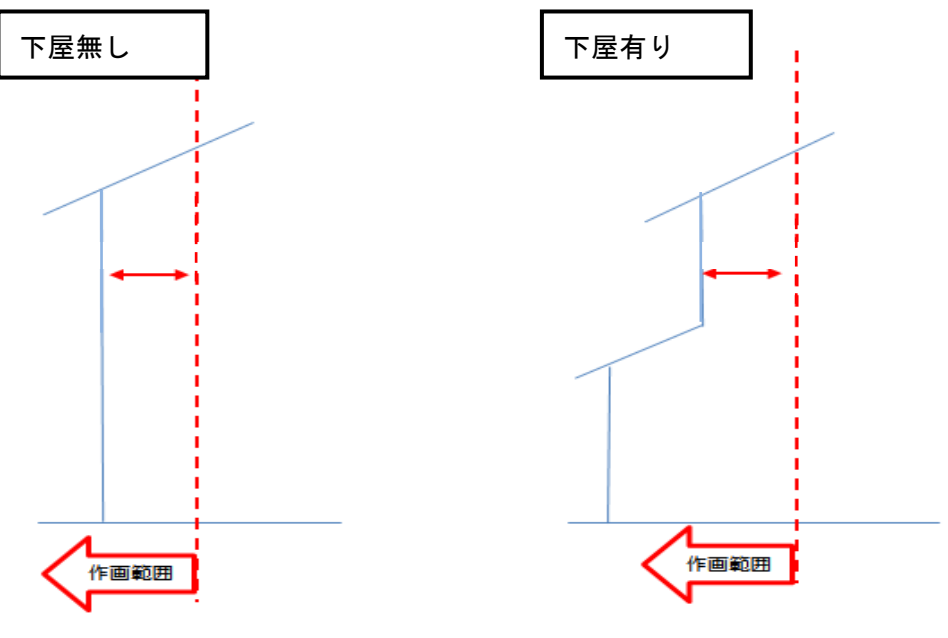

屋根は、出力位置にある1つの屋根のみ出力します。

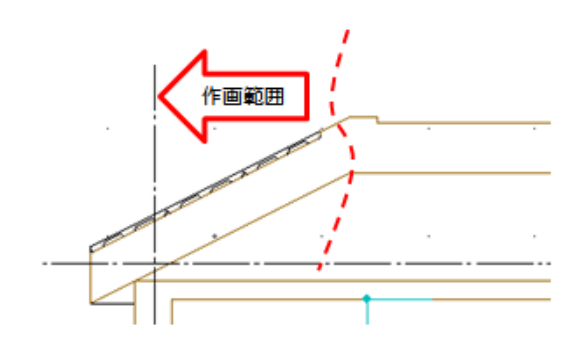

壁は、外壁のみ出力します。

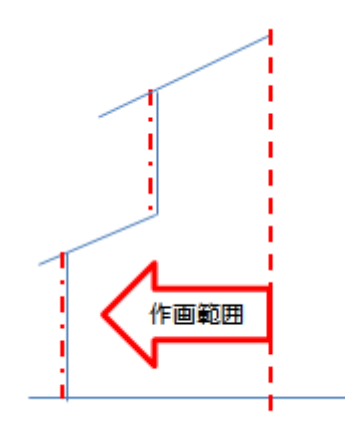

③ 加筆

図面注記モードで、下書き線要素を使用して建物仕様等の必要な情報を加筆します。

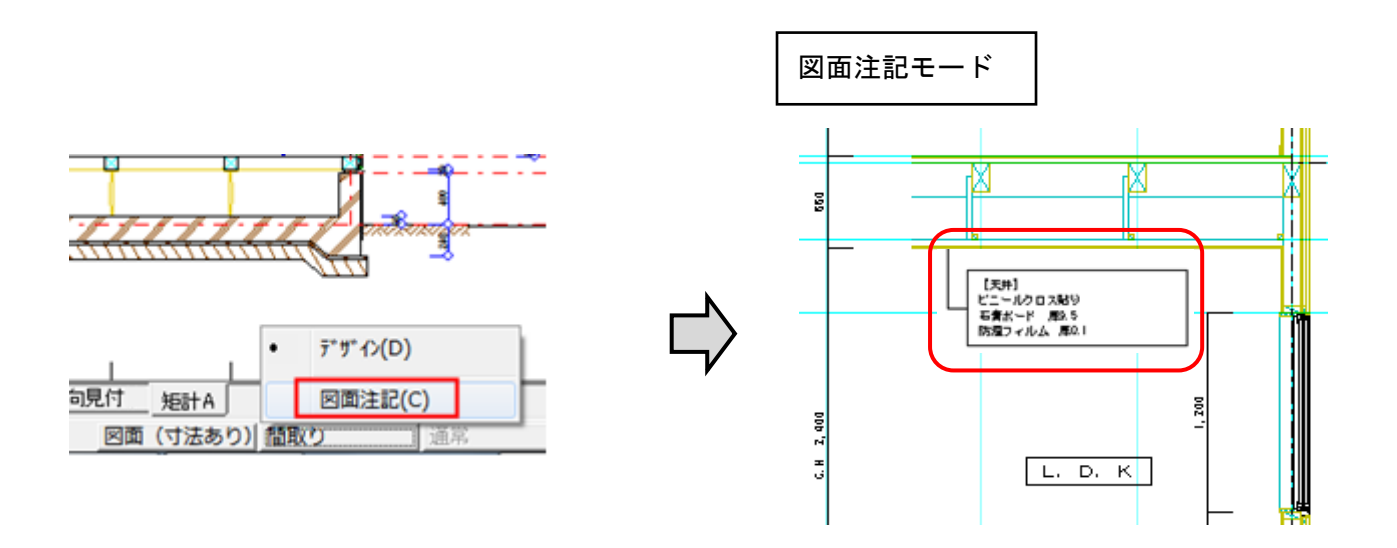

④ 設計図書出力

既存の DXF テンプレート出力と自動出力を切替え、どちらでも出力可能とします。 自動出力時は設計図書出力ダイアログのオプションの以下のチェックを OFF にし、出力します。 テンプレート出力時はチェックボックスを ON にしてテンプレートを選択します。

| □ 平面詳細図(S)           |                       |          |      |             |              | 1          |                         |          |  |
|----------------------|-----------------------|----------|------|-------------|--------------|------------|-------------------------|----------|--|
| 展開図(1)               |                       |          |      |             |              |            |                         |          |  |
| □ 建具表(T)             |                       |          |      | 1. 1 (1492) |              |            |                         |          |  |
| □ 天井伏図(T)            |                       |          |      |             |              | i <u>.</u> | 10                      |          |  |
| ▼ 毎計図(K)             |                       |          |      |             |              | ·          | /                       |          |  |
|                      |                       | <b>2</b> |      |             |              |            | 1.1.1                   | 1        |  |
|                      |                       |          |      |             |              | · · ·      |                         | 1.       |  |
| (オブジョン)              |                       |          |      |             |              |            |                         | • •      |  |
| □ 配置図に1F間取を表示する      | 🥅 耐力壁を簡易表示する          |          | 1 V. | APR (0.275) | <br>         |            | <u></u>                 |          |  |
| □ 1F平面図に敷地を表示する      | ▶ 壁目地(パラメトリック素材)を表示する |          |      |             |              | <u>X</u>   | <u>_</u>                |          |  |
| ▶ 平面図に耐力壁を表示する       | ■ 壁目地(拡張素材)を表示する      |          |      |             | . <b>.</b> . |            |                         |          |  |
| ▶ 平面詳細図に耐力壁を表示する     | ▶ 部分壁名称/引出線を表示する      |          |      |             |              |            | [元件]<br>ビニールクロス取り       | · · · ·  |  |
| □ 注記レイヤの内容を表示する      |                       |          |      |             |              | ╎╸╸└╴      | さ合ポード 第25<br>防星フィルム 第01 |          |  |
| ▶ 設備図の間取を細線で表示する     |                       |          |      |             |              |            |                         | <u> </u> |  |
| □ 矩計図テンプレートで出力する 矩計[ | 図2F(4寸勾配)dxf < 💌      | 200      |      |             |              |            |                         |          |  |
| 出力ファイル形式(O): DXF マ   |                       |          |      |             |              |            | 主疾室                     |          |  |
|                      |                       |          |      |             |              |            | · · · · ·               |          |  |
|                      |                       |          |      |             |              |            | (中)<br>フローバング張り 単12     |          |  |

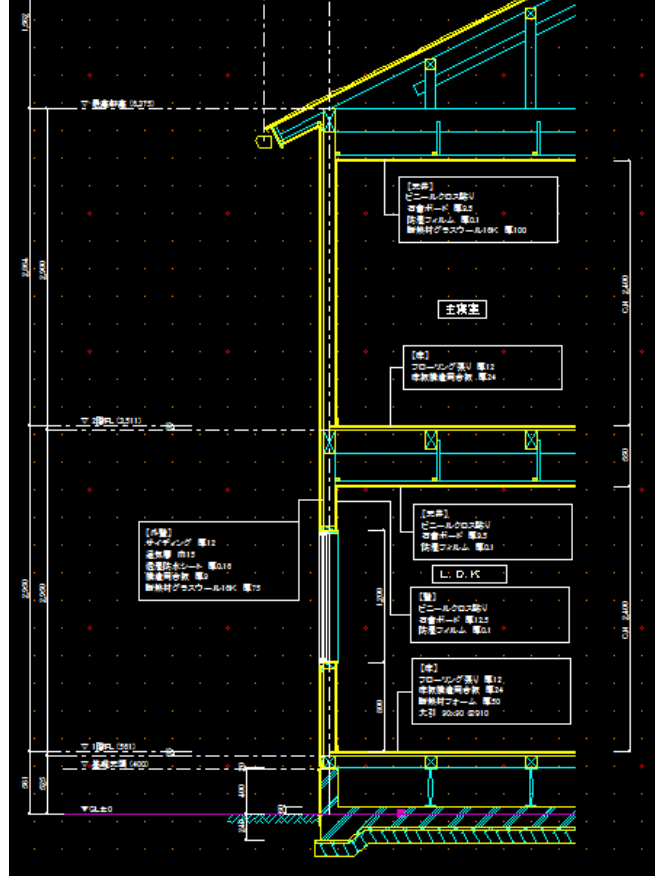

#### ・出力図のレイヤ分け

断面グループのレイヤを使用し、レイヤ分けをしています。

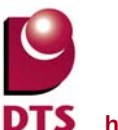

3) 各種設定

矩計図を生成する際に、**事前に以下の赤枠部の値を設定してください**。

その値を基に矩計図を生成します。

① 建物共通情報

・矩計

| 1F左<br>1F左  | m 基準GL<br>基準高さ(F): 525<br>基礎高さ(K): 400           | モジ<br>・<br>その<br>基礎                    | ュール(M): 910<br>他地盤<br>詰高さ(S): 350 |                                             | 面積変換係数 —<br>m²->ナ平(T): 0.30;                     | 25 💌 |  |
|-------------|--------------------------------------------------|----------------------------------------|-----------------------------------|---------------------------------------------|--------------------------------------------------|------|--|
| 1           | 階 層名称                                            | 基準階高 •                                 | ∓高(GL)│ 床高                        | (FL) 天井高                                    | 建具内法高                                            |      |  |
| <b>&gt;</b> | 2F 2階<br>1F 1階                                   | 2850<br>2950                           | 6325<br>3475                      | 36 2450<br>36 2450                          | 2000<br>2000                                     |      |  |
|             |                                                  |                                        |                                   |                                             |                                                  |      |  |
|             |                                                  |                                        |                                   |                                             |                                                  |      |  |
| 全OI         | N <u>全OFF</u> (注)<br>① 又 <b>是高高</b>              | 基準高さや階高を<br>の軒高(GL)ボタン:                | 変更した場合に、<br>を押して下さい               | 軒高を更新する()<br>┌ ▽レベル名称の                      | zは<br>設定                                         |      |  |
| 2           | ▽ 最高軒高                                           |                                        |                                   | <ol> <li>① 最高高</li> <li>● 表示する</li> </ol>   | ⇒ 最高高 ○ 表示しな(                                    | Х    |  |
|             |                                                  | 建用法源                                   |                                   | ②最高軒高                                       | →<br>最高軒高                                        |      |  |
|             |                                                  |                                        |                                   | ③ 軒高                                        | ⇒ (層名称)+                                         | 干高   |  |
| 3           | <u>④ ∨ 2階</u><br>▽ 1階軒高                          |                                        | 床高                                |                                             | ⇒ (層名称)+ F                                       | 1    |  |
| 3           | ④ √ 2階F高<br>▽ 1階軒高                               | 「「「」」「」                                | 床高                                | ④ 床仕上高<br>⑤ 1階基準高                           | ⇒ (層名称)+ F<br>⇒ 1階基準高                            |      |  |
| 3           | ④ √ 2階F<br>▽ 1階軒高<br>④ ▽ 1階F<br>○ 1階基準高          |                                        | 床高                                | ④ 床仕上高<br>⑤ 1階基準高                           | ⇒ (層名称)+  F<br>⇒  1階基準高                          |      |  |
| 3           | ④ √ 2階F<br>▽ 1階軒高<br>④ ▽ 1階F<br>▽ 1階基準高<br>▽ 基礎高 | 1 一一一一一一一一一一一一一一一一一一一一一一一一一一一一一一一一一一一一 | 床高                                | <ul> <li>④ 床仕上高</li> <li>⑤ 1階基準高</li> </ul> | <ul> <li>→ (層名称)+ F</li> <li>→ 「I階基準高</li> </ul> |      |  |

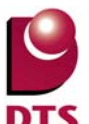

#### ・平面関係

| 「平面図に階段の段数素子をする                                  | 通り芯                    |
|--------------------------------------------------|------------------------|
| ■平面図に階段の破断線以降を表示する                               | 形状: 標準 ▼               |
| 『平面図に方位マークをする(1Fのみ)                              | 円の半径: 350              |
| ] 平面での外部フィットに見取図を含む                              | 通り芯線: 表示しない ▼          |
| 平面図の画像保存で幅を全層で合わせる                               |                        |
| 『平面図の画像保存で高さを全層で合わせる                             | 一般璧厚(K): 130 ▼         |
| ]平面図で線画の場合、壁を塗り潰す                                | →般壁仕上厚: 12.5           |
| 」半面図(1/100の柱のサイスを美寸で表示する                         | 外壁厚(G): 160 ▼          |
| ☑平面図にバラエティ建具種別を表示する                              | 外壁仕上厚: 12.5 42.5       |
| ■平面図に建具詳細を表示する<br>□ 建見な品を建見詳細を見てまたする             | 下地厚(山): 105 ▼          |
| 」建具付方を建具詳細表として表示する<br>N室内建具の番号を全て異なる番号で採番する      | L<br>浴室壁厚ふかし量(S): 27.5 |
|                                                  |                        |
| ⊴工作安米の息标衣小をロフ<br>∃野塗りつぶしで耐力時・スケルトン柱のみを塗りつぶす。     |                        |
| 」重至りつかして前方重(ハッパーン住ののを至りつかす)<br>「壁塗りつぶしで通柱に丸を表示する |                        |
|                                                  |                        |
| ] 壁塗りつぶしで厚み領域の線を表示する                             | 世 新熱材                  |
|                                                  | 断熱材(Z): 内断熱 ▼          |
| □寸法値をカンマ()表示する<br>                               | 断熱材幅(W): 100 ▼         |
| 日半面の寸法線端部マーク表示を小さくする                             | πττργρ(X): 0 ▼         |
| 7外国領域亜素を表示する                                     |                        |
| ■ 下屋をブレゼンボードに出力する                                | 面積補正用外壁ふかし量(G): 0 ▼    |
|                                                  | 建具端部逃げ量(R): 65 ▼       |
|                                                  |                        |
|                                                  |                        |
|                                                  |                        |

P

**DTS** http://www.walk-in-home.com/

- ② 矩計図情報
- 床、天井の仕上げ材の厚さを設定します。

| 設定(S) 出力(O) 94>ト*9(W) おすすめ | 矩計図慣                                   | 青報            | Σ        | 3 |
|----------------------------|----------------------------------------|---------------|----------|---|
| システム情報(S)                  | 設定前回の設定                                |               |          |   |
| 建物共通情報(K)                  |                                        |               |          |   |
| 構造チェック情報(T)                | 部屋                                     | タイプ   床仕上厚    | 天井仕上厚    |   |
| 性能表示(構造の安定)(X)             | 「「」」」「「」」」」「「」」」」」」」」」」」」」」」」」」」」」」」」」 | 150           | 9        |   |
| 换気金物設定(K)                  | 和室                                     | 60            | 9        |   |
| 追加構面設定(K)                  | 注至<br>    キッラ                          | 12<br>チン 12   | 9        |   |
|                            | 浴室                                     | 0             | 9        |   |
| 基礎伏情報(F)                   | 元田。                                    | / 12          | 9        |   |
| 伏図情報(Z)                    | リビン                                    | /ヴ 12<br>安 96 | 9        |   |
| 伏図金物情報(K)                  | E'07                                   | (•車庫 150      | 9        |   |
| 伏図スパン売(P)                  | 「広縁」                                   | 15            | 9        |   |
| (七図#プレノカ22(「)…             | みな                                     | 」部屋 12        | 9        |   |
| 10日17 11111111(5)          | <u> </u>                               |               |          |   |
| 矩計图情報(S)                   | ■ □ 根太を描画する                            |               |          |   |
| AI建具(A)                    |                                        | )K キャンセル      | 設定の保存(S) |   |
| 亚面表示色(山)                   |                                        |               |          |   |

根太工法の時は、ダイアログ内の「根太を描画する」のチェックを ON にします。

③ 伏図情報

| ( | 設定 | :(S) 出力(O)  | ን <b>ብ</b> ンド <sup>®</sup> ን(W) | おすすめ |  |  |  |
|---|----|-------------|---------------------------------|------|--|--|--|
|   |    | システム情報(S)   |                                 |      |  |  |  |
|   |    | 建物共通情報(I    | K)                              |      |  |  |  |
|   |    | 構造チェック情報(T) |                                 |      |  |  |  |
|   |    | 性能表示(構造)    | の安定)(X)                         |      |  |  |  |
|   |    | 換気金物設定(I    | K)                              |      |  |  |  |
|   |    | 追加構面設定(I    | K)                              |      |  |  |  |
|   |    | 基礎伏情報(F).   |                                 |      |  |  |  |
|   | [  | 伏図情報(Z)     |                                 |      |  |  |  |
|   |    | 伏図金物情報(I    | K)                              |      |  |  |  |
|   |    | 伏図スパン表(P).  |                                 |      |  |  |  |
|   |    | 伏図サブレイヤ設定   | E(S)                            |      |  |  |  |
|   |    |             |                                 |      |  |  |  |

※伏図情報は入力要素の情報を参照していません。
・土台大引

| 伏图 | 副材マスター     | -          |     |      |    |        | - | e.,  |     |   |    |       | 23 |
|----|------------|------------|-----|------|----|--------|---|------|-----|---|----|-------|----|
| Ø  | 代図仕様(T): 👔 | 回の設定       | Ē   |      | •  |        |   |      |     |   |    |       |    |
|    | 土台大引札      | ★ 大学 前の 「● | 小屋組 | 垂木根ズ | 小火 | 打材   杉 | È | スパツ表 | その他 |   |    |       |    |
|    | 種別         | 材幅         |     | 材成   |    | 定尺     |   | 樹種   |     |   | 等級 |       |    |
|    | 土台(D):     | 105        | -   | 105  | -  | 4000   | • | ヒノキ  | •   | - | 1等 | •     |    |
|    | 大引(O):     | 105        | -   | 105  | -  | 4000   | • | ヒノキ  |     | • | 1等 | <br>• |    |
|    | 大引受(U)     | 45         | -   | 90   | -  | 4000   | - | ヒノキ  | •   | • | 1等 | -     |    |
|    |            |            |     |      |    |        |   |      |     |   |    |       |    |

### ・小屋組

| 伏図部材マスター       |               |         |          |    | 23 |
|----------------|---------------|---------|----------|----|----|
| 伏図仕様(T): 前回の設? | Ê <b>▼</b>    |         |          |    |    |
| 土台大引 横架林       | 小屋組 ● 本根太   ク | (打材   柱 | スパシ表 その他 |    | 1  |
| 種別 材幅          | 材成            | 定尺      | 樹種       | 等級 |    |
| 母屋(M): 90      | ▼ 90 ▼        | 4000 💌  | 米松   ▼   | 1等 | •  |
| 棟木(N): 105     | ▼ 105 ▼       | 4000 💌  | 米松 ▼     | 1等 | •  |
| 隅木(S): 105     | ▼ 105 ▼       | 4000 💌  | 米松   ▼   | 1等 | •  |
| 谷木(T): 105     | ▼ 105 ▼       | 4000 💌  | 米松    ▼  | 1等 | •  |
| 小屋東(K): 90     | ▼ 90 ▼        | 3000 💌  | 米松 ▼     | 1等 | •  |

・垂木根太

| 伏図部材マスター                                     | 23 |
|----------------------------------------------|----|
| 伏図仕様(T): 前回の設定 <                             |    |
| 土台大引   横架材   小屋組 ●木根太   火打材   柱   スパシ表   その他 | 1  |
| 種別 材幅 材成 定尺 樹種 等級                            |    |
| 垂木(T): 45 ▼ 90 ▼ 4000 ▼ 米松 ▼ 1等              | •  |
| 根太 1F(N): 45 ▼ 60 ▼ 4000 ▼ スギ ▼ 1等           | •  |
| 根太 2F(O): 45 ▼ 60 ▼ 4000 ▼ スギ ▼ 1等           | •  |
| 根太 3F(P): 45 ▼ 60 ▼ 4000 ▼ スギ ▼ 1等           | •  |

| D  | http://www.walk-in-home.com/                                                                                                    |    |
|----|----------------------------------------------------------------------------------------------------|----|
| =7 | ④ 伏図スパン表                                                                                                    |    |
|    | ※足(3)(日)(0) パイト (W) あらするの ※ステム情報(S) 建物共通情報(K) 構造チェック情報(T) 性能表示(構造の安定)(X) 換気金物設定(K) 追加構面設定(K) 基礎伏情報(F) 伏図情報(Z) 伏図指報(K) 伏図カパッン表(P). ・ 伏図サプッレイや設定(S)                                                                      |    |
| ᇄ  | 1°2表の設定                                                                                                    | 23 |
|    | 適用層(F): 2階床 ▼ 設定名称(T): 標準 ▼          スハシ表1       スハシ表2         特定部位の最小材成(T)       片持ち梁 枕梁 台輪         桁(K):       180 ▼ 持ち出しハルコニー(B):       210 ▼ 210 ▼ 105 ▼         胴差(D):       210 ▼ オーハーハンウヾ(O):       240 ▼ 240 ▼ |    |

※矩計図の梁せいの表示に関して、階に関わらず、全て上図赤枠部の設定値で表示されます。

•

240

構造区画辺(H):

⑤ 基礎伏情報

基礎伏図に基礎が入力されていない場合は、以下の設定値を基に矩計図を生成します。 入力されている場合は、入力されている基礎のプロパティの値で矩計図を生成します。

設定(S) 出力(O) 9ィンドウ(W) おすすめ システム情報(S)... 建物共通情報(K)... 構造チェック情報(T)... 性能表示(構造の安定)(X)... 換気金物設定(K) 追加構面設定(K) 基礎伏情報(F).. 伏図情報(Z)... 伏図情報(Z)... 伏図加<sup>®</sup>ン表(P)... 伏図カプ<sup>®</sup>ン表(P)... 伏図サブ<sup>®</sup>レイヤ設定(S)

・ベた基礎/布基礎選択

| 基礎伏情報                 | 新日 書かん                |
|-----------------------|-----------------------|
| 基礎タイブ(T): 前回の設定 👤     | ⓒ ヘ汝基礎 ── 布基礎         |
| べ物基礎│布基礎│スラブ・他│換気□│金物 | ·束│^ѷ基礎配筋│布基礎配筋│スラブ筋│ |

・べた基礎

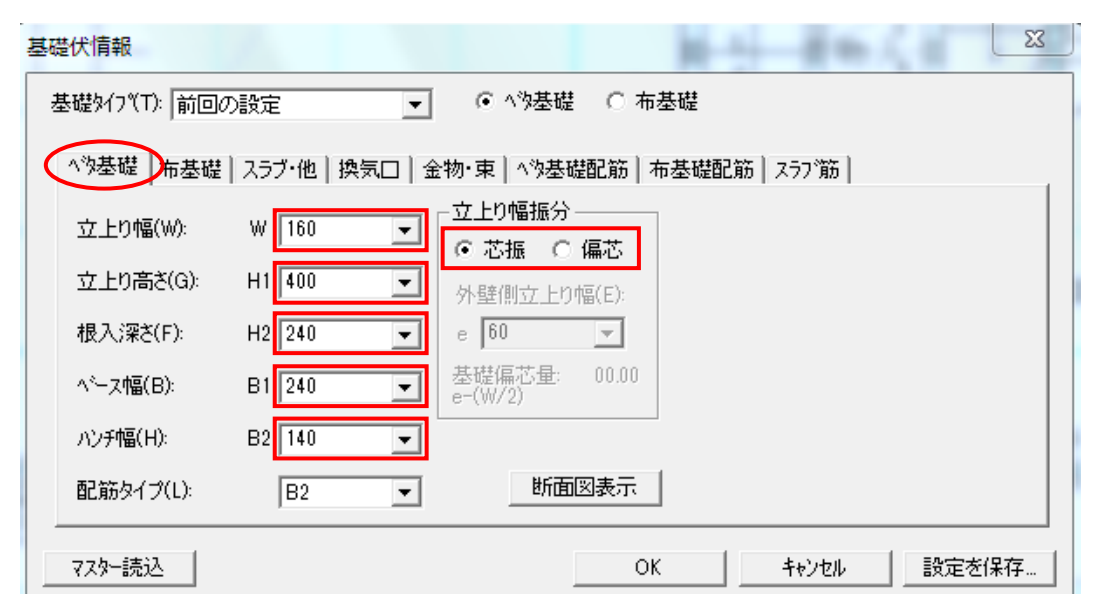

・布基礎

| 基礎伏情報        |           |                                                               | N 1 8 4    | 22    |
|--------------|-----------|---------------------------------------------------------------|------------|-------|
| 基礎タイプ(T): 前回 | の設定       | ▼ C ^%基礎 @ 7                                                  | 布基礎        |       |
| △沙基礎 布基礎     | スラブ・他 換気[ | □│金物·束│^ѷ基礎配筋│                                                | 布基礎配筋 スラブ筋 |       |
| 立上り幅(W):     | W 160     | □ 立上り幅振分                                                      |            |       |
| 立上り高さ(G):    | H1 400    | <ul> <li>● 心振</li> <li>● 偏心</li> <li>● 外壁側立上り幅(E):</li> </ul> |            |       |
| 根入)深さ(F):    | H2 240    | ▼ e 60.00 ▼                                                   |            |       |
| ベース幅(B):     | B 500     | ➡ 基礎偏芯量: 00.00<br>e-(₩/2)                                     |            |       |
| ベース厚(T):     | T 180     |                                                               |            |       |
| 配筋タイプ(L):    | N2        | ▼ 断面図表示                                                       |            |       |
| マスター読込       |           | (                                                             | )K キャンセル   | 設定を保存 |

・スラブ・他

| 基礎伏情報             | X                          |
|-------------------|----------------------------|
| 基礎タイブ(T): 前回の設定   | ▼ ○ ^%基礎 ● 布基礎             |
| へ物基礎 布基礎 スラブ・他 換約 | 気□│金物・束│ヘѷ基礎配筋│布基礎配筋│スラブ筋│ |
| _ スラブ             | 「「方法量コンクリート ――――           |
| 床下地盤高(J): 60 🗨    | GLからの±(H): 60 🗨            |
| スラブ厚(S) 180 🗨     | 防湿コン厚さ(B): 120 ▼           |
| 配筋種類(T): S1 ▼     | - 土間コンケリート                 |
|                   | GLからの±(0): 0 💌             |
| 厚さ(C): 100 -      | 土間コン厚さ(D): 300 -           |
|                   |                            |
| 77次-読込            | OK キャンセル 設定を保存             |

※スラブ:ベた基礎用の設定 防湿コンクリート:布基礎用設定

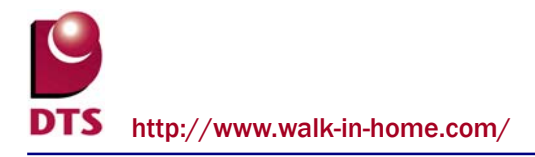

⑥ 要素

入力されている要素:**バルコニー、パラペット、造作出窓、基礎、部屋、建具、屋根**については、 その要素のプロパティの設定値が矩計図に反映されます。

| バルコニー                                                                                                    |                                                                                                    |              |  | パ                                          | ラペット                                                                                                    |                                                 |                                 |              |
|----------------------------------------------------------------------------------------------------|----------------------------------------------------------------------------------------------------|--------------|--|--------------------------------------------|----------------------------------------------------------------------------------------------------|-------------------------------------------------|---------------------------------|--------------|
| 🗐 編集: バルコニー                                                                                                    | 1                                                                                                    |              |  |                                            | 集:バラヘ                                                                                                    | •»ŀ                                             |                                 |              |
|                                                                                                    |                                                                                                    | <b>追加</b> 更新 |  |                                            |                                                                                                    |                                                 |                                 | <b>追加</b> 更新 |
| Filt(S):       壁9(7°         名称(N):       「 縦者で         壁厚さ(K):       床の厚さ(I):         床の厚さ(I):       床目面の高さ(I):         手摺全体高さ(E):       柵の間隔(P):         底部段数(D):       ハンドレール高さ(R):         ハンドレール高さ(R):       笠木見付高(I):         笠木見付高(I):       下部水切         見付高(I)       山幅(ヂ)(B):         下部見込(M):       「 全ての要素を変) | ▼<br>-<br>-<br>-<br>-<br>-<br>-<br>-<br>-<br>-<br>-<br>-<br>-<br>-                                                                                                    |              |  | 7°n/57                                     | N <sup>0</sup> ラヘ <sup>0</sup> yh高さ(<br>(from軒高)<br>厚さ( <u>A</u> ):<br>笠木( <u>K</u> ):<br>手摺(丁):<br>手摺高さ( <u>H</u> ):<br>外壁方向変]                                                                                    | P): 400<br>190<br>有止<br>悪し<br>悪の<br>東<br>素を変更   |                                 |              |
| 造作出窓                                                                                                    |                                                                                                    |              |  |                                            | 基礎                                                                                                    |                                                 |                                 |              |
| 🗐 編集: 造作出家                                                                                                    |                                                                                                    |              |  |                                            | 集: 基礎                                                                                                    |                                                 |                                 |              |
|                                                                                                    | •                                                                                                    | 追加 更新        |  |                                            |                                                                                                    |                                                 |                                 | <b>追加</b> 更新 |
| Function     形状(S):     角形出       内法高(U):     内法高(U):       開口高(日):     上部見付(T):       上部見付(U):     出幅(D):       庇(D):     庇(D):       庇(D):     庶(D):       庭部飾りの段数(T):     建具入力用の点を                                                                                                    | 窓<br>2200<br>1350<br>150<br>150<br>150<br>「<br>150<br>「<br>1<br>150<br>「<br>1<br>150<br>「<br>1<br>150<br>「<br>「<br>1<br>150<br>「<br>「<br>1<br>150<br>「<br>「<br>1<br>150<br>「<br>「<br>1<br>150<br>「<br>「<br>1<br>1<br>1<br>1<br>1<br>1<br>1<br>1<br>1<br>1<br>1<br>1<br>1 |              |  | 25/12/21 1 1 1 1 1 1 1 1 1 1 1 1 1 1 1 1 1 | 基礎タイプ <sup>(</sup> <u>K</u> ):<br>Σ上り高さ( <u>G</u> ):<br>ス上り高さ( <u>G</u> ):<br>ペース層( <u>B</u> ):<br>ペース厚( <u>T</u> ):<br>ンチ幅( <u>H</u> ):<br>「偏心( <u>D</u> ):<br>己筋タイプ <sup>(</sup> <u>L</u> ):<br>「独立( <u>D</u> ): | べた基<br>160<br>240<br>240<br>0<br>140<br>0<br>B2 | 礎<br>▼<br>▼<br>▼<br>▼<br>▼<br>▼ | 向            |

| 福集:部屋       道加、更新         第二日       道加、更新         第二日       道加、更新         第二日       道加、更新         第二日       第二日         第二日       第二日         第二日 |                          | 部屋 | [ |                                           | 建具 |                                                                                                    | ]                                                                                                    |                                                                                                    |      |
|----------------------------------------------------------------------------------------------------|--------------------------|----|---|-------------------------------------------|----|----------------------------------------------------------------------------------------------------|----------------------------------------------------------------------------------------------------|----------------------------------------------------------------------------------------------------|------|
| 壁か行?(W):     1     1     開き方向変更     吊元変更       鴨居下端取付高(K):     0     ▼     ジホル表裏変更     組合せ建具指示                                                                                                    | フォント   製品店番報   フロハラィ 📃 🛄 |    |   | フォント   製品情報   建具表   ブロノバティ2   ブロノバティ1 📃 🛄 | 種  | ■<br>「戸小7<br>「方引戸<br>「7ウト<br>(ゾ: 「なし<br>入力点<br>1720<br>2000<br>2000<br>2000<br>300<br>2000<br>300<br>なし<br>家更<br>裏変更 | (2枚)<br>セット(A)<br>マ<br>マ<br>マ<br>マ<br>マ<br>マ<br>マ<br>マ<br>て<br>て<br>て<br>て<br>て<br>て<br>て<br>て<br>て<br>て<br>て | 〕<br>「<br>「<br>「<br>「<br>「<br>」<br>「<br>」<br>「<br>」<br>「<br>」<br>「<br>」<br>「<br>」<br>「<br>」<br>「<br>」<br>「<br>」<br>「<br>」<br>「<br>」<br>「<br>」<br>」<br>」<br>「<br>」<br>」<br>」<br>」<br>」<br>」<br>」<br>」<br>」<br>」<br>」<br>」<br>」 | 四 更新 |

屋根

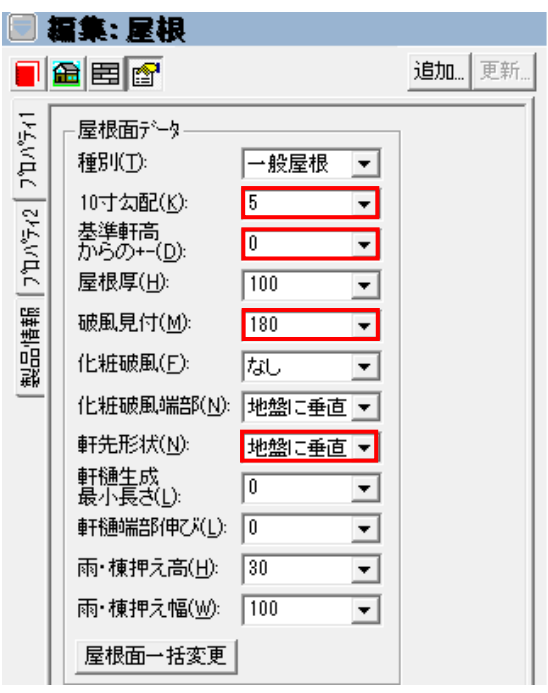

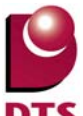

## 7-2. 見付面積編集機能の追加

1) 概要

従来の見付面積計算では、見付面積領域が必要以上に細分化され、図上の表示の文字が重なったり、 表の行が多くなりすぎる事がありました。

見付面積領域を編集する機能を持たせ、見付面積領域を簡略化し設計図書出力ができるようにしました。また、風圧力に対する壁量チェック関係の計算に反映します。

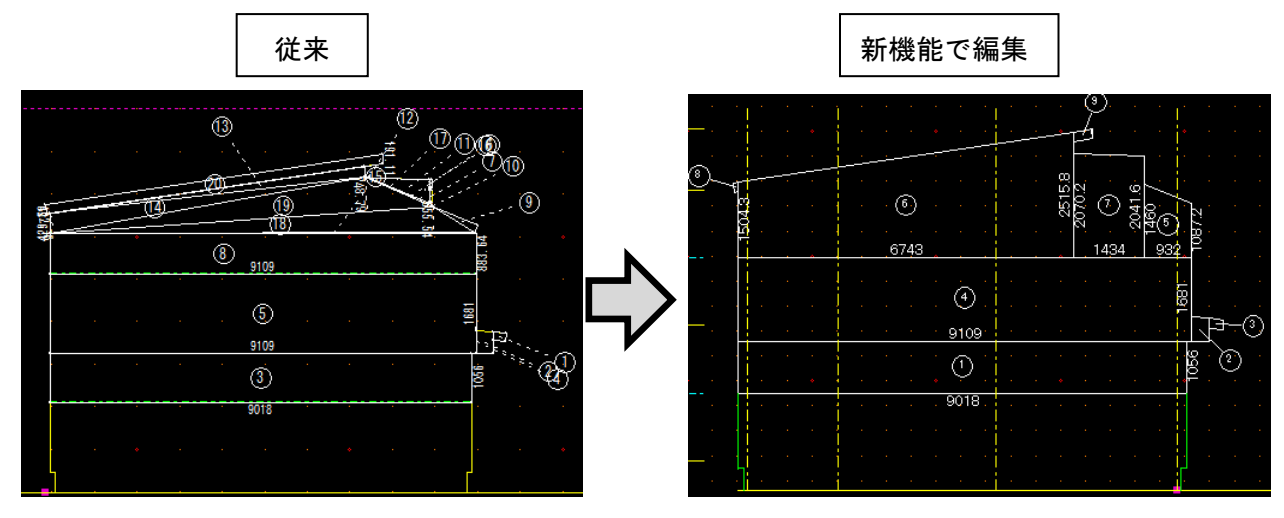

① 領域編集

複雑な領域の形状を単純な形状に編集し、面積を再計算します。

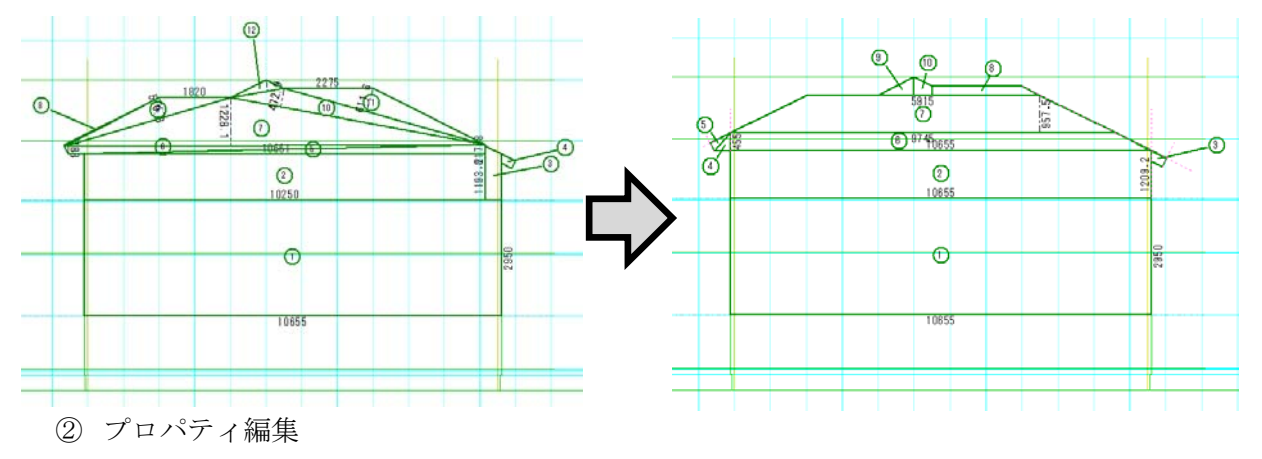

イレギュラーなケース等で所属階や領域番号を自動生成によらずに設定する場合は、プロパティで 登録、編集できます。

| 🔲 編集: 立面面積要素        |                                   |              |  |  |  |  |  |  |
|---------------------|-----------------------------------|--------------|--|--|--|--|--|--|
|                     |                                   | <b>追加</b> 更新 |  |  |  |  |  |  |
| 7°n^ <del>7</del> ₁ | 種別(I): 見付面積 ▼                     |              |  |  |  |  |  |  |
| 132/4               | 7)14396 : 2 ▼<br>領域番号: 6 ▼ 引き出し線調 | 表示           |  |  |  |  |  |  |
|                     | 再生成(リセット) 最適化                     |              |  |  |  |  |  |  |

③ 設計図書出力

編集した見付面積で設計図書出力されます。

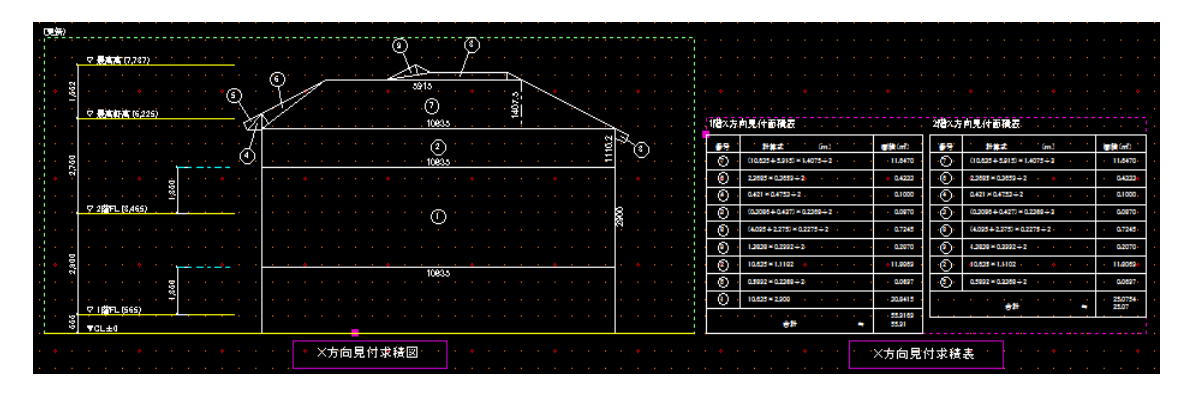

- 2) 操作
  - ① 見付面積領域生成

立面モードの "X 方向見付" "Y 方向見付"タブで見付面積図の表示をします。 表示した時には見付面積領域の自動生成、自動採番が行われた状態になっています。

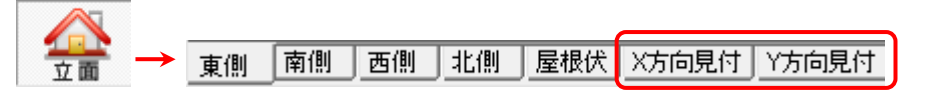

### 図面注記モードに切り替えます。

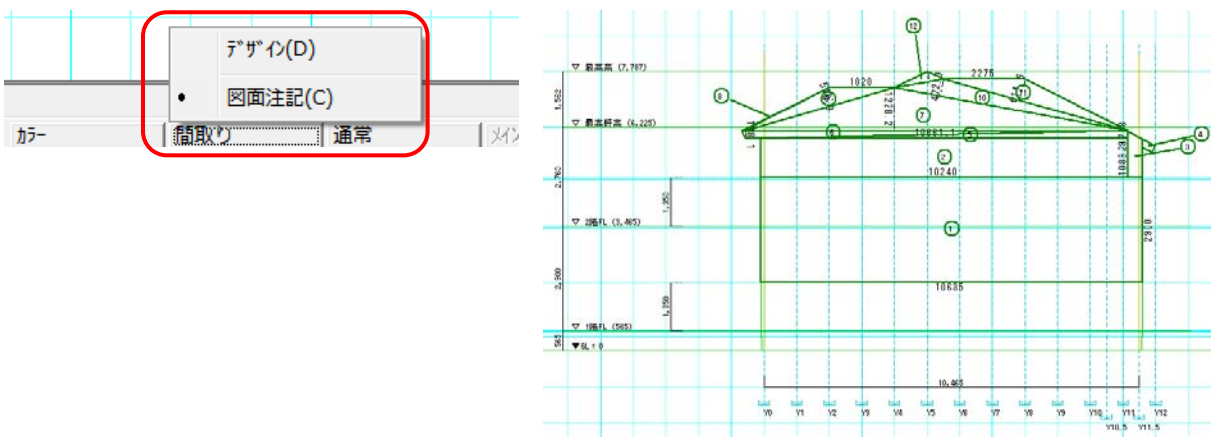

② 領域の編集機能

見付面積領域は他の領域要素と同様の方法で編集できます。

③ 見付面積領域を入力

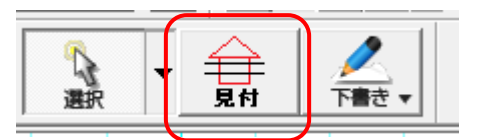

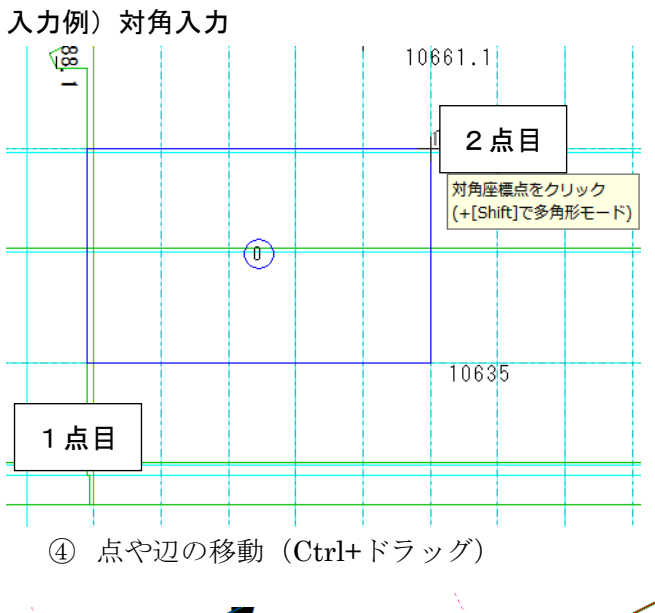

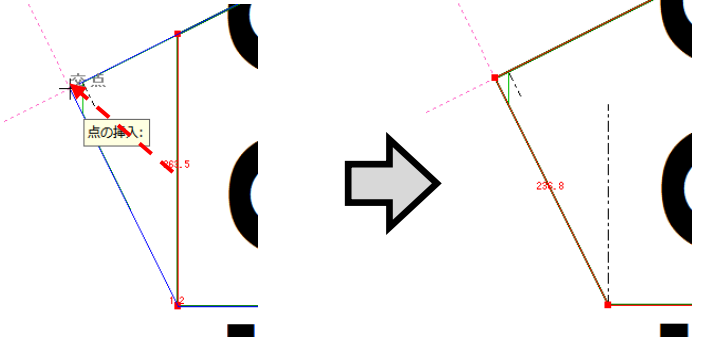

⑤ 領域の合成、切取り、分割「編集」メニュー内

| 領域合成(J)  |
|----------|
| 領域切取り(U) |
| 領域分割(V)  |
| 領域編集(W)  |
| 線分伸縮(X)  |
|          |

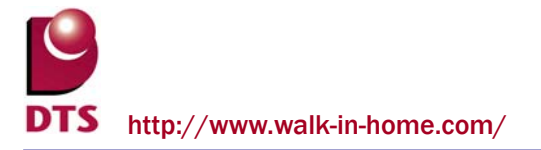

合成

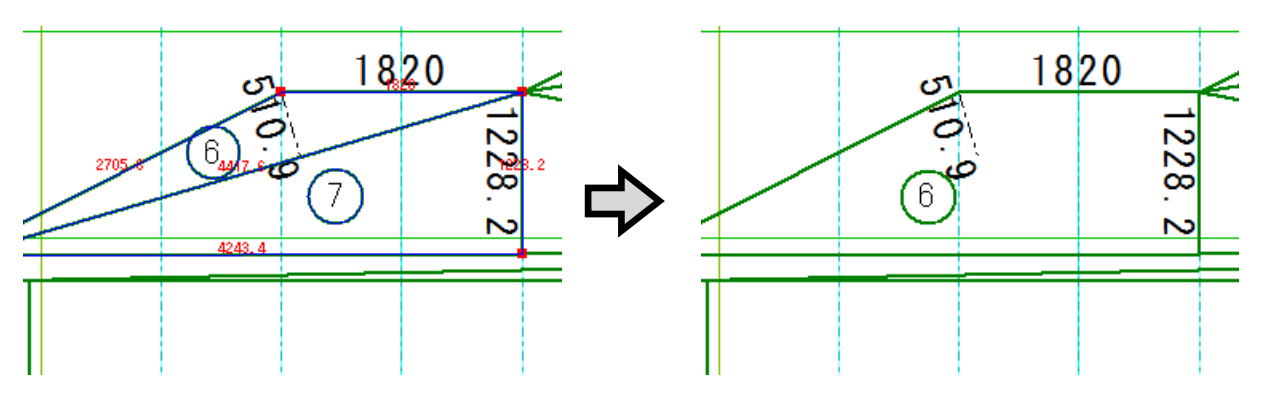

切取り

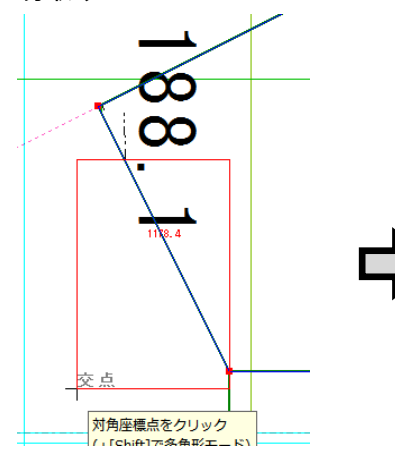

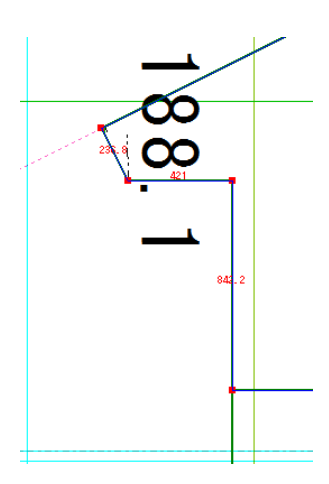

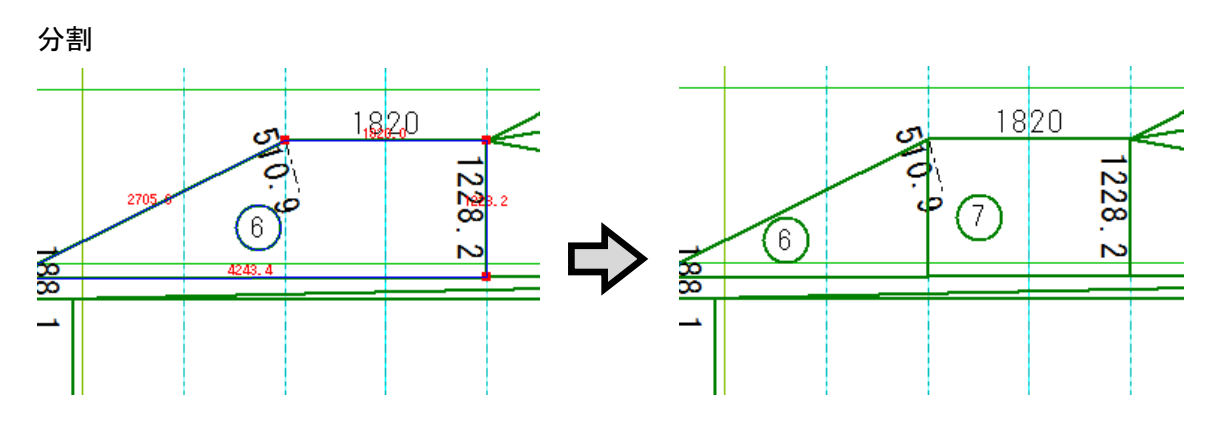

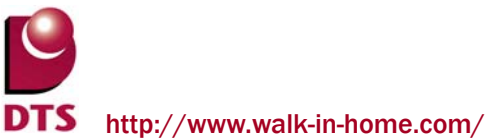

S http://www.waik-in-nome.com

⑥ 領域番号位置の編集機能

線や文字と領域番号とが重なる場合等、領域番号をドラッグ操作で移動することができます。

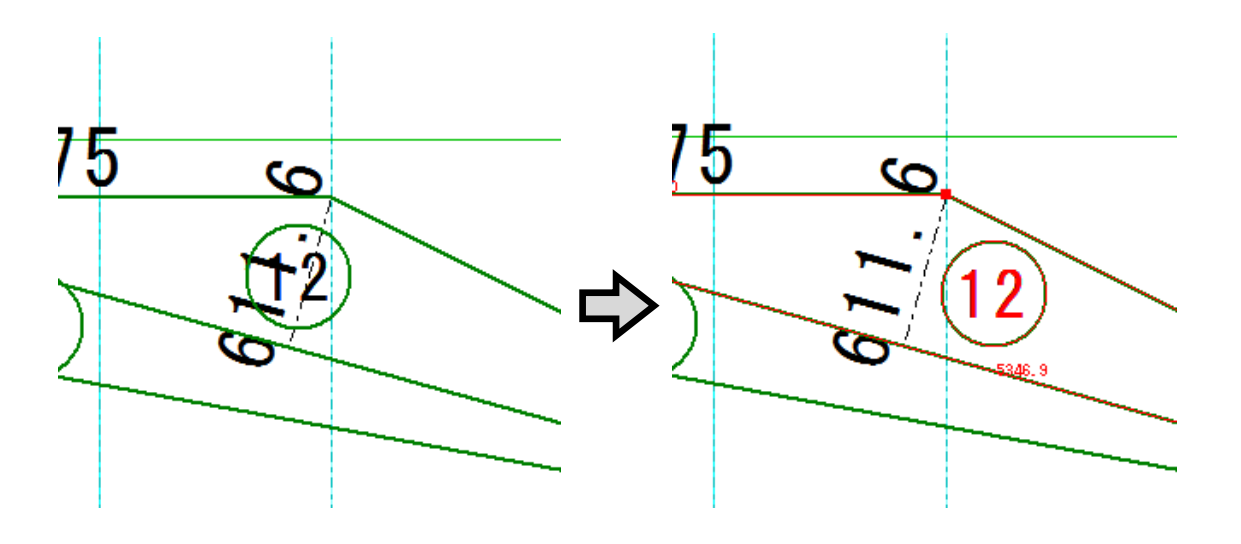

⑦ 領域番号の引出線

領域番号が領域外に表示される場合は引出線が付きます。 また、ドラッグ移動時、領域番号に引出線が付いてきます。

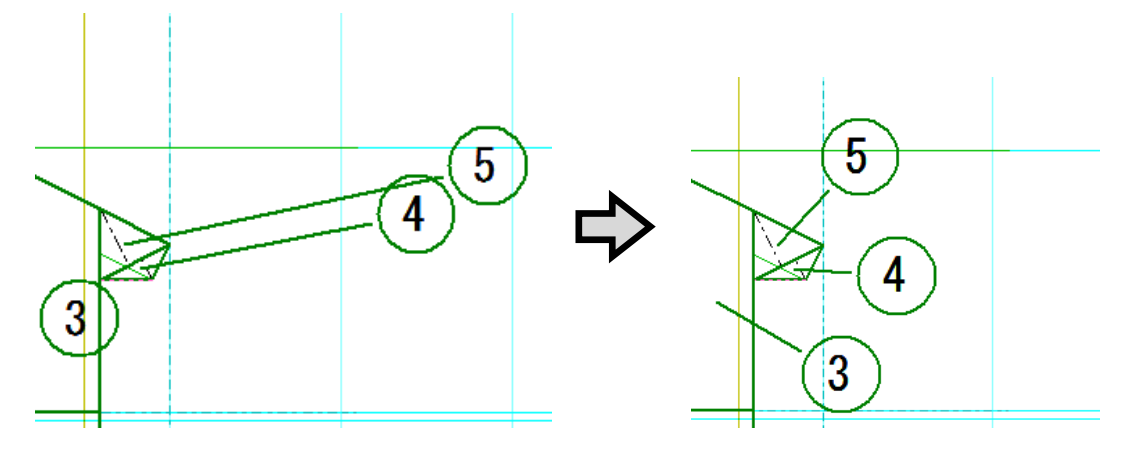

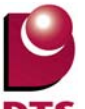

⑧ 文字や線、寸法線の編集

文字や線、寸法線の編集をする場合は「下書き」大アイコンの「注記のオブジェクト化」 を実行し、下書線機能で編集したり、不要線等の削除を行います。

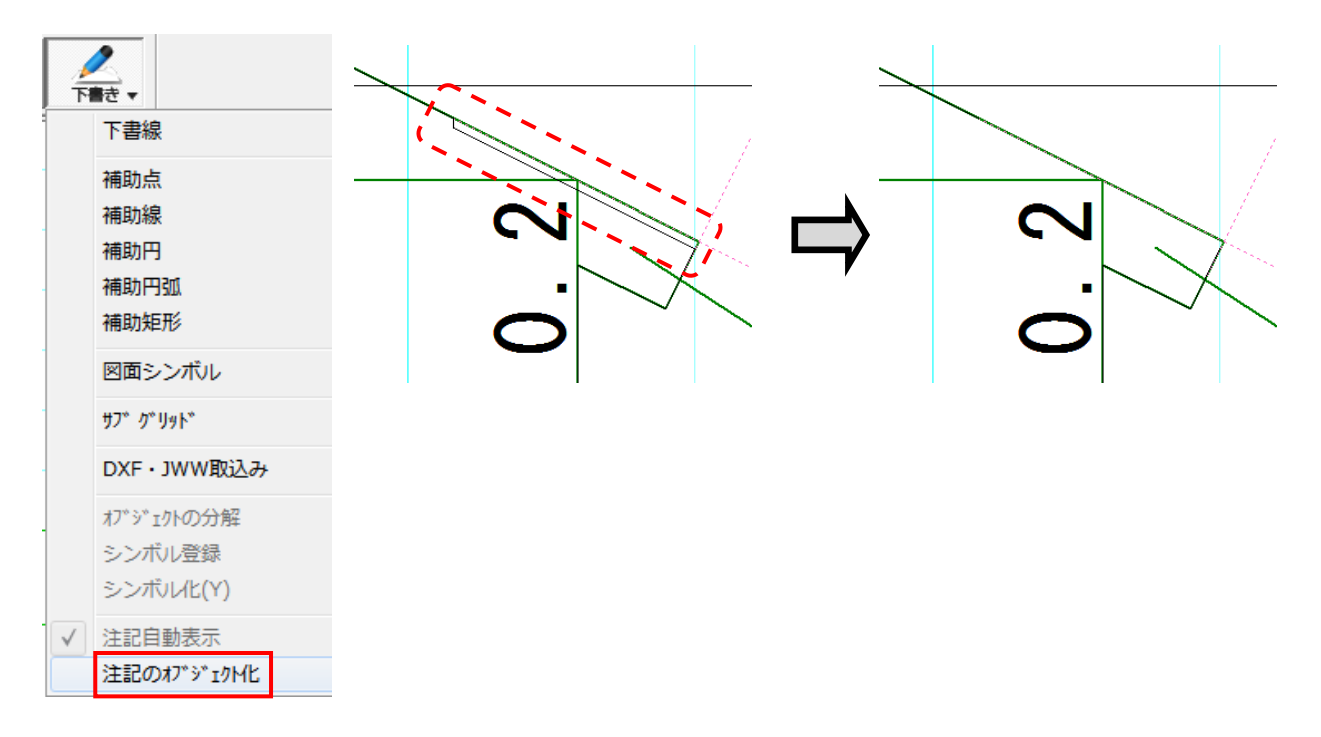

⑨ 再生成 (リセット)

見付面積編集中に、プロパティ画面の「再生成(リセット)」ボタンを押すと、見付面積が初期状態 と同様の状態になります。

| 8            | 編集: 立面                           | 面積要素                        |              |
|--------------|----------------------------------|-----------------------------|--------------|
|              | 🔂 🖻 🚰                            |                             | <b>追加</b> 更新 |
| フォント   プロパティ | 種別(丁): 「<br>所属階 : 「2<br>領域番号: 「2 | 見付面積 ▼<br>2 ▼<br>2 ▼ 引き出し線表 | <del></del>  |
|              | 再生成(り)                           | セット) 最適化                    |              |

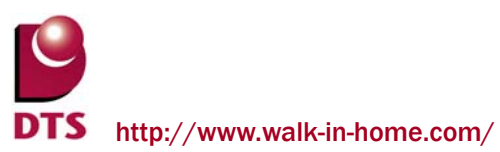

⑩ 最適化機能

見付面積編集中にプロパティ画面の「最適化」ボタンを押すと、以下のチェックを行い領域が最適化 されます。

・重複した領域を合成

・カットライン(各階床+1350mmライン)で分割

・領域の形状が三角形、正方形、長方形、台形、平行四辺形以外であれば、三角形に分割します。 上記の処理後、領域番号の振り直しを行います。

|                                        | 編集: 立面面積要素                                    |              |    |
|----------------------------------------|-----------------------------------------------|--------------|----|
|                                        |                                               | 追加           | 更新 |
| フォント   フ <sup>カ</sup> ハ <sup>5</sup> ィ | 種別(I): 見付面積 ▼<br>所属階: 2 ▼<br>領域番号: 2 ▼ 引き出し線表 | <del>.</del> |    |
|                                        | 再生成(リセット) 最適化                                 |              |    |

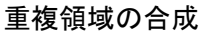

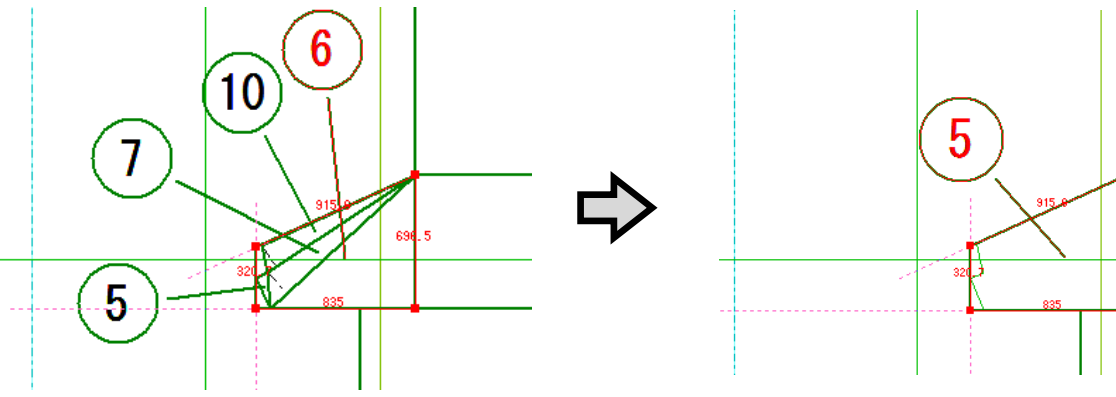

696

カットライン(各階 FL+1350mm)で分割

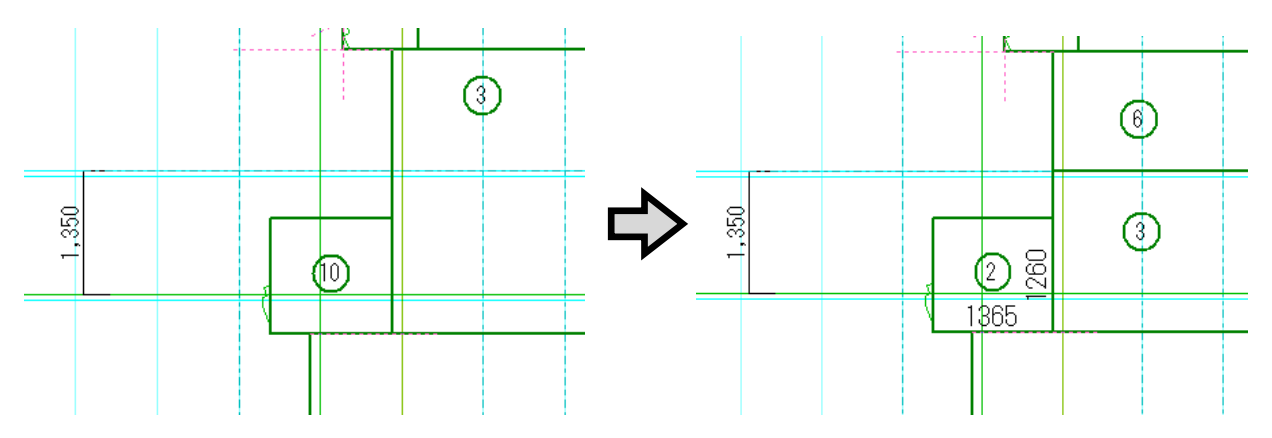

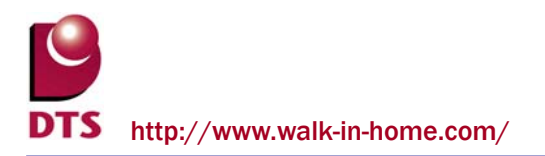

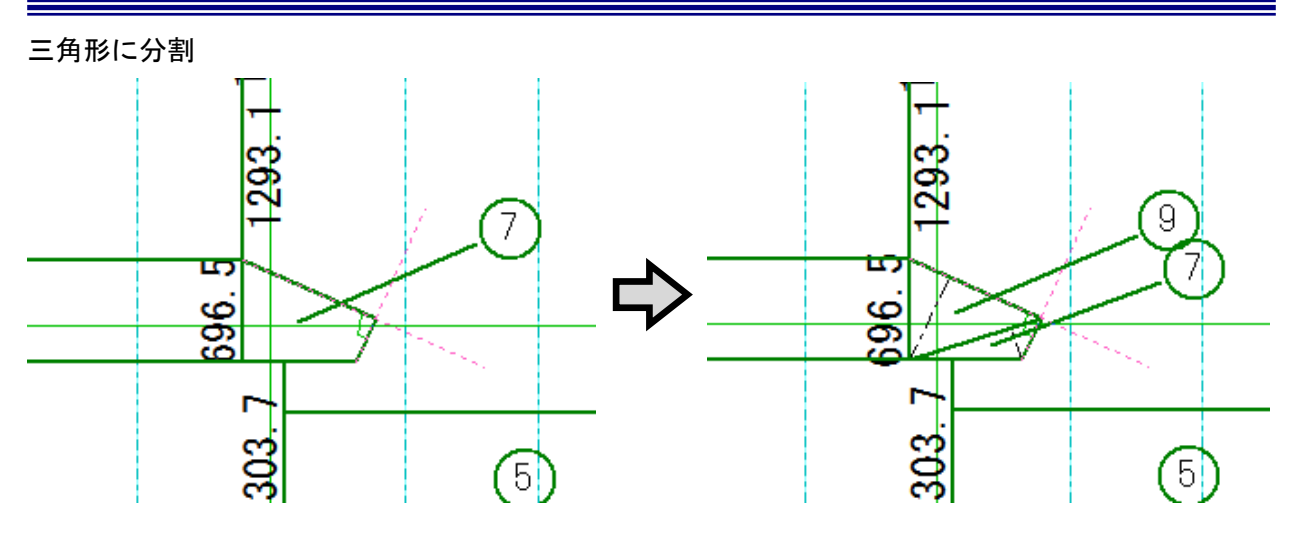

① 所属階の登録、編集

入力時や編集時、プロパティ画面上で、領域の所属階の登録や変更ができます。

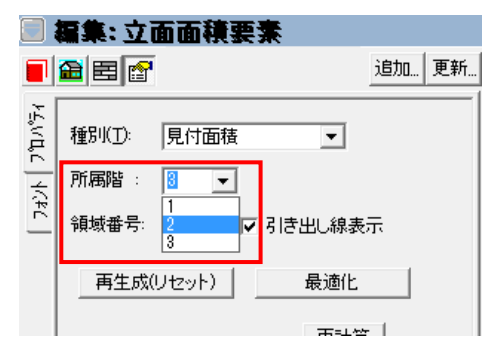

例えば2階建で入力した物件で、小屋層の小屋裏収納やロフトが3階建て扱いになる場合等でも、 領域編集と共に所属階を変更する事ができます。

12 領域番号の登録、編集

入力時や編集時、プロパティ画面上で、領域番号の登録や変更ができます。

| ■ 記 目 記 道加 更新<br><u> 追加</u> 更新<br>種別(I): 見付面積 ▼<br>所属階 : 2 ▼ | 🗐 編集:立面面積要素   |                                                |    |  |  |  |  |
|--------------------------------------------------------------|---------------|------------------------------------------------|----|--|--|--|--|
| その     種別(D):     見付面積       所属階:     2                      |               | ■ 目 2 追加 更新                                    | ź. |  |  |  |  |
| 1 領域番号: 10 ▼ 引き出し線表示                                         | 7ォント  7 ግ እንት | 種別(I): 見付面積<br>所属階 : 2 ▼<br>領域番号: 10 ▼ 引き出し線表示 | -  |  |  |  |  |

13 引き出し線表示

プロパティ画面の「引き出し線表示」チェックの ON/OFF で、領域番号の引き出し線の有無を設定 できます。デフォルトでは ON になっています。

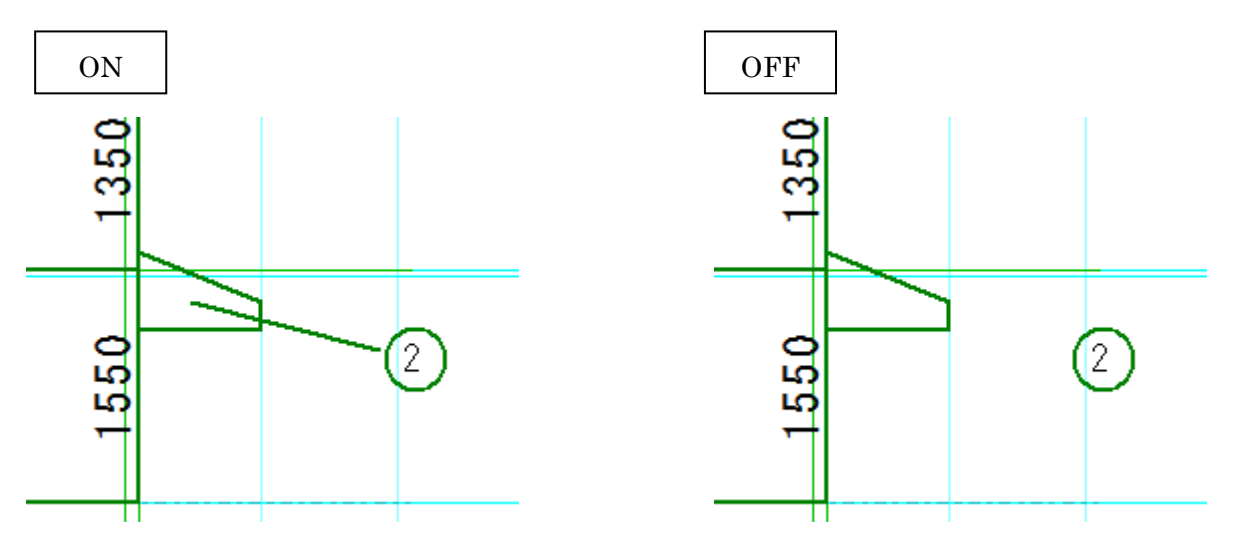

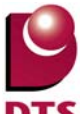

⑭ 自動生成時の面積と編集後の面積との比較

プロパティ画面に自動生成時の面積(初期階別面積)と編集後の面積(変更後階別面積) がそれぞれ表示され、比較することができます。

編集後の面積が自動生成時の面積より少ない場合は、その面積の値が赤色で表示されます。

#### 変更後階別面積

| 階                 | m²                                                              | m²(累積)                                        |
|-------------------|-----------------------------------------------------------------|-----------------------------------------------|
| 1                 | 30.841500                                                       | 55.890977                                     |
| 2                 | 25.049477                                                       | 25.049477                                     |
|                   |                                                                 |                                               |
| 初期                | 階別而積                                                            |                                               |
| 初期                | 階別面積                                                            |                                               |
| 初期階               | 階別面積<br>m <sup>2</sup>                                          | m²(累積)                                        |
| 初期<br>階           | 階別面積<br>                                                        | <b>m²(累積)</b><br>55.891928                    |
| 初期<br>階<br>1<br>2 | <b>階別面積</b><br><u>m<sup>2</sup><br/>30.841500<br/>25.050428</u> | m <sup>2</sup> (累積)<br>55.891928<br>25.050428 |
| 初期<br>階<br>1<br>2 | <b>階別面積</b><br>                                                 | m <sup>2</sup> (累積)<br>55.891928<br>25.050428 |

⑤ 各領域の面積の確認

プロパティ画面の「面積一覧」で、各領域の領域番号、所属階、面積が確認できます。 また、入力画面上で領域を選択した場合、「面積一覧」の該当する領域欄がグレー色になります。

入力画面で⑧の領域を選択

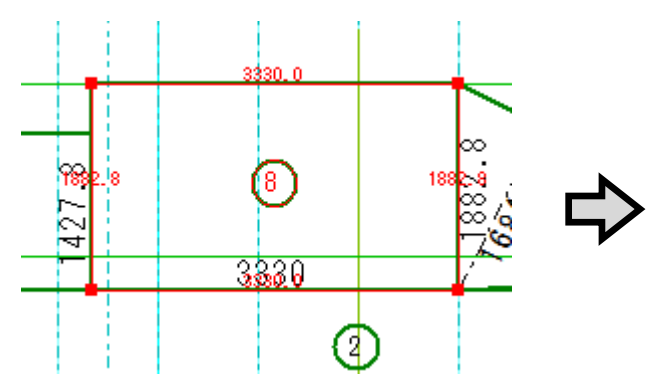

No.8の領域欄がグレー色になる

| 面積一覧 |     |                |
|------|-----|----------------|
| No.  | 所属階 | m <sup>2</sup> |
| 1    | 1   | 21.605000      |
| 2    | 2   | 8.119572       |
| 3    | 2   | 0.082238       |
| 4    | 2   | 0.352458       |
| 5    | 2   | 0.001409       |
| 6    | 2   | 3.134911       |
| 7    | 2   | 2,598650       |
| 8    | 2   | 6.269823       |
|      |     |                |

16 設計図書出力

設計図書出力は「見付面積図」を選択し、出力します。

# 見付面積編集の結果が反映されます。

| 147010       |
|--------------|
| □ 構造平面図(Z)   |
| 🔲 金物凡例(H)    |
| □ 1/4床面積図(Y) |
| ☑ 見付面積図(M)   |
| □ 軸組計算(J)    |
| □ 偏心率計算(H)   |
| □ 金物計算(K)    |

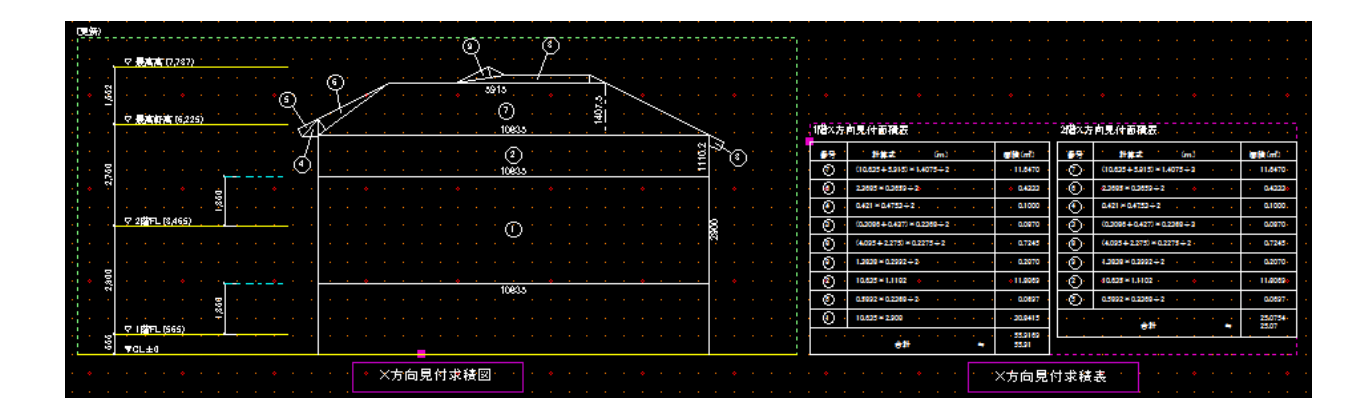

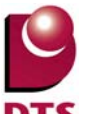

## 7-3. 部屋床面積表の出力項目追加

設計図書への出力項目に全部屋(階段/吹抜け等も含む)の床面積一覧表を追加しました。 部屋床面積の値は、各部屋の積算数量より拾われます。

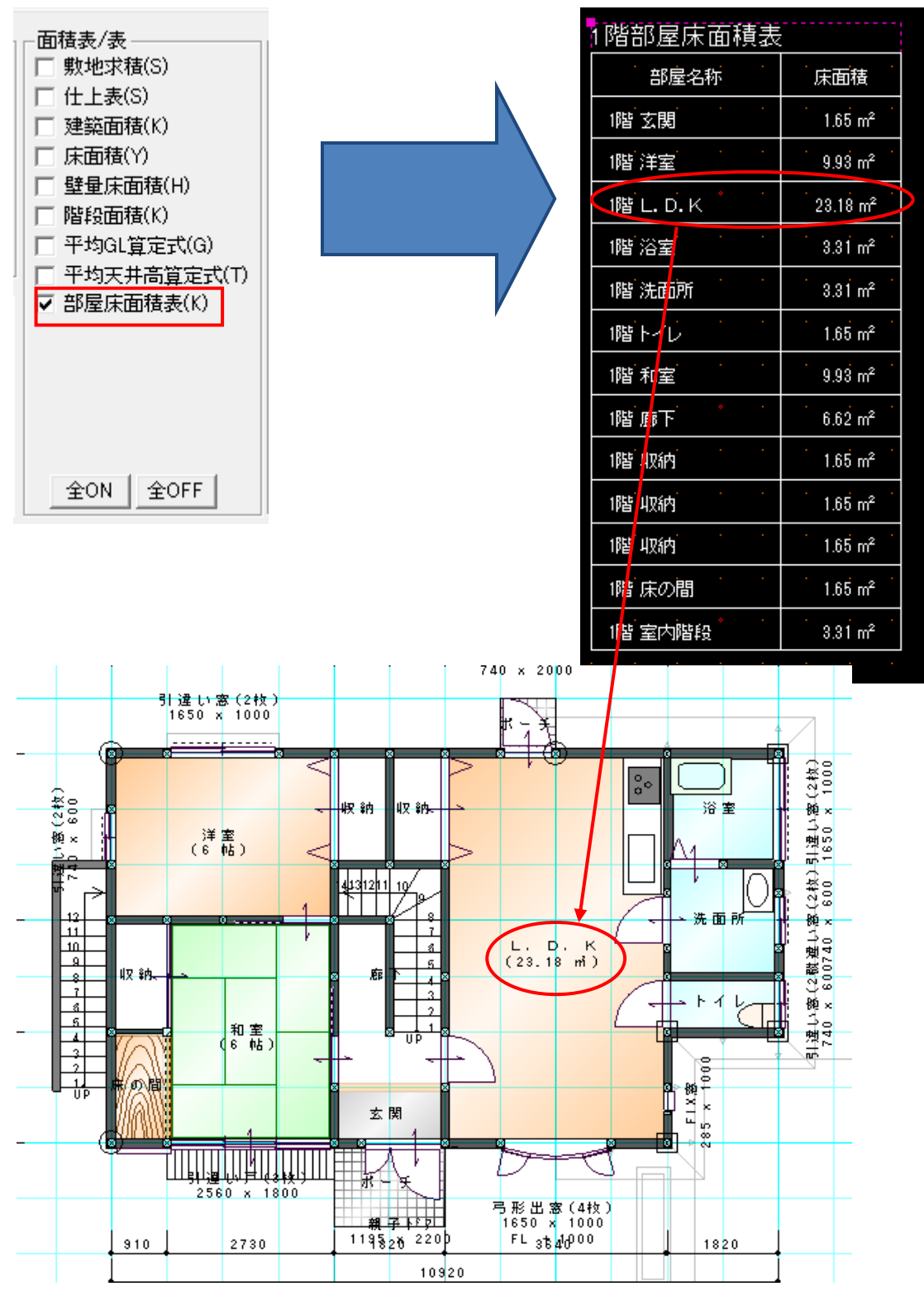

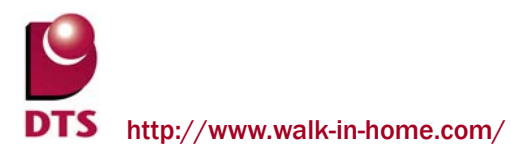

また、「積算数量一括出力」から床面積表の CSV データを出力できます。

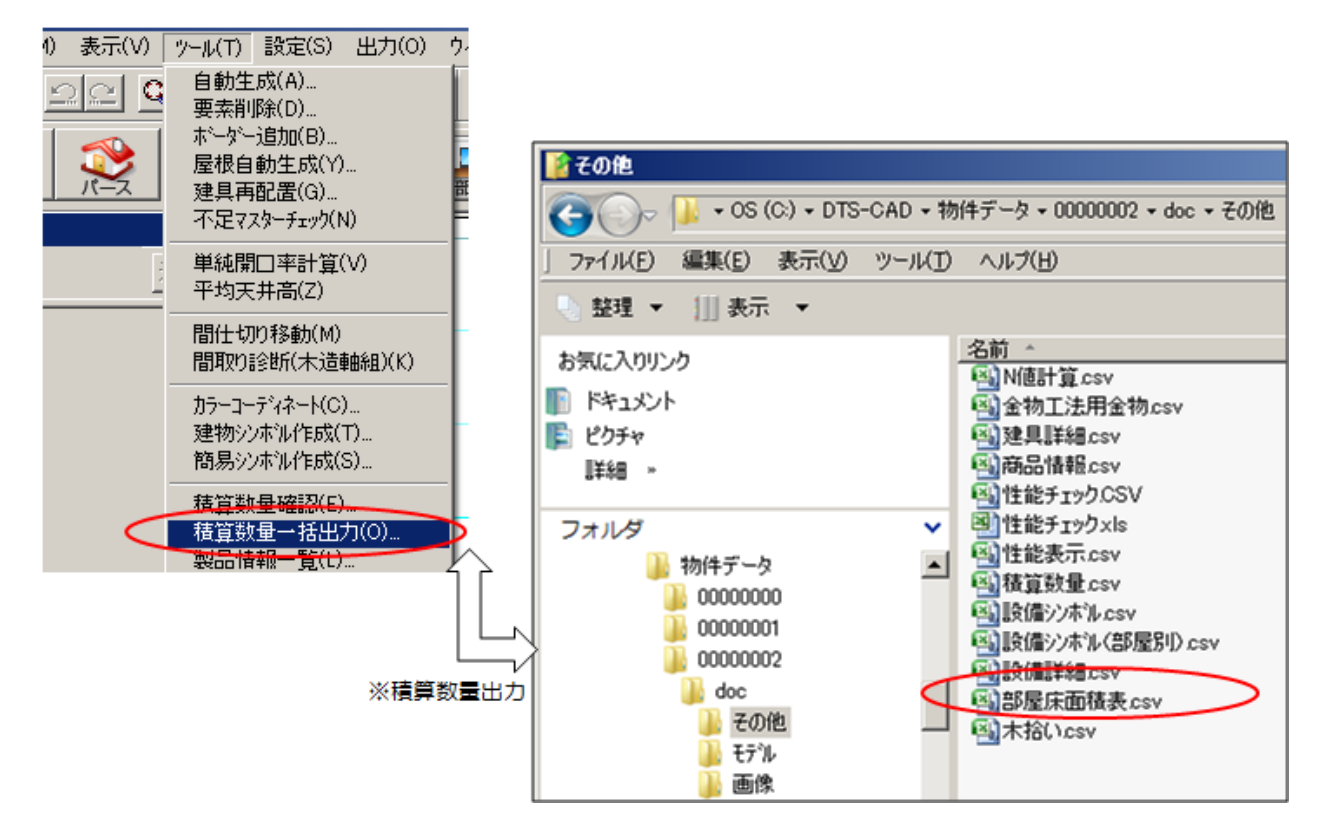

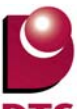

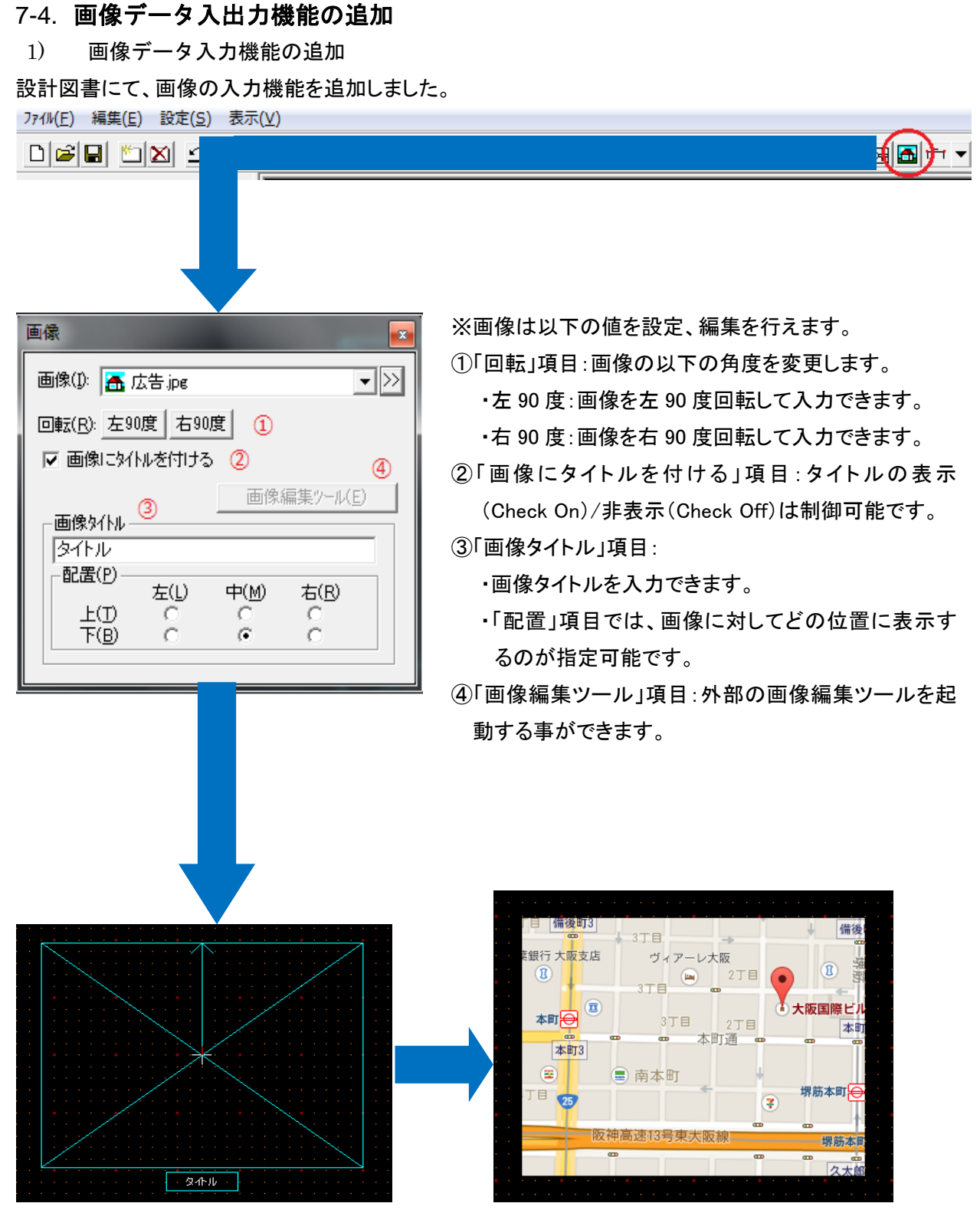

※レイアウトボード上にマウス移動で画像の入力位置を指示し、マウスクリックで画像の入力を完了します。

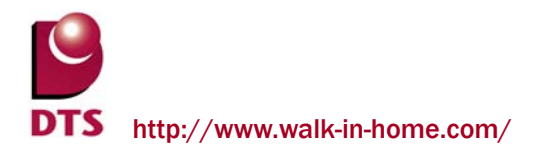

2) 画像データの編集機能の追加

「画像編集ツール」で画像を編集する機能を追加しました。

画像をダブルクリックするか、「設定」→「画像編集ツール」で、画像編集ツールを起動することができます。

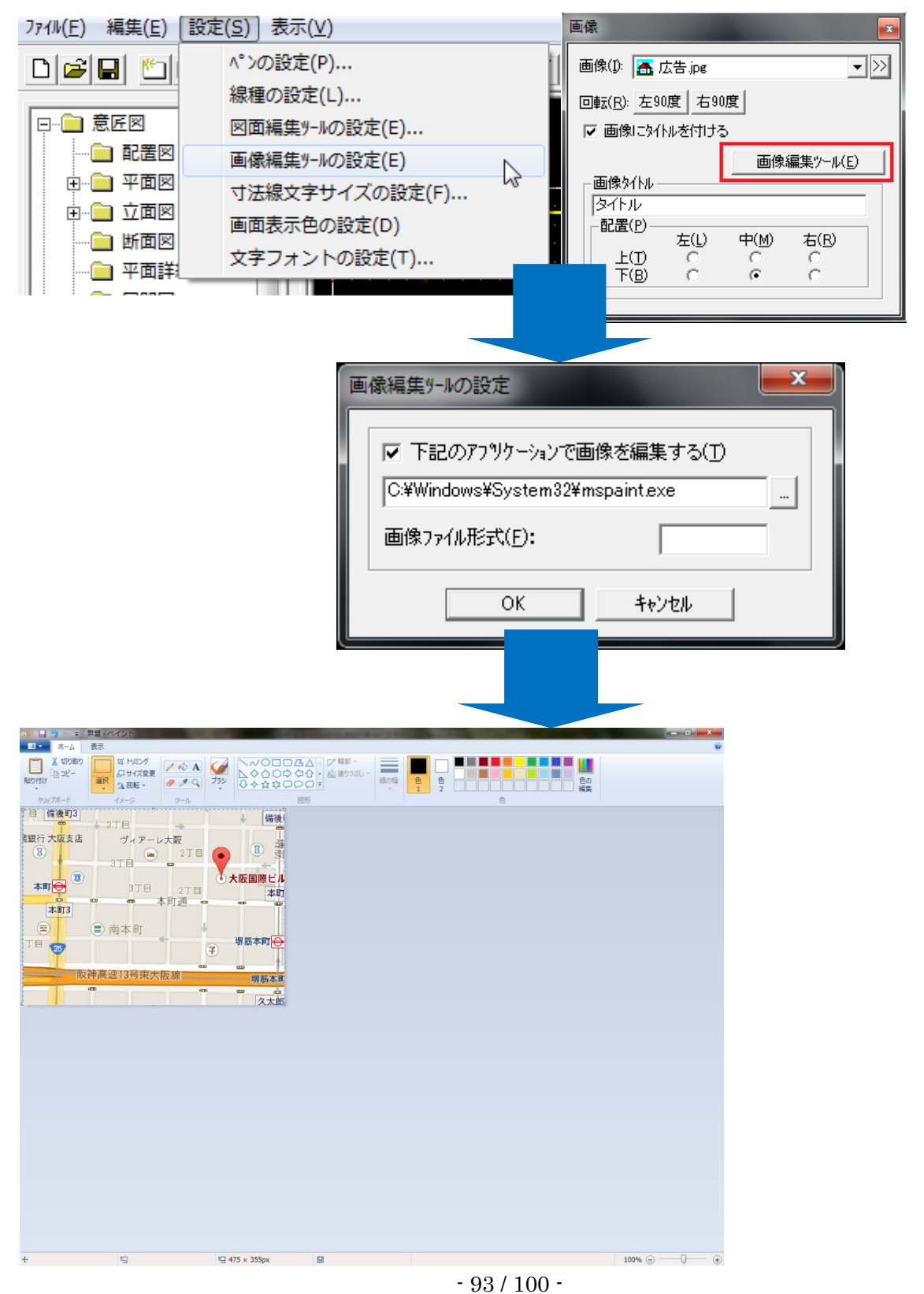

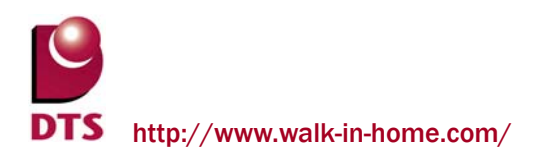

# 8. 性能表示の機能追加

# 8-1. 耐力壁マスター読込機能の拡張

耐力壁マスターの保存先・読込元ファイルを指定できるように修正しました。

| 第257<br>構造5-27   任政  <br>- 建築基準法の地裁に関する-2要録量-<br>」学 住装手の登録計算用に面積を用いる(オーバーハング、パルユニーを含む)<br>」 「 住装手の登録計算用に面積を用いる(オーバーハング、パルユニーを含む)                                                                                                    |                                                                      |
|----------------------------------------------------------------------------------------------------|----------------------------------------------------------------------|
| <u>A17.127-2&gt;-<br/>記念 名47.1547-2&gt;-<br/>記念 法記代本4.5-48(大)<br/>200 記代人(大) 908 11220<br/>201 記代人(大) 908 11220<br/>201 記代人(大) 908 11220<br/>201 記代人(大) 908 11220<br/>201 記代人(大) 908 11220<br/>201 元行(文法)(大)<br/>7月272(2)(第)(3月) 201 合作 445 910<br/>402 大臣[文法(第所面面) 500 合作 445 910<br/>403 大臣[文法(第所面面) 500 合作 445 910<br/>45 7日 22(2)(第所面面) 500 合作 445 910<br/>45 7日 22(2)(第所面面) 500 合作 455 910<br/>45 7日 22(2)(第所面面) 500 合作 455 910<br/>45 7日 22(2)(第)(1)(1)(1)(1)(1)(1)(1)(1)(1)(1)(1)(1)(1)</u> | i的 加.                                                                |
|                                                                                                    | マスケー書込     マアイル・名       ファイル・名(E): C:¥DTS-CAD¥master¥前力壁csv       OK |

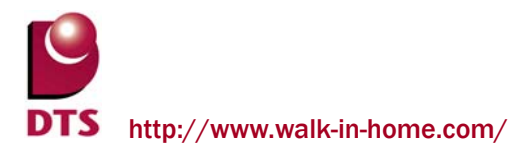

# 8-2. 金物計算基準拡張

金物計算時に N 値計算根拠となる耐力壁の合計倍率に準耐力壁の倍率も考慮し、耐力壁の合計値に対し て、実耐力壁倍率での計算で金物を算出できるようになりました。

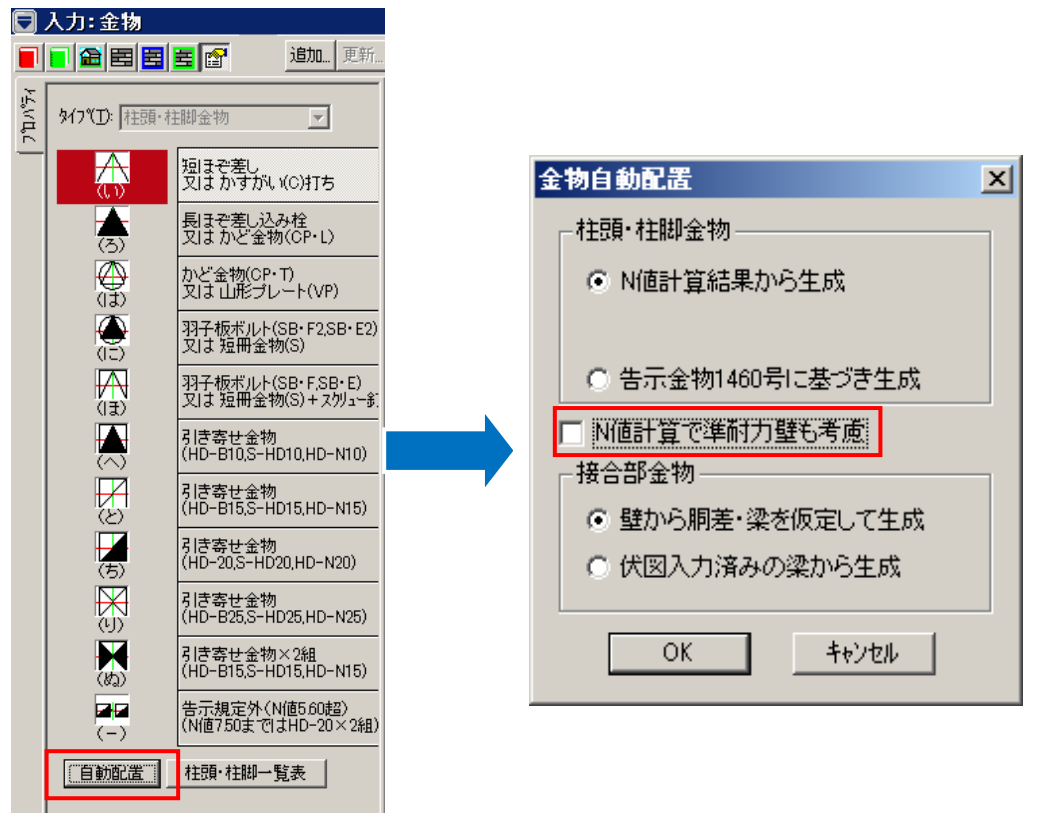

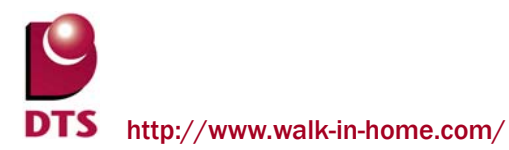

「金物自動配置」ダイアログで、「N 値計算で準耐力壁も考慮」にチェックし(※準耐力壁の倍率を考慮する) 自動配置を行います。

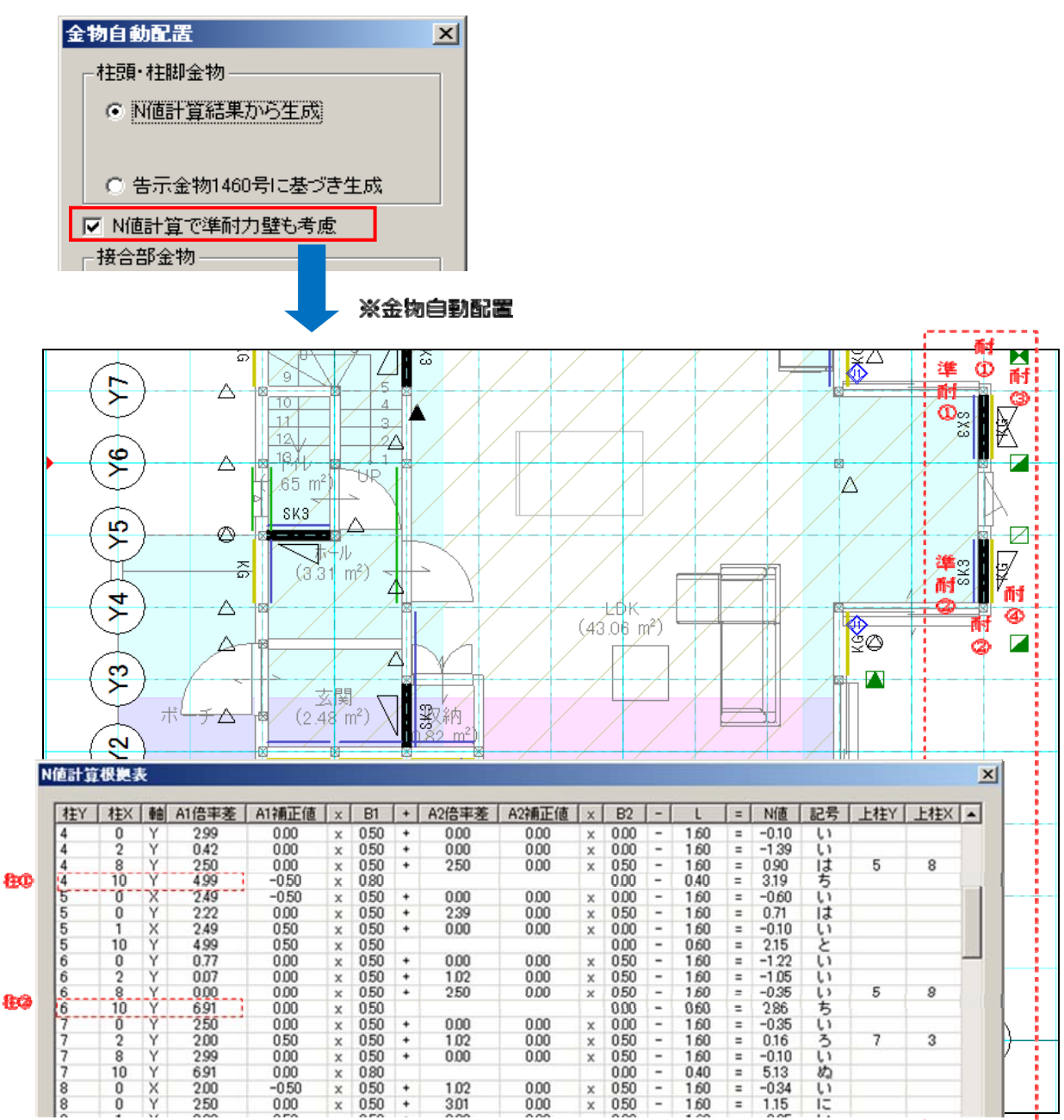

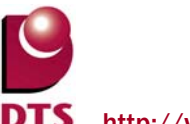

「性能チェックシート」を出力する際に、「柱頭・柱脚の接合部及び胴差と通し柱の接合部のチェック表」も 金物自動配置の設定を従います。

| 設計図書出力             |                     |  |  |  |  |
|--------------------|---------------------|--|--|--|--|
| 設定(S): 前回の設定       |                     |  |  |  |  |
|                    |                     |  |  |  |  |
| 出力図書(伏図レイヤ)伏日      | 図詳細                 |  |  |  |  |
| _ 音匠図              |                     |  |  |  |  |
| □ 敷地図(S)           | □ 構造平面図(Z)          |  |  |  |  |
| □ 配置図(H)           | □ 金物凡例( <u>H</u> )  |  |  |  |  |
| □ 平面図(H)           | □ 1/4床面積図(Y)        |  |  |  |  |
| □ 屋根伏図(Y)          | □ 見付面積図( <u>M</u> ) |  |  |  |  |
| □ 東立面図( <u>E</u> ) | □ 軸組計算(J)           |  |  |  |  |
| □ 南立面図(S)          | □ 偏心率計算(出)          |  |  |  |  |
| □ 西立面図(型)          | ✓ 金物計算(K)           |  |  |  |  |
| □ 北立面図(N)          | □ 採光断面(D)           |  |  |  |  |
| □ 断面図(D)           | □ ALV表( <u>A</u> )  |  |  |  |  |
| □ 平面詳細図(S)         | □ 壁量計算表(K)          |  |  |  |  |
|                    | □ 有効開□部(Y)          |  |  |  |  |
| □ 建具表(T)           | ✓ 性能チェックシート(S)      |  |  |  |  |
| □ 天开伏区(①)          | □ 開□率計算書(10)        |  |  |  |  |
|                    |                     |  |  |  |  |
| 全ON 全OFF           | 全ON 全OFF            |  |  |  |  |

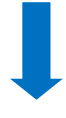

|   | 柱頭 | ・柱脚の打          | 妾合部及て          | 『胴差と通し柱            | の接合部の     | チェックオ                         | 表        |         |             |          |
|---|----|----------------|----------------|--------------------|-----------|-------------------------------|----------|---------|-------------|----------|
|   | Ι. | Ι.             |                | 柱脚・柱頭の             | 接合部のチ     | ェック                           |          |         | 胴差と通        | し柱の接合    |
|   | 喈  | 柱座標            |                | Π.                 | 出隅の柱カ     | い否か                           | VI .     | VI.     | WII .       | Χ.       |
|   |    |                |                | 柱に取り付く             | N.        | V .                           | 接合部の     | 判定      | 通し柱・        | 接合部の仕    |
|   |    | • • • •        |                | ▲、『両万回 →<br> の長士のは | 1階の柱      | 2階の柱                          | 住 様      | • • • • | - · · · · · | 「「階の週    |
|   |    |                |                | 「の取べの値             | 山咽不士      | 山隅不持                          |          |         | 通し性         | 胴差を通     |
|   |    |                |                | (N値) · · · ·       |           | 山崎の住                          | 1        |         | 付ける         | 部に90×!   |
|   |    |                |                |                    | その他       | )<br>他の柱                      |          |         |             | 「いが接合」   |
|   |    |                |                |                    | X····     | $\times$ $\sim$ $\sim$ $\sim$ |          |         |             | I.3      |
|   |    |                |                |                    |           | 柱がない                          |          |         |             | (その他の)   |
|   |    |                |                |                    |           |                               |          |         |             |          |
|   |    |                |                |                    |           |                               |          |         |             | (N.)×(.V |
|   |    |                |                |                    |           |                               |          |         |             | 12       |
|   |    |                |                |                    |           |                               |          |         |             |          |
|   |    |                |                |                    |           |                               |          |         |             |          |
|   |    | · · · •        | · · · ·        | * • • • • •        |           |                               | · • · ·  |         |             |          |
|   | •  | · · <u>^</u> · | · · ĭ· ·       | 2 0 1              |           | · · · · ·                     | · · · ·  |         |             |          |
|   |    | 1 00           | 2.00           |                    |           | <u>v</u>                      | <u> </u> |         |             |          |
| • |    | 2 00           | 2.00           | -0.00              | - · · · · | <u>· ·^. ·</u>                |          |         |             |          |
|   |    | 2.00           | 2.00           | 0.00               | - · · · · | · · · · · ·                   | 1+       |         |             |          |
| • |    | 3.00           | 2.00           |                    | - · · · · |                               | I&       |         |             |          |
|   |    | 4.00           | 2.00           | 0.00               |           |                               |          | 適       |             |          |
|   |    | 7 00           | 2.00           | 0.00               |           |                               |          | 通       |             |          |
|   |    |                | 2.00           | 1 80               |           | <u>^</u>                      | <br>I∓   |         |             |          |
|   |    | 0.00           | 2.00           | 0.60               |           | <u>-</u>                      |          | 適       |             |          |
|   |    |                | 3.00<br>       | 0.00               |           | · · · · · ·                   | )<br>    | 通       |             |          |
|   |    | 0.00           | 3.00           | 0.00               |           | · · · · · ·                   |          | 通       |             |          |
|   |    | 0.00           | 0.00<br>. E 00 | 0.00               | <u>.</u>  | · · · · · · · ·               |          | 通       |             |          |
|   |    | 8.00           | 0.00           | -0.00              |           | · · · · · ·                   |          | 通       |             |          |
|   |    | 0.00           | 0.00           | -0.00              |           |                               |          | 〕通      |             |          |
|   |    | 2.00           | 0.00           | -0.09              |           | ~                             | (,       | 〕国      |             |          |

※「性能チェックシート7」柱頭・柱脚の接合部及び胴差と通し柱の接合部のチェック表

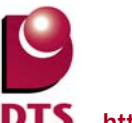

# 8-3. 準耐力壁表示の拡張

準耐力壁入力で建物外周部側にも表示できるようにしました。

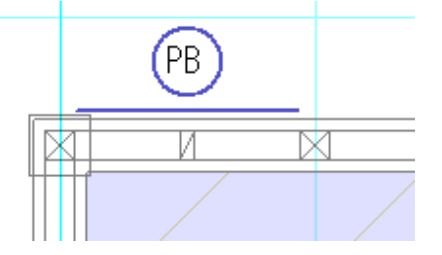

マウス入力と仕様を統一するため、自動生成を建物外周部側にもされるように拡張しました。 準耐力壁の自動生成では、「外部」扱いの準耐力壁として生成します。

| 性能表示(構造の安定)                                                                                                    |                                                                    |    |
|----------------------------------------------------------------------------------------------------|--------------------------------------------------------------------|----|
| 検定(S) 現在の協定 ・                                                                                                   |                                                                    |    |
| (140) (140) (140) (140) (140) (140)                                                                             |                                                                    |    |
| 65/00-12/00/00 (MILE)                                                                                           | Music / Cita / Via                                                 |    |
| termeration                                                                                                    | 14) (1) (1) (1) (1) (1)                                            | 1  |
| (() a) () () () () () () () () () () () () ()                                                                   | →伝統→伝統11833(Q) 1 ・                                                 | L  |
|                                                                                                    |                                                                    |    |
| 軒桁の梁成最小値(日)                                                                                                    | □ 译射力壁生成用情報(1)                                                     |    |
| 1F(Q): 105 • (mm)                                                                                               | ▼ 所部 石倉木"ト"(カナイ製ビス留付) 1.0                                          |    |
| 2F(1): 105 (mm)                                                                                                 | □ 一般部屋 石倉木-ト(カナイ製ビス留付) 1.0                                         |    |
|                                                                                                    | □ 和室                                                               |    |
|                                                                                                    | 「 浴室 「石倉木〜ト"(カナイ製化ス留付) 一 1.0                                       |    |
|                                                                                                    | □ 階段下部 石倉木二ト(カナイ製化(ス留付) 1.0                                        |    |
|                                                                                                    | □ 階段上部・吹き抜け 「石貫木〜ト"(カナイ製化ス留付) ▼ 1.0                                |    |
|                                                                                                    | 「 収納  石雪木〜ト(カナイ製化)2留付) 1.0                                         |    |
|                                                                                                    | 1階準耐力盤高さ 218.4 (cm)                                                |    |
|                                                                                                    | 2階準耐力量高さ 235 (cm)                                                  |    |
|                                                                                                    | ·                                                                  |    |
|                                                                                                    |                                                                    | 1  |
|                                                                                                    | 15/27#/97# OV &U-MI                                                |    |
|                                                                                                    | ANDE CIRTY-                                                        | J  |
|                                                                                                    | ↓<br>↓<br>↓<br>↓<br>↓<br>↓<br>↓<br>↓<br>↓<br>↓<br>↓<br>↓<br>↓<br>↓ | _  |
|                                                                                                    |                                                                    | 笛武 |
|                                                                                                    | 日勤主成に主成される                                                         | 固刀 |
|                                                                                                    |                                                                    |    |
| <b>C</b> IE                                                                                                    | (19)                                                               |    |
|                                                                                                    |                                                                    |    |
|                                                                                                    |                                                                    |    |
| Part and a second second second second second second second second second second second second second second se |                                                                    |    |
|                                                                                                    |                                                                    |    |
|                                                                                                    |                                                                    |    |
|                                                                                                    |                                                                    |    |
| 手入力と仕様                                                                                                    | を統一するため                                                            |    |
| 手入力と仕様                                                                                                    | を統一するため、                                                           |    |
| 手入力と仕様<br>自動生成【外部                                                                                               | を統一するため、<br>部】で生成される                                               |    |
| 手入力と仕様<br>自動生成【外音<br>箇所として追加                                                                                    | を統一するため、<br>部】で生成される<br>加                                          |    |

# 8-4. 出隅柱の機能拡張

柱要素のプロパティ欄に、出隅かどうか設定する項目を追加しました。

これにより、CAD 側で自動判定していた出隅柱を、手動で変更することができるようになりました。

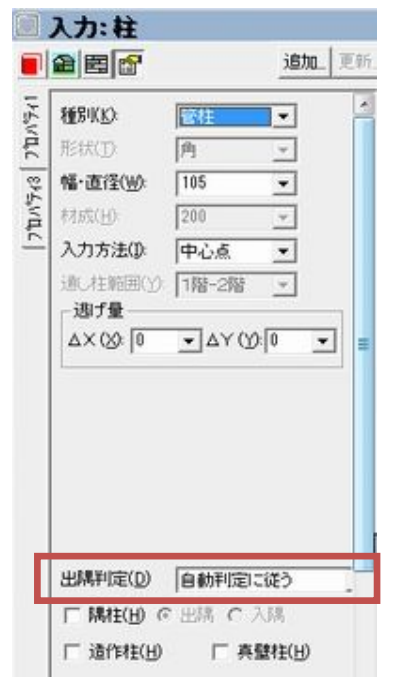

| 項目名  | 設定項目  | 概要                   |  |  |  |
|------|-------|----------------------|--|--|--|
|      | 自動判定  | 建物形状をもとに自動判定する(従来通り) |  |  |  |
| 出隅判定 | 強制的に出 | 出隅として金物生成を行う。        |  |  |  |
|      | 隅とする  |                      |  |  |  |
|      | 強制的に出 | 山畑いはしてる施生ささにこ        |  |  |  |
|      | 隅としない | 山隣以外として金物生成を行う。      |  |  |  |

## <使用例>

・CAD 自動判定時

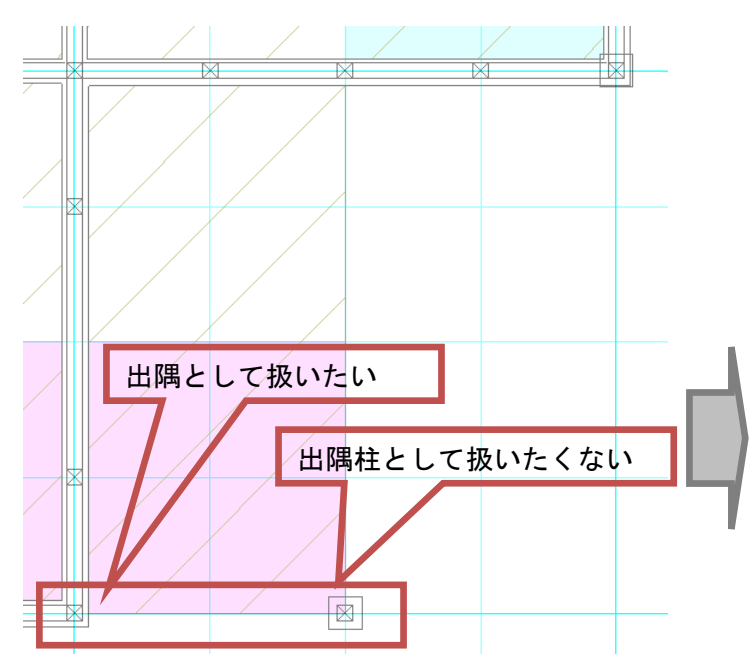

・柱における出隅判定の設定変更

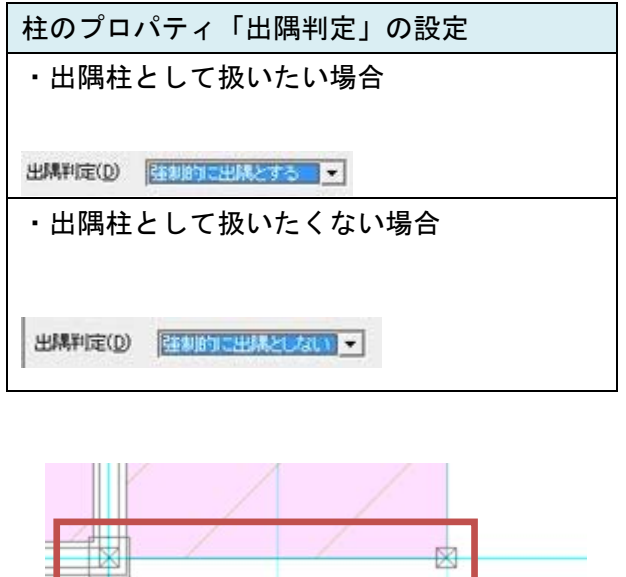

- ■影響する機能
- ・CAD 画面表示(間取りレイヤ、構造の安定レイヤ背景)
- 金物自動生成
- ・N 値計算根拠表
- ・柱接合部判定表(1階・2階)

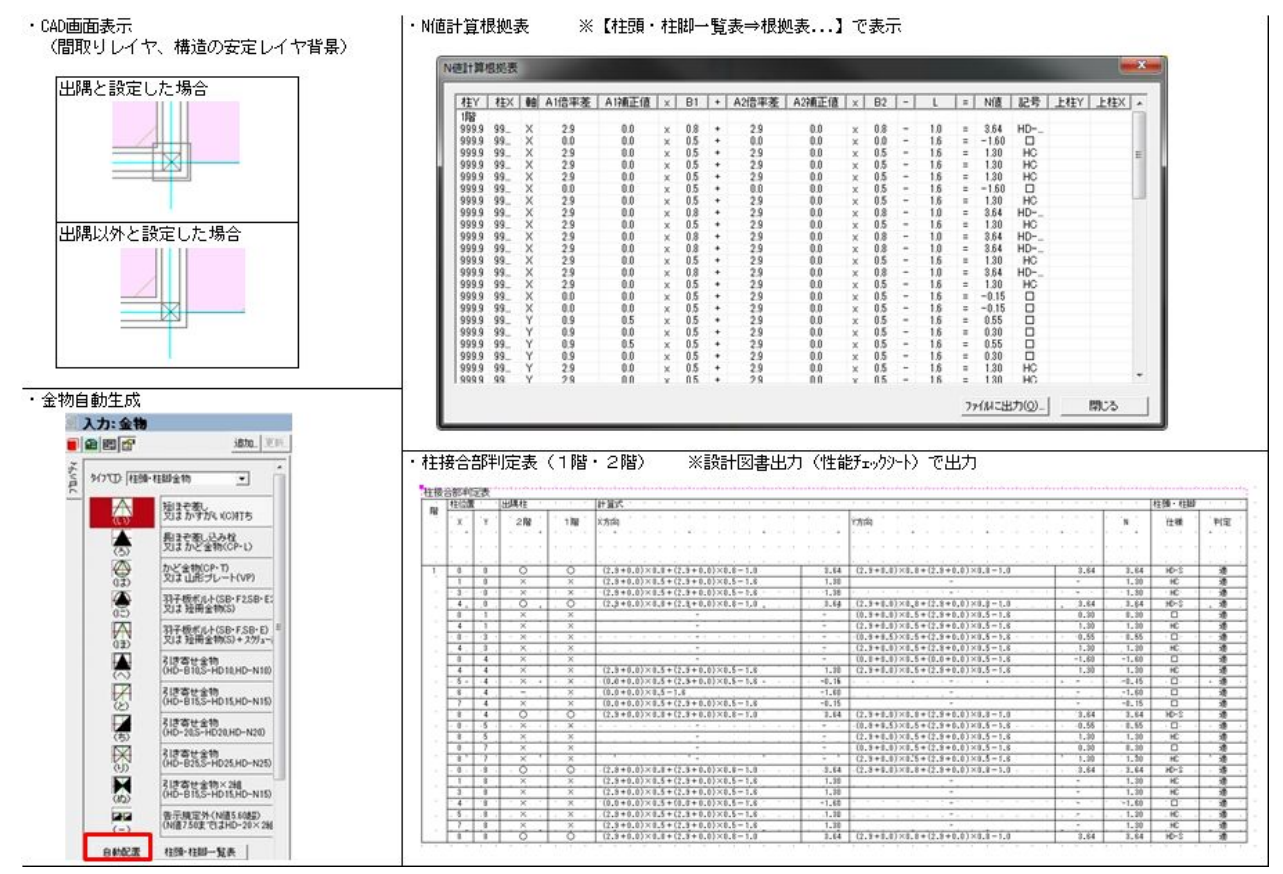